·ı|ı.ı|ı. cısco

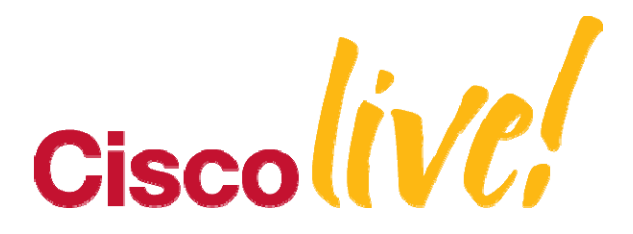

# 13 Smart Automations to Monitor Your Cisco IOS Network

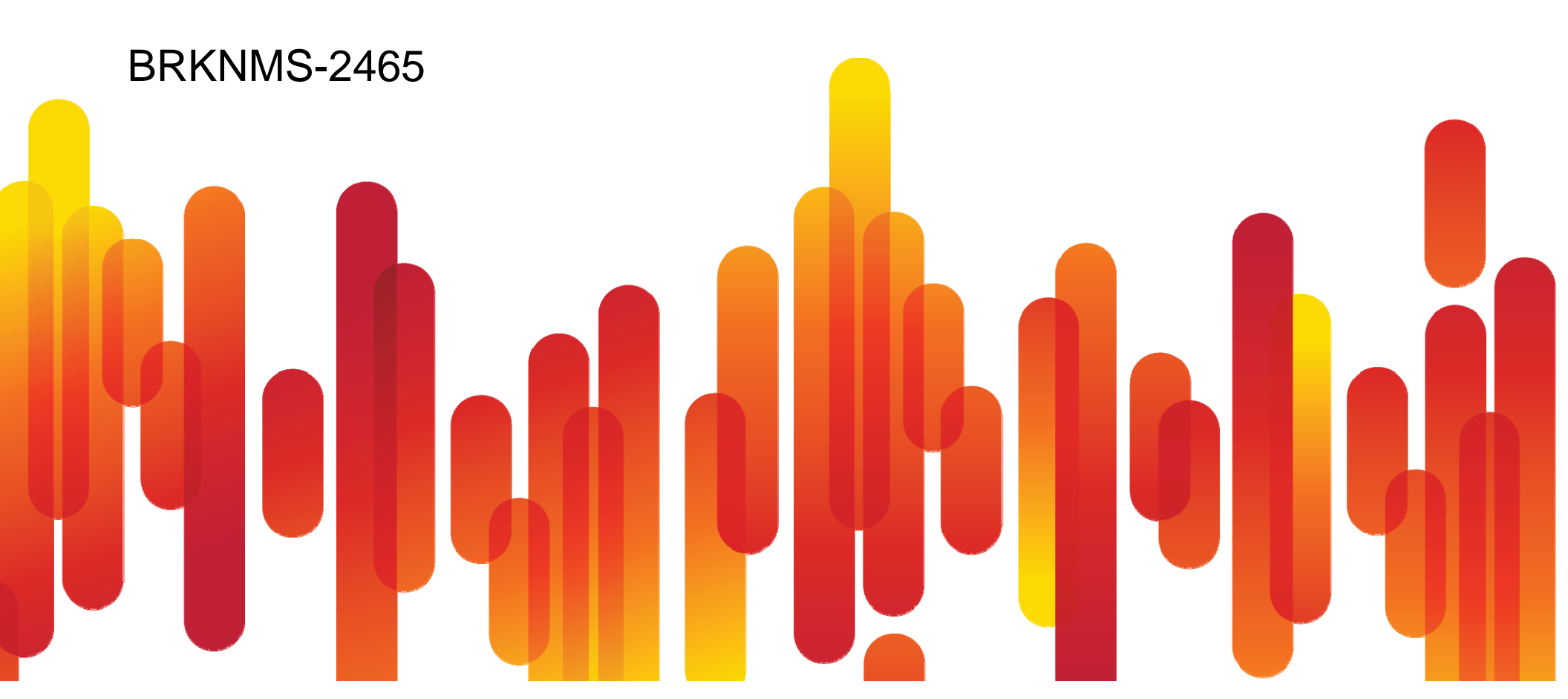

# Abstract

Is there too much manual monitoring of your network? Have you ever needed a metric beyond a single MIB value? Need to temporarily monitor services during critical time windows? Are you worried about maintaining the accuracy of your already configured monitoring?

Your Cisco IOS® Network provides a wealth of advanced device manageability instrumentation (DMI) and Embedded Automation Systems (EASy) to design and implement your own Network Automations.

Learn how Network Automation allows you to automate manual tasks, better operate existing network services and even enable new and innovative networking solutions.

This Breakout Session uncovers embedded Network Automation capabilities you can use to interact with your network elements for the purpose of implementing network testing, verification and service assurance in a more effective, efficient and robust way. Network Automation fundamentals as well as the choice and use of appropriate practices are illustrated through a combination of presentation and best practice examples. The topic is relevant for network planners and administrators, engineers and system integrators for both enterprises and service providers. ...

# Welcome Aboard ...

This Session **is about**:

- HOW to monitor on your device
- Using Network Automation
- Based on features embedded within the devices
- Practical examples

This Session is NOT about:

- An introduction to NMS concepts
- An in-depth session on 1 single feature
- Engineering details of IOS
- NMS applications
- WHAT to monitor for specific devices or services

# Agenda

| 1  |  |
|----|--|
| 2  |  |
| 3  |  |
| 4  |  |
| 5  |  |
| 6  |  |
| 7  |  |
| 8  |  |
| 9  |  |
| 10 |  |
| 11 |  |
| 12 |  |
| 13 |  |

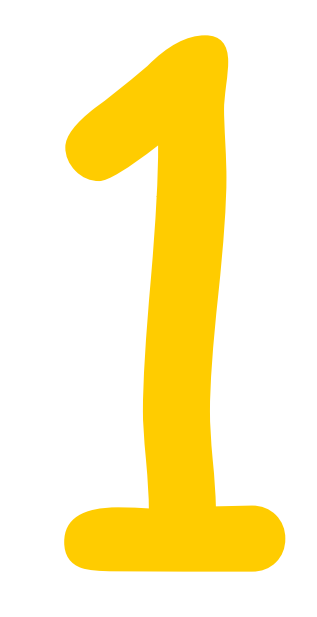

# Where to Start with MIBs

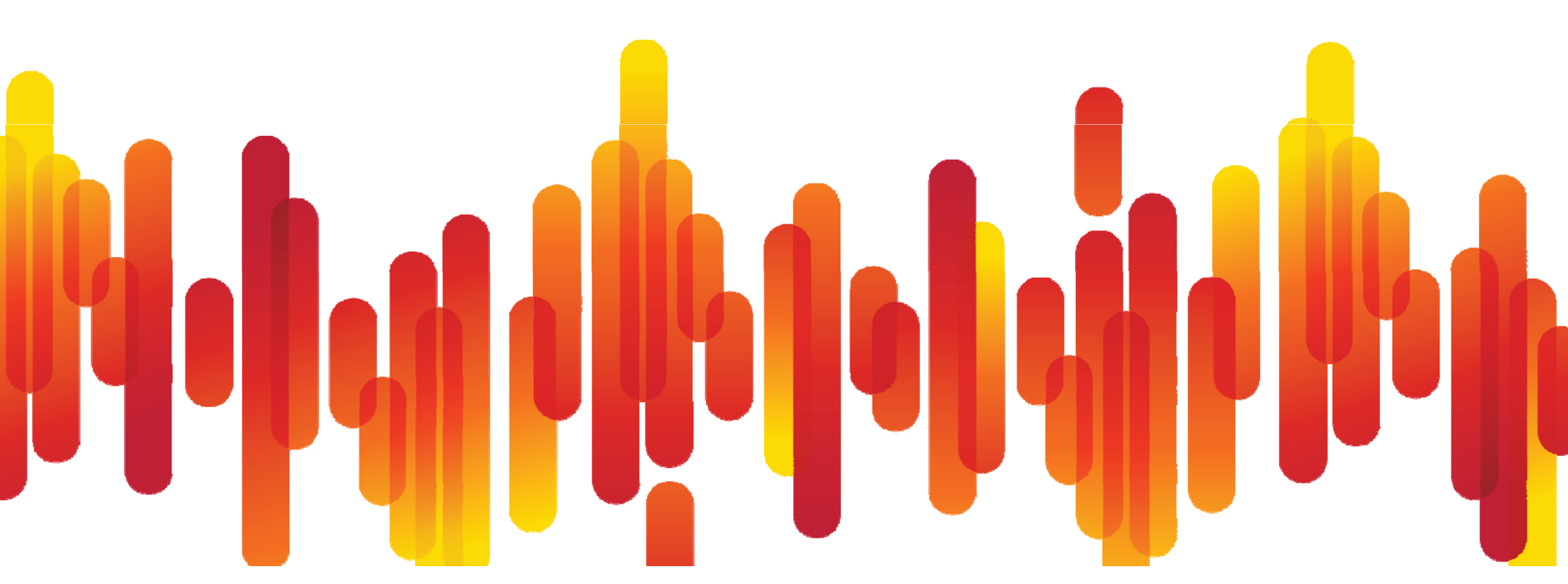

# Where to start with MIBs ?

| MIB Locator:<br>http://www.cisco.com/go/                                                                                                    | /mibs MIB Locator                                                                                                    | is a collection of objects in a virtual database that allow | s Network Managers using Cisco |                                             |
|----------------------------------------------------------------------------------------------------|----------------------------------------------------------------------------------------------------|-------------------------------------------------------------|--------------------------------|---------------------------------------------|
|                                                                                                    | IOS Software to manage devices such                                                                                                    | a                                                           |                                |                                             |
|                                                                                                    | Works 2000 can be used to install MIBs                                                                                                    | s                                                           |                                |                                             |
|                                                                                                    | (Note: If your platform or feature set doe<br>IOS image.)                                                                                                    | es CISCO MIB Locator                                        |                                |                                             |
|                                                                                                    | MIB Locator supports all major Cis                                                                                                    | sc                                                          |                                |                                             |
|                                                                                                    |                                                                                                    | Make Selections to get to a Specific Cisco IO               | S Release:                     |                                             |
|                                                                                                    | Make Selections to get to a Specifi                                                                                                    | ic Release                                                  |                                |                                             |
|                                                                                                    | Release                                                                                                    | 15.1(2)T 💌                                                  |                                |                                             |
|                                                                                                    | Select One                                                                                                    | Platform Family                                             |                                |                                             |
|                                                                                                    | Platform Family                                                                                                    | 1941 💌                                                      |                                |                                             |
|                                                                                                    | Select One                                                                                                    | Feature Set                                                 |                                |                                             |
|                                                                                                    | Feature Set                                                                                                    | UNIVERSAL                                                   |                                |                                             |
|                                                                                                    | Select One                                                                                                    | Now Search                                                  |                                |                                             |
| Tools & Resources                                                                                                    |                                                                                                    | <u>New Search</u>                                           | 932×621                        |                                             |
| SNMP Object Navigator                                                                                                    |                                                                                                    | Download all <u>V1</u> , <u>V2</u> MIBs                     |                                |                                             |
| TRANSLATE/BROWSE SEARCH VIEW & DOWNLOAD MIBS MIB SUPPORT                                                                                                    | IN SOFTWARE                                                                                                    | Image Information                                           |                                |                                             |
| Translate Browse The Object Tree                                                                                                    |                                                                                                    | c1900-universalk9-mz.SPA.151-2.T.bin                        | Get list of features           | for this image from Cisco Feature Navigator |
|                                                                                                    |                                                                                                    | MIBS Supported in this Image                                | Details                        | Download MIB                                |
|                                                                                                    |                                                                                                    | ADSL-DMT-LINE-MIB                                           |                                | <u>V1</u> <u>V2</u>                         |
|                                                                                                    | _                                                                                                    |                                                             |                                |                                             |
| Translate OID into object name or object name into OID to receive object deta                                                                                                    | ails                                                                                                    |                                                             |                                |                                             |
| Enter OID or object name: 1.3.6.1.4.1.9.9.41.1.1 OD:13                                                                                                    | es -<br>.6.1.4.1.9.9.27                                                                                                    |                                                             |                                |                                             |
| I fansiate Object N                                                                                                    | Name: ifIndex                                                                                                    |                                                             |                                |                                             |
|                                                                                                    |                                                                                                    | CISCO-AAL 5-MIB                                             |                                | V1 V2                                       |
| Object Information                                                                                                    |                                                                                                    | CISCO-ACCESS-ENVMON-MIB                                     |                                | V1 V2                                       |
| Specific Object Information                                                                                                    |                                                                                                    | CISCO-ADSL-DMT-LINE-MIB                                     |                                | V1 V2                                       |
| Okject ClogBasic                                                                                                    |                                                                                                    |                                                             |                                |                                             |
| OID 1.3.6.1.4.1.9.9                                                                                                    | 9.41.1.1                                                                                                    |                                                             |                                |                                             |
| MB                                                                                                    | DG-MIB; - View Supporting Images CC                                                                                                    |                                                             |                                |                                             |
|                                                                                                    |                                                                                                    |                                                             |                                |                                             |
|                                                                                                    |                                                                                                    |                                                             |                                |                                             |
| OID Tree                                                                                                    |                                                                                                    |                                                             |                                |                                             |
| You are currently viewing your object with 2 velos of hierarchy above your o<br>. iso (1), org (3), dod (6), internet (1), private (4), enterprises (1), cisco (9), cis                                                                            | object.<br>iscoMamt (9)                                                                                                    |                                                             |                                |                                             |
| I<br><u>ciscoSysloaMIB (41)</u>                                                                                                    |                                                                                                    |                                                             |                                |                                             |
| ciscoSyslogMIBObiects (1)                                                                                                    |                                                                                                    |                                                             |                                |                                             |
| clogBasic (1) object Details                                                                                                    |                                                                                                    |                                                             |                                |                                             |
|                                                                                                    |                                                                                                    |                                                             |                                |                                             |
| <u>cloablotificationsEnabl</u> The number of clogMessageGenerate <u>that were prevented from being transm</u> <u>cloablaseventv(s)</u> one is receiving notifications, one can <u>cloablastionses (4)</u> so, a poll of the clogHistoryTable might | d notifications that have been sent. This number may include notifications<br>nitted due to reasons such as resource limitations and/or non-connectivity. If<br>periodically poll this object to determine if any notifications were missed. If<br>the appropriate. | SNMP Object Navigat                                         | tor:<br>hibs                   |                                             |

# Which OIDs are actually being used ?

### Example: CiscoView polling

Router#show snmp statistics oid

| time-star | np  | #c  | of t | imes | reques | ste | ed OID                         |
|-----------|-----|-----|------|------|--------|-----|--------------------------------|
| 16:16:50  | CET | Jan | 12   | 2005 | 9      | 7   | sysUpTime                      |
| 16:16:50  | CET | Jan | 12   | 2005 | 9      |     | cardTableEntry.7               |
| 16:16:50  | CET | Jan | 12   | 2005 | 9      |     | cardTableEntry.1               |
| 16:16:50  | CET | Jan | 12   | 2005 | 4      |     | cardTableEntry.9               |
| 16:16:50  | CET | Jan | 12   | 2005 | 1      | 6   | ifAdminStatus                  |
| 16:16:50  | CET | Jan | 12   | 2005 | 1      | 6   | ifOperStatus                   |
| 16:16:50  | CET | Jan | 12   | 2005 | б      |     | ciscoEnvMonSupplyStatusEntry.3 |
| 16:16:50  | CET | Jan | 12   | 2005 | 1      | 7   | ciscoFlashDeviceEntry.2        |
| 16:16:50  | CET | Jan | 12   | 2005 | 8      |     | ciscoFlashDeviceEntry.10       |
| 16:16:50  | CET | Jan | 12   | 2005 | 2      |     | ltsLineEntry.1                 |
| 16:16:50  | CET | Jan | 12   | 2005 | 2      |     | chassis.15                     |
| 16:16:27  | CET | Jan | 12   | 2005 | 1      | 1   | ciscoFlashDeviceEntry.7        |
| 16:16:27  | CET | Jan | 12   | 2005 | 2      |     | cardIfIndexEntry.5             |
| 16:16:24  | CET | Jan | 12   | 2005 | 1      |     | ciscoFlashDevice.1             |
|           |     |     |      |      |        |     |                                |

#### Available from: IOS 12.0(22)S, 12.4(20)T

## **MIB Persistence – 1/3**

- Feature which can make ifIndex persist across reboots (In Switches is on by default)
- ifIndex persistence means that the mapping between the ifDescr (or ifName) and ifIndex object values from the IF-MIB is retained across reboots.
- Useful:
  - SNMP: monitoring the interfaces counters
  - NetFlow: reporting of the interface ifIndex
  - RMON: events/alarms based on specific interfaces
- 25 bytes of NVRAM used by this feature per interface.

Applying ifIndex persistence to all interfaces

Router(conf)# snmp-server ifindex persist

Router(config-if)# snmp-server ifindex persist

Cisco Pub

Applying ifIndex persistence to an specific interface

# **MIB Persistence – 2/3**

Now there is a show command:

```
Router# show snmp mib ifmib ifindex
Ethernet0/0: Ifindex = 1
Loopback0: Ifindex = 39
Null0: Ifindex = 6
:
Router# snmp mib ifmib ifindex loopback 0
Loopback0: Ifindex = 39
```

### Introduced in 12.0(7)S, 12.2(2)T

http://www.cisco.com/en/US/customer/products/sw/iosswrel/ps1839/products\_feature\_guide09186a0080087b0d.html

# **MIB Persistence – 3/3**

Router(config)#snmp mib persist eventEVENT-MIBRouter(config)#snmp mib persist expressionEXPRESSION-MIBRouter(config)#snmp mib persist circuitEXPRESSION-MIBRouter(config)#snmp mib persist cbqosCIRCUIT-MIB

### CISCO-CLASS-BASED-QOS-MIB

 You must perform a copy running starting command to persist the newly assigned ifIndex values.

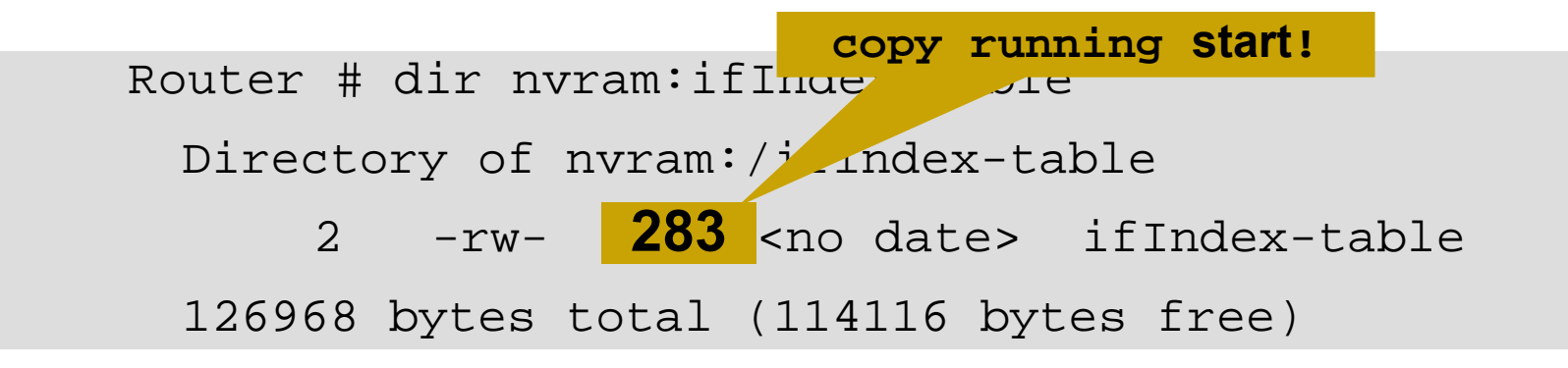

# Monitoring Resource Consumption

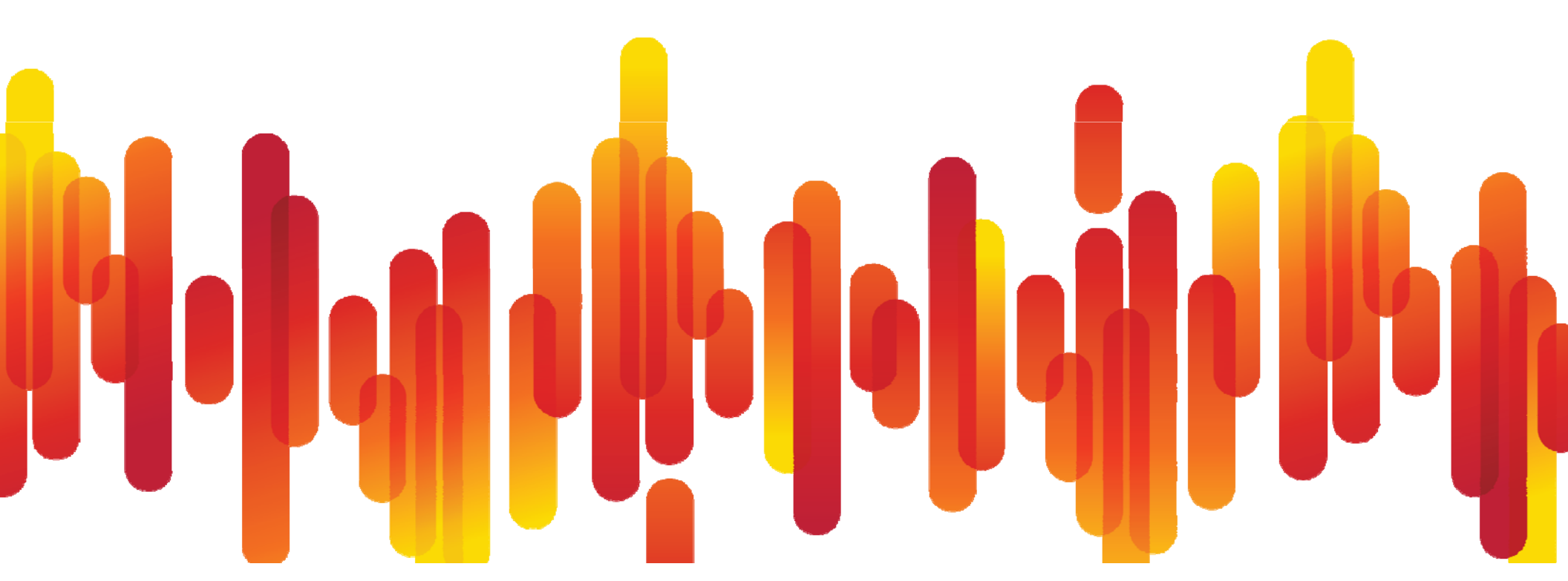

### **Embedded Resource Manager (ERM)**

- The ERM framework tracks resource depletion and resource dependencies across processes and within a system
- Monitor thresholds for CPU, buffer, and/or memory
- For system or line card
- ERM can define "group", i.e. group of different CPU processes
- CISCO-ERM-MIB
- Interface into EEM

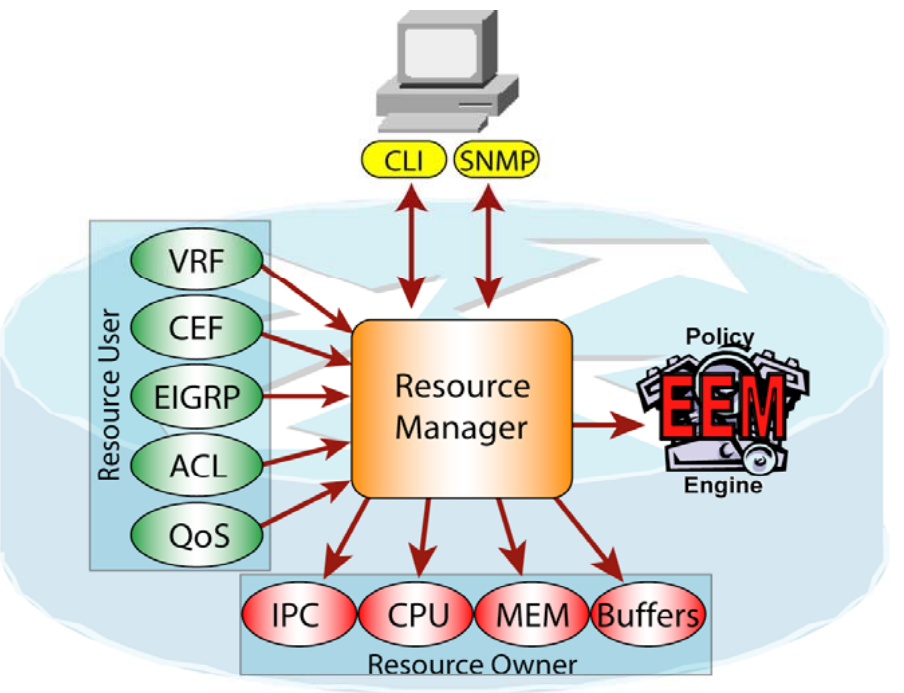

Available from: IOS 12.2(33)SRB, 12.4(15)T Platforms: UC520, 800, x8xx ISR,x900x ISR, 65xx, 72xx, 73xx, 75xx, 76xx, 10xxx

# **Example – Monitoring Resources**

Problem: During the planning cycle, we would like to understand if total CPU usage reaches critical levels

Solution: Define an ERM policy to notify upon resource depletion

```
resource policy
policy my-erm-policy-1 type iosprocess
system
    cpu total
    critical rising 90 interval 15 falling 20 interval 10 global
    major rising 70 interval 15 falling 15 interval 10 global
    minor rising 60 interval 15 falling 10 interval 10 global
```

If Total CPU usage count rises above 90% at an interval of 15s, a Critical Up notification is sent

Feb 17 13:32:18.283: %SYS-4-CPURESRISING: System is seeing global cpu util 62% at total level more than the configured minor limit 60%

# **Example – Monitoring Multiple Processes**

**Problem:** In order to detect resource consumption caused by brute force login attempts, we want to keep an eye on CPU utilization by the login processes

**Solution**: Define an ERM policy to notify upon critical / suspicious levels

```
resource policy
policy my-login-policy type iosprocess
system
    cpu process
    critical rising 30 interval 10 falling 20 interval 10
    major rising 20 interval 10 falling 10 interval 10
    minor rising 10 interval 10 falling 5 interval 10
user group my-login-group type iosprocess
instance "SSH Process"
instance "SSH Event handler"
:
    policy my-login-policy
```

Syslog if Group CPU Usage Count Rises Above 10% at an Interval of 10s

```
*Aug 25 12:56:26.089: %SYS-4-CPURESRISING: Resource group my-login-group is
seeing local cpu util 16% at process level more than the configured minor limit
10%
```

```
*Aug 25 12:56:41.089: %SYS-6-CPURESFALLING: Resource group my-login-group is no longer seeing local high cpu at process level for the configured minor limit 10%, current value 0%
```

# **Custom MIB Variables and Notifications**

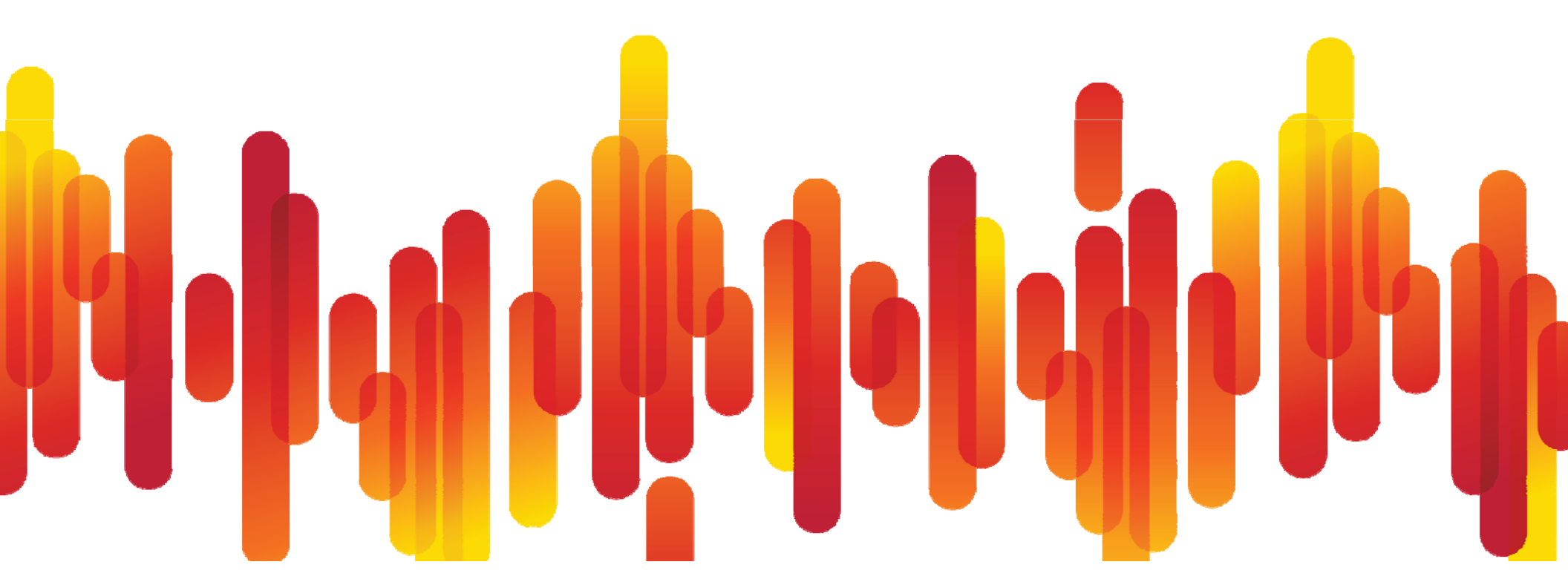

# **Expression MIB**

- Allows you to create new SNMP objects based upon existing MIB variables and formulas
- Interesting when combined with the EVENT-MIB
- EXPRESSION MIB proposed by Cisco to IETF DISMON Working Group, accepted standard track RFC-2982

Based on IETF draft, again in the DISMON Working Group, and numbered in Cisco's namespace

• 3 Phases:

MIB Introduction, SNMP Only - 12.0(5)T

However "show command" exists

However "debug command" exists

Introduction of Scriptable Interface

Introduction of CLI Support - 12.4(20)T

See: <u>http://www.cisco.com/en/US/docs/ios/netmgmt/configuration/guide/nm\_cfg\_snmp\_sup.html</u> Available from: IOS 12.0(5)T (EXPRESSION-MIB), 12.3(7)T (SNMPset in TCL script), 12.4(20)T (CLI)

# **Event-MIB**

- The EVENT MIB provides a superset of the capabilities of the RMON alarm and event
- EVENT MIB can monitor
  - any MIB object (existence)
  - any integer/counter (boolean, threshold)
- EVENT-MIB sends an SNMP notification in response to a trigger (like RMON) but add the concept of setting a MIB object (integers)
- EVENT-MIB can specify which variables to add to the notification
- RFC 2981-compliant introduced in 12.2(4)T
- Configuration support via CLI added in 12.4(20)T

See: http://www.cisco.com/en/US/docs/ios/netmgmt/configuration/guide/nm\_cfg\_snmp\_sup\_ps6441\_TSD\_Products\_Configuration\_Guide\_Chapter.html#wp112529 Available from: IOS 12.2(4)T (EVENT-MIB), 12.3(7)T (SNMPset in TCL script), 12.4(20)T (CLI) Platforms: x8xx ISR,x900x ISR, 72xx, 73xx, 76xx

# **EXPRESSION-& EVENT-MIB**

- Simply capacity planning example: if my link utilization is above 50% for an hour, it's time to upgrade the link
- Steps: **Expression-MIB** 
  - 1. Create an Expression

Utilization = ( $\Delta$  ifInOctets +  $\Delta$  ifOutOctets) \* 8 \* 100 / hour / ifSpeed

**Event-MIB** 2. Create an Event If utilization > 50%  $\rightarrow$  generate an Event

# EXPRESSION-& EVENT-MIB

Simply capacity planning example: Calculate link utilization on all the interfaces in the router

```
Router# show running | beg expression
                        snmp mib expression owner administrator name exp3
                          expression ($1*800)/$2
                          enable
                          object 1
                            id ifInOctets
                            wildcard
                          object 2
NMS% snmpwalk -c public -v 2c <router> expValueCounter32Val
SNMPv2-SMI:: expValueCounter32Val.7.109.97.114.105.115.111.108.4.101.120.112.51.0.0.1 =
Counter32: 214800
SNMPv2-SMI:: expValueCounter32Val.7.109.97.114.105.115.111.108.4.101.120.112.51.0.0.2 =
Counter32: 0
SNMPv2-SMI:: expValueCounter32Val.7.109.97.114.105.115.111.108.4.101.120.112.51.0.0.4 =
Counter32: 0
SNMPv2-SMI:: expValueCounter32Val.7.109.97.114.105.115.111.108.4.101.120.112.51.0.0.5 =
Counter32: 0
```

# What if it's neither in ERM nor a MIB?

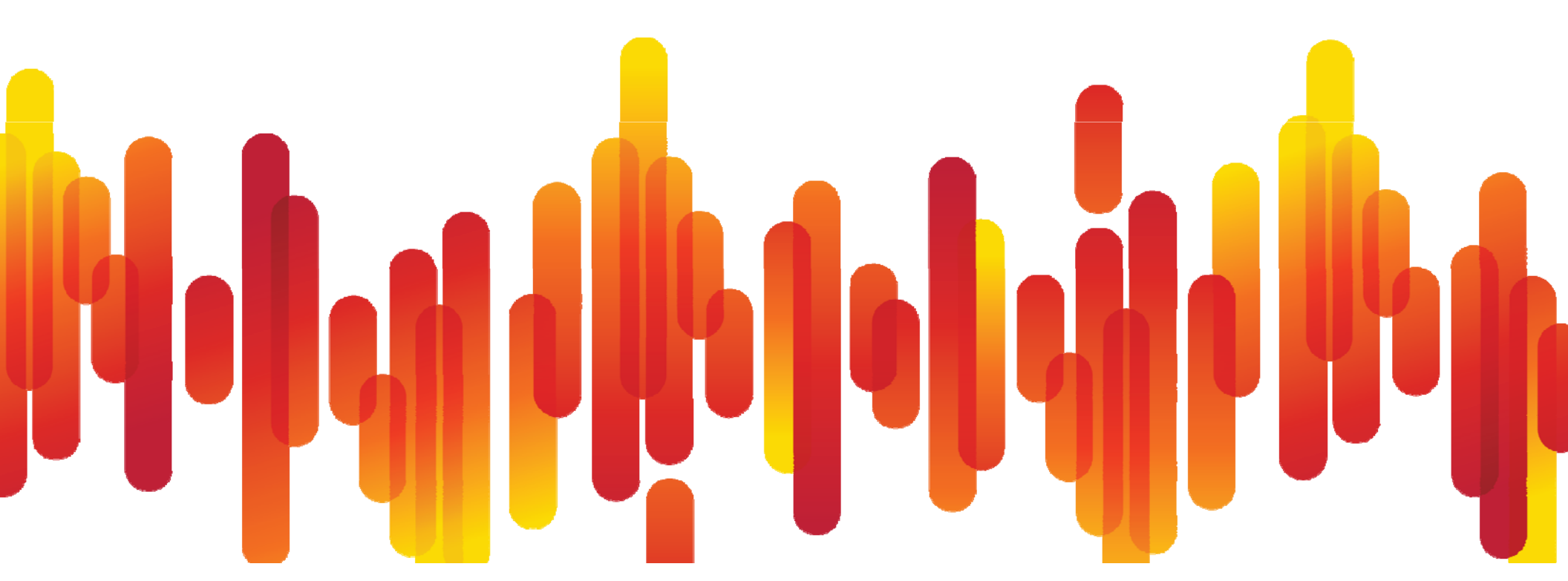

### Service Planning Adding a Custom MIB Variable

- Problem: Collect data via SNMP, even if there is no MIB support currently available.
- Solution: Expression-MIB provides the capability to process data into more relevant information via SNMP
  - Expression-MIB can be configured using SNMP directly since 12.0(5)T.
  - Initially Cisco Implementation was based on OID 1.3.6.1.4.1.9.10.22 but current Cisco implementation is based on RFC2982-MIB, OID 1.3.6.1.2.1.90.
  - In 12.4(20)T Expression-MIB feature is enhanced to add CLIs to configure expressions.
- Expression-MIB can gather data from Command Line Interface (CLI show commands), even if there is no MIB support
- EEM 3.1 provides similar capability without the need to involve Expression-MIB or Event-MIB

See: http://www.cisco.com/en/US/docs/ios/netmgmt/configuration/guide/nm\_cfg\_snmp\_sup.html

### Service Planning Custom MIB Polling

**Problem:** Sometimes there is a show command – but no MIB support. What if we still want to collect the Information via SNMP ?

**Solution:** Automate Custom MIB Polling via EEM and Expression-MIB or RFC2982-MIB depending on Cisco IOS Version

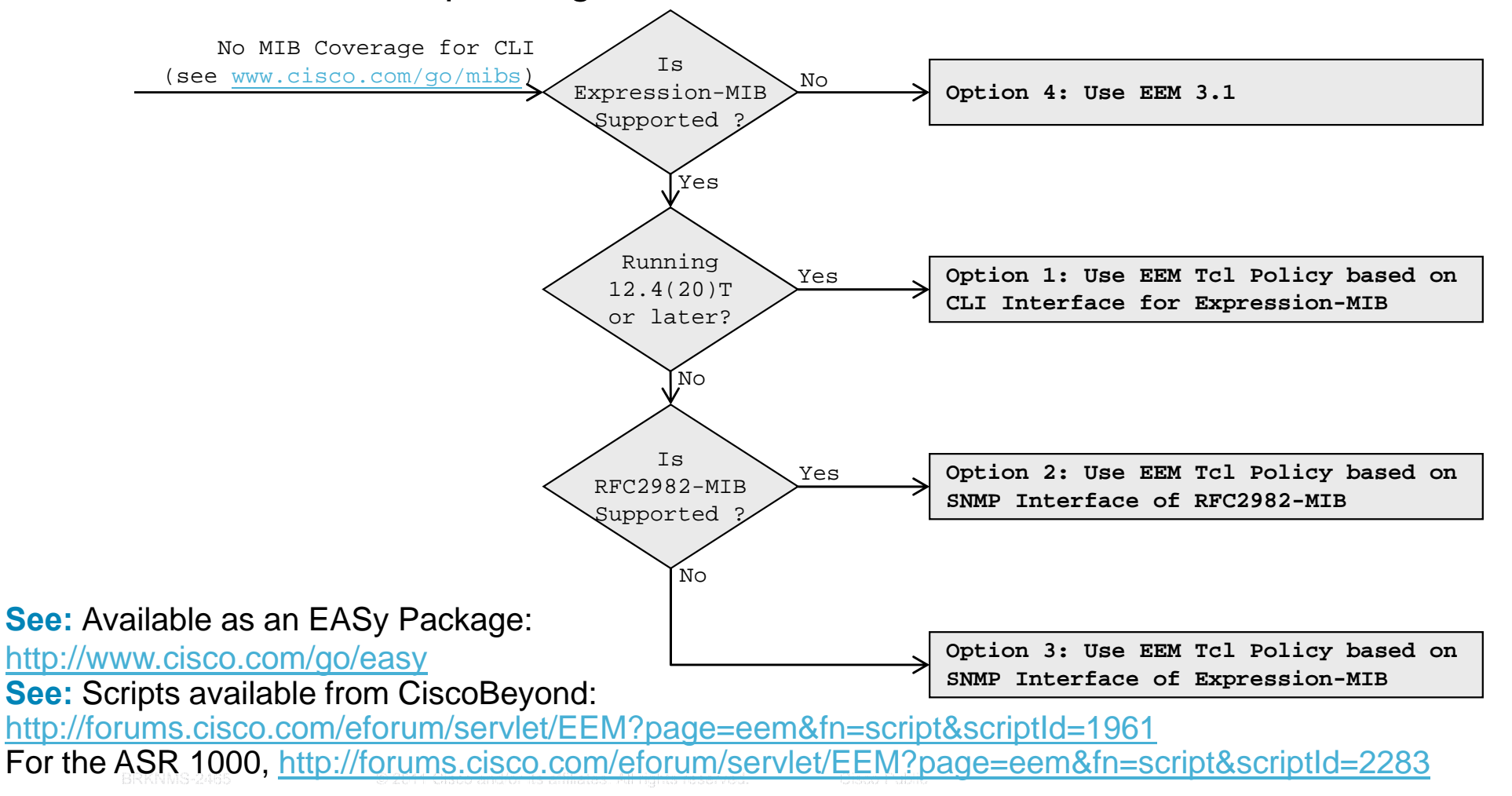

### Service Planning Adding a Custom MIB Variable

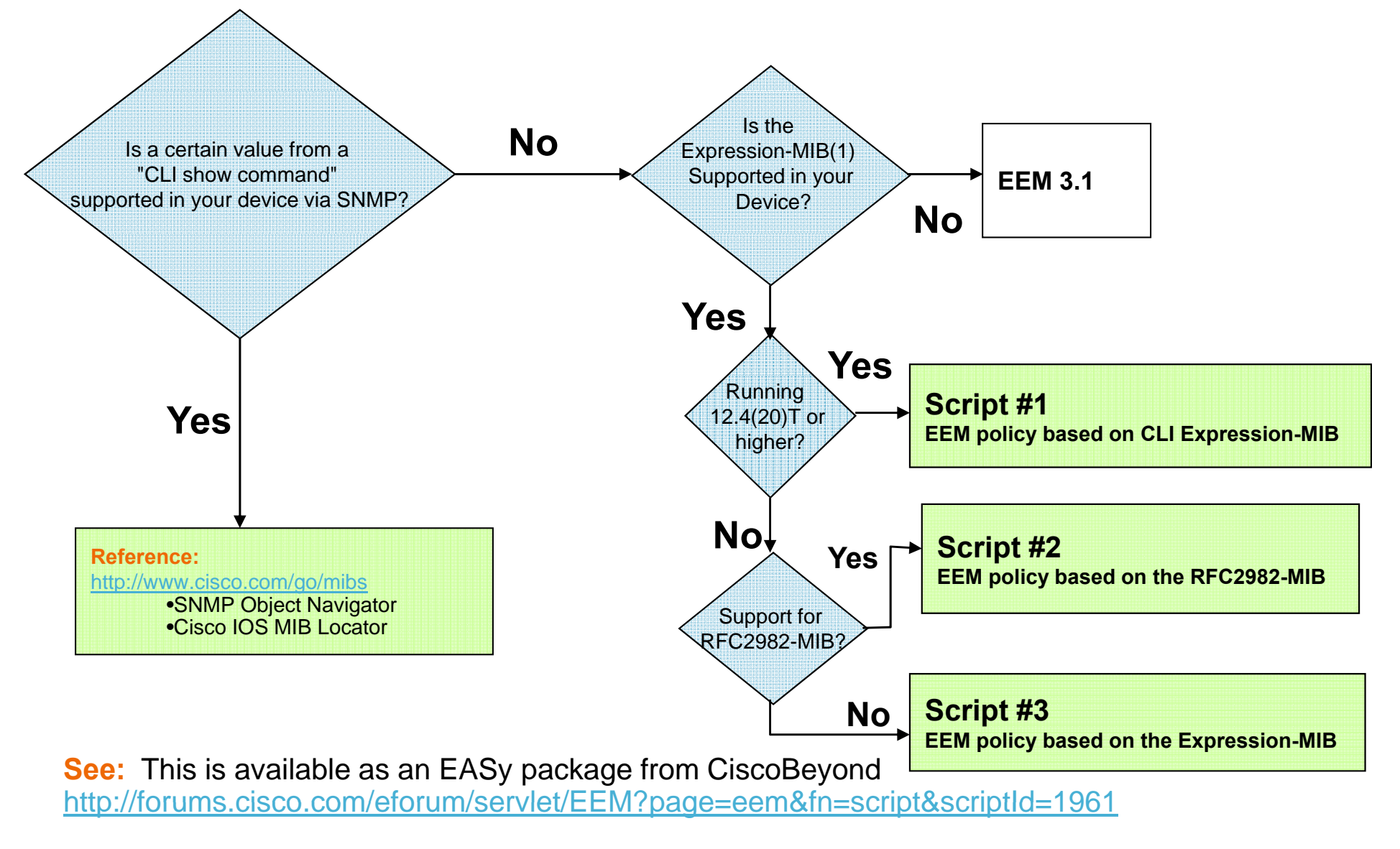

#### For the ASR 1000 version

http://forums.cisco.com/eforum/servlet/EEM?page=eem&fn=script&scriptId=2283

### Service Planning Custom MIB – EASy Package

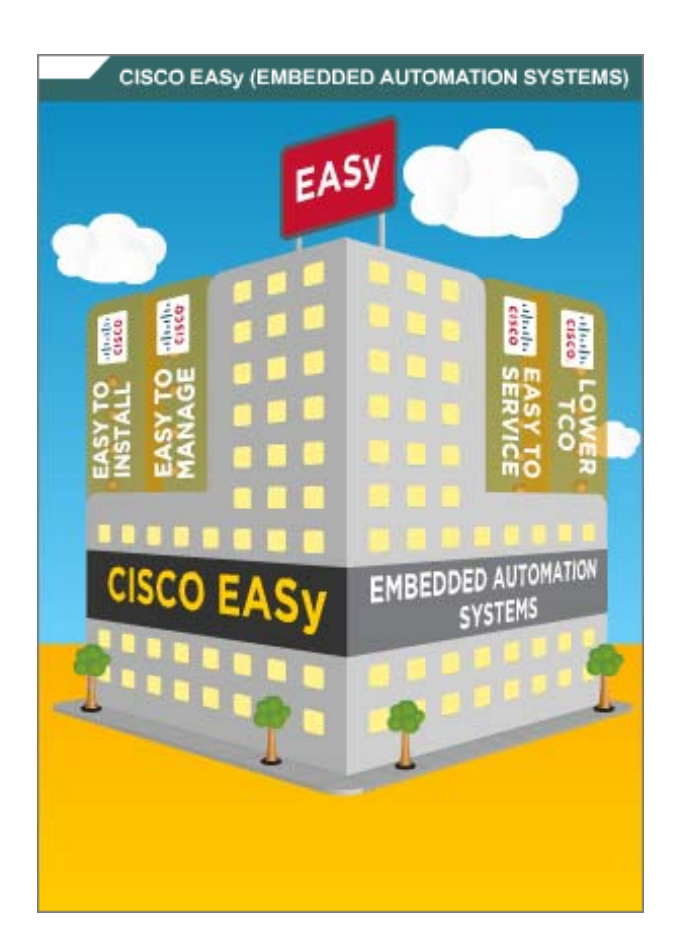

Embedded Automation Systems (EASy) Custom MIB EASy Package:

- Periodically evaluate a show command
- Update a custom MIB Variable
- Trigger Syslog and/or custom actions

#### To use the Package:

- 1. Browse and Download EASy Package www.cisco.com/go/easy
- 2. Make Sure to also download EASy Installer
- 3. Watch VOD and/or read documentation www.cisco.com/go/easy
- 4. Customize and tailor to your needs
- 5. Install and Use

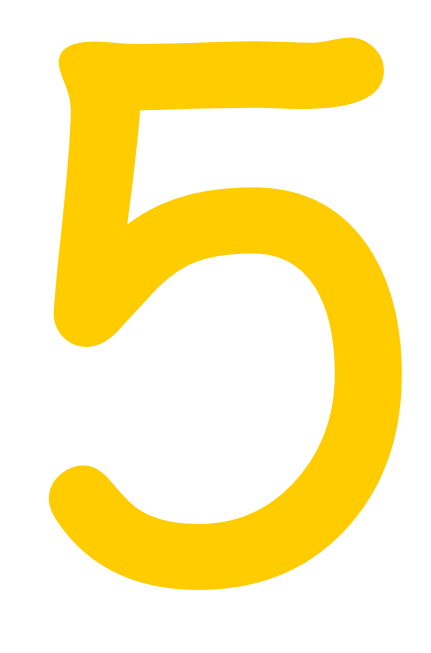

# **Events and Automations**

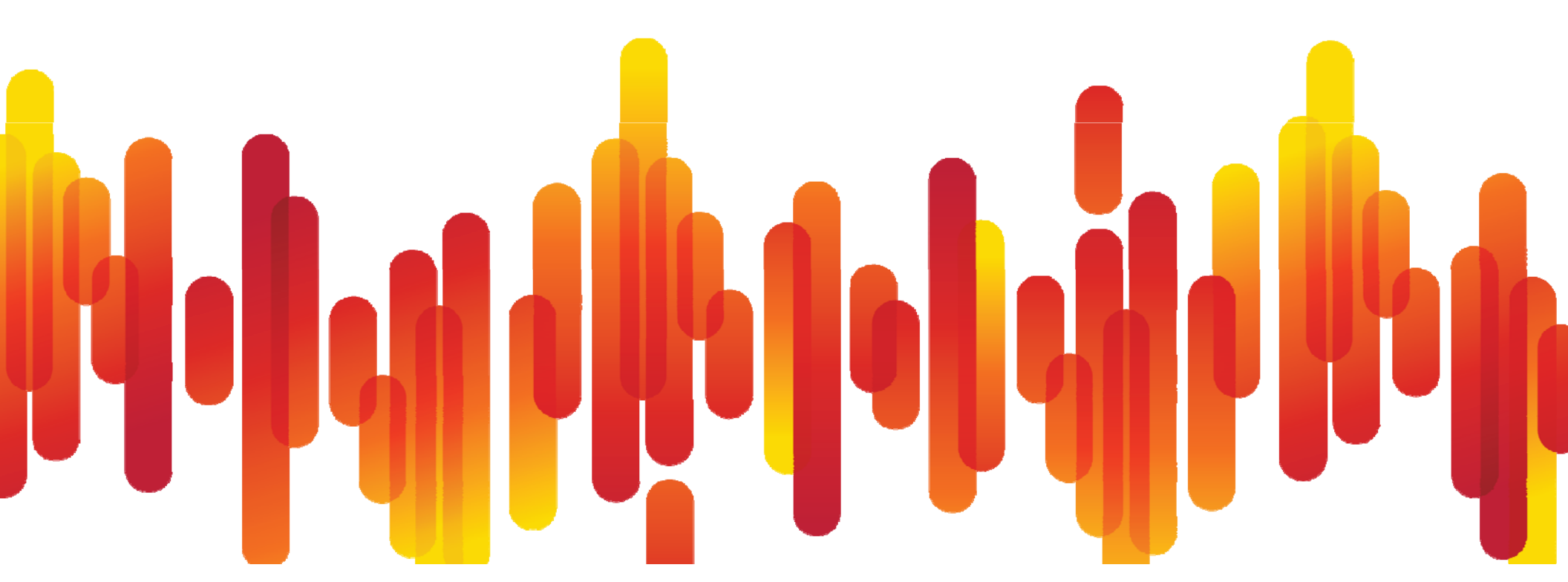

# **Embedded Event Manager (EEM)**

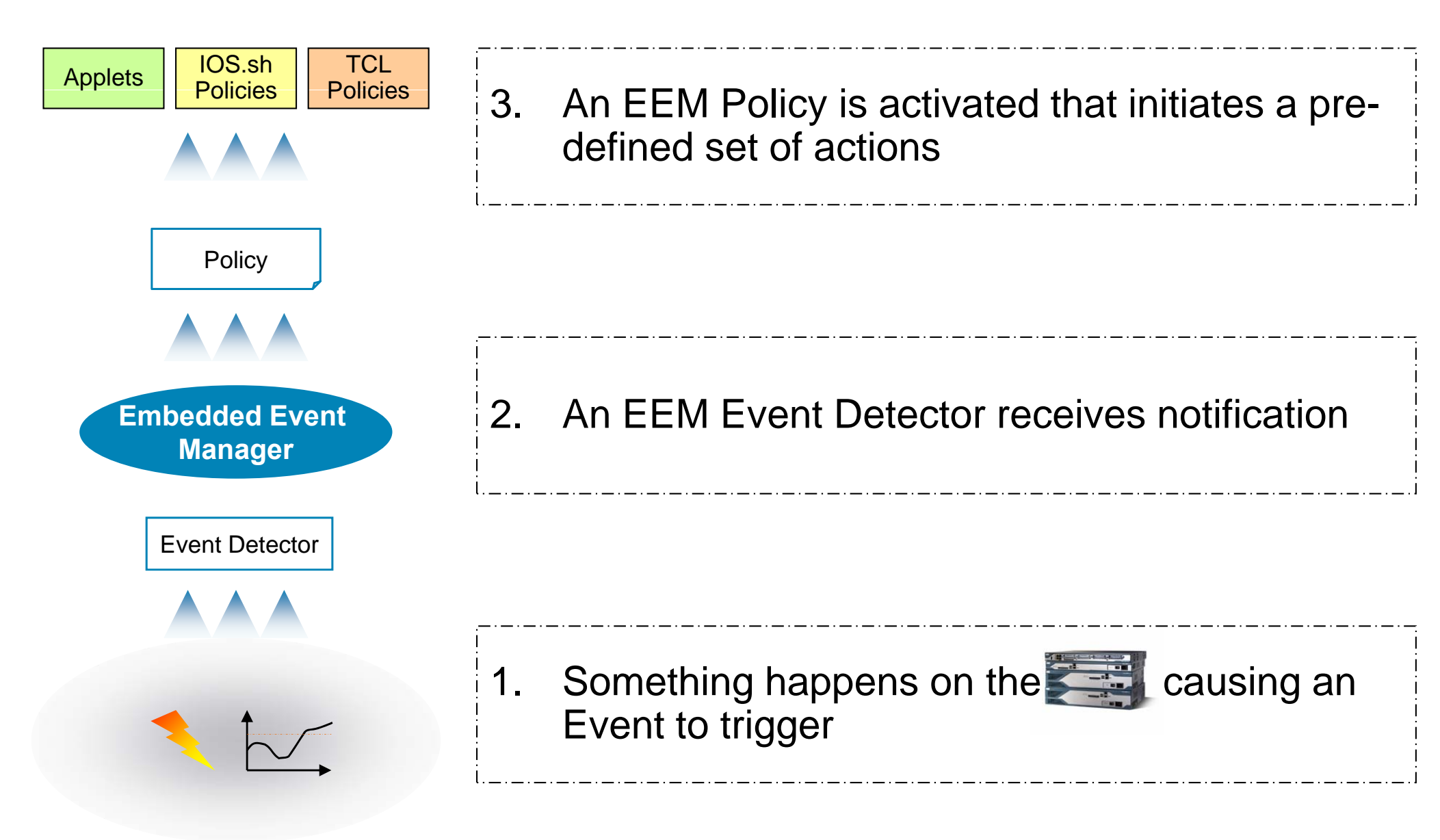

# **Embedded Event Manager (EEM) Versions**

- Embedded monitoring of different components of the system via a set of software agents (event detectors)
- Event detectors (ED) notify EEM when an event of interest occurs; based on this, a policy will trigger an action to be taken
- Advantages: Local programmable actions, triggered by specific events – growing set of detectors and actions:
  - EEM 1.0 introduced in 12.0(26)S, 12.3(4)T
  - EEM 2.0 introduced in 12.2(25)S
  - EEM 2.1 introduced in 12.3(14)T
  - EEM 2.2 introduced in 12.4(2)T
  - EEM 2.3 introduced in 12.4(11)T
  - EEM 2.4 introduced in 12.4(20)T
  - EEM 3.0 introduced in 12.4(22)T
  - EEM 3.1 introduced in 15.0(1)M
  - EEM 3.2 introduced in 12.2(52)SE
  - stay tuned ...

Adds multi-event correlation

Adds programmatic Applets

# **EEM Architecture**

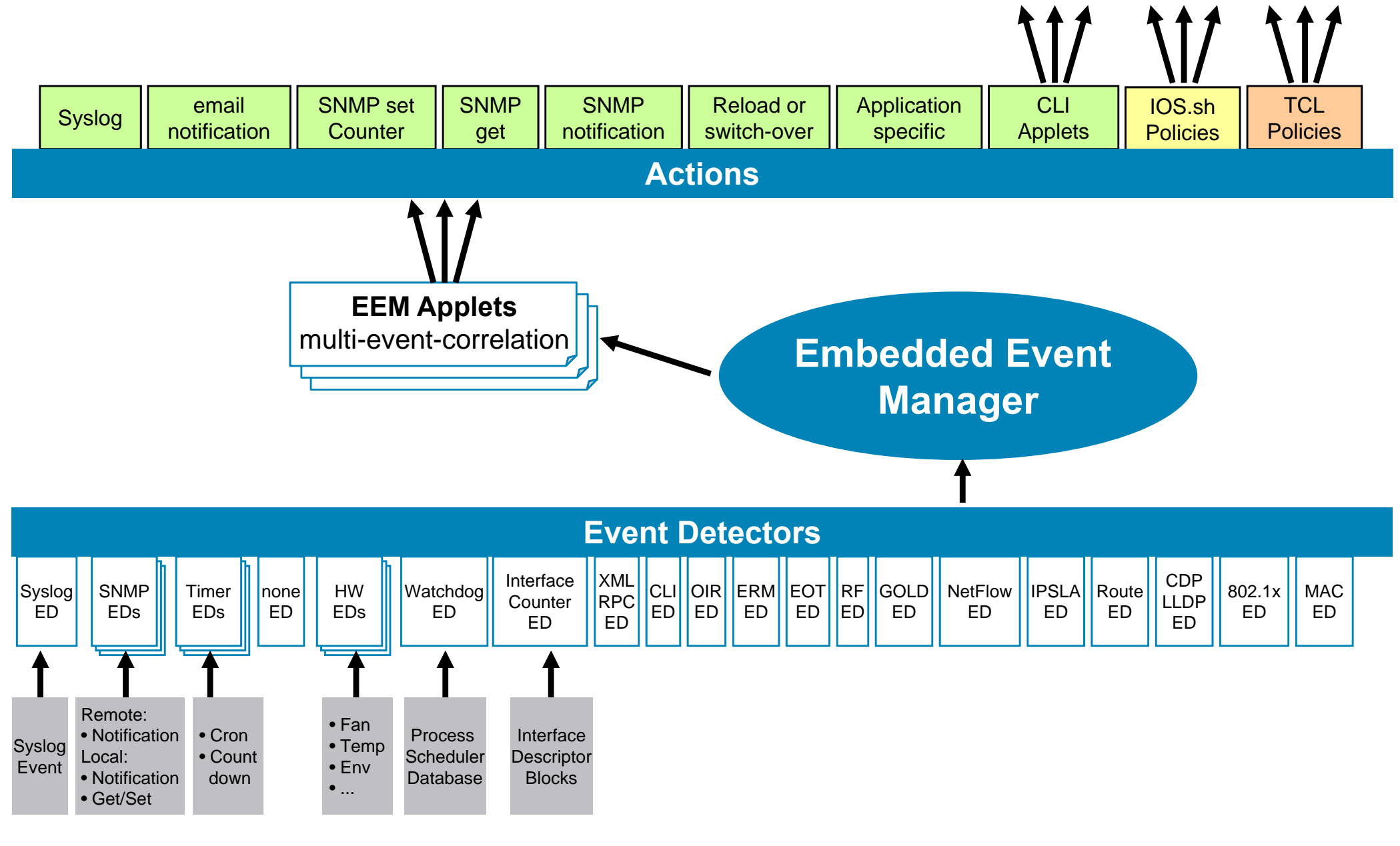

# **EEM Applets and Policies**

| CLI<br>Applets                                              | IOS.sh<br>Policies                                                    | TCL<br>Policies                                                          |
|-------------------------------------------------------------|-----------------------------------------------------------------------|--------------------------------------------------------------------------|
|                                                             |                                                                       |                                                                          |
| <ul> <li>Part of the Cisco IOS<br/>Configuration</li> </ul> | <ul> <li>Separate ASCII File<br/>my-policy.sh</li> </ul>              | <ul> <li>Separate ASCII File<br/>my-policy.tcl</li> </ul>                |
| <ul> <li>Based on CLI<br/>Commands</li> </ul>               | <ul> <li>Based on Cisco IOS<br/>CLI and Shell<br/>Commands</li> </ul> | <ul> <li>Based on Cisco IOS<br/>CLI and Safe TCL<br/>Commands</li> </ul> |
| <ul> <li>Simple Actions</li> </ul>                          | <ul> <li>Effective shell-like<br/>simple scripting</li> </ul>         | <ul> <li>Flexible and powerful<br/>scripting capabilities</li> </ul>     |

- Programmatic Applet Extensions
- Registered via the Cisco IOS Config
- scripting capabilities
- Registered via the Cisco IOS Config

# **Packaging Embedded Automations**

**Problem:** Automations may consist of multiple elements – how to deploy them in a professional and efficient manner ?

Solution I: Write detailed requirements and step-by-step instructions

Solution II: Create an installable EASy package

- Package Description
- Pre-Requisite Verification
- Pre-Installation Config
- Pre-Installation Exec
- Environment Variables
- Configuration
- Files
- Post-Requisite Verification
- Post-Installation Config
- Post-Installation Exec
- Uninstall

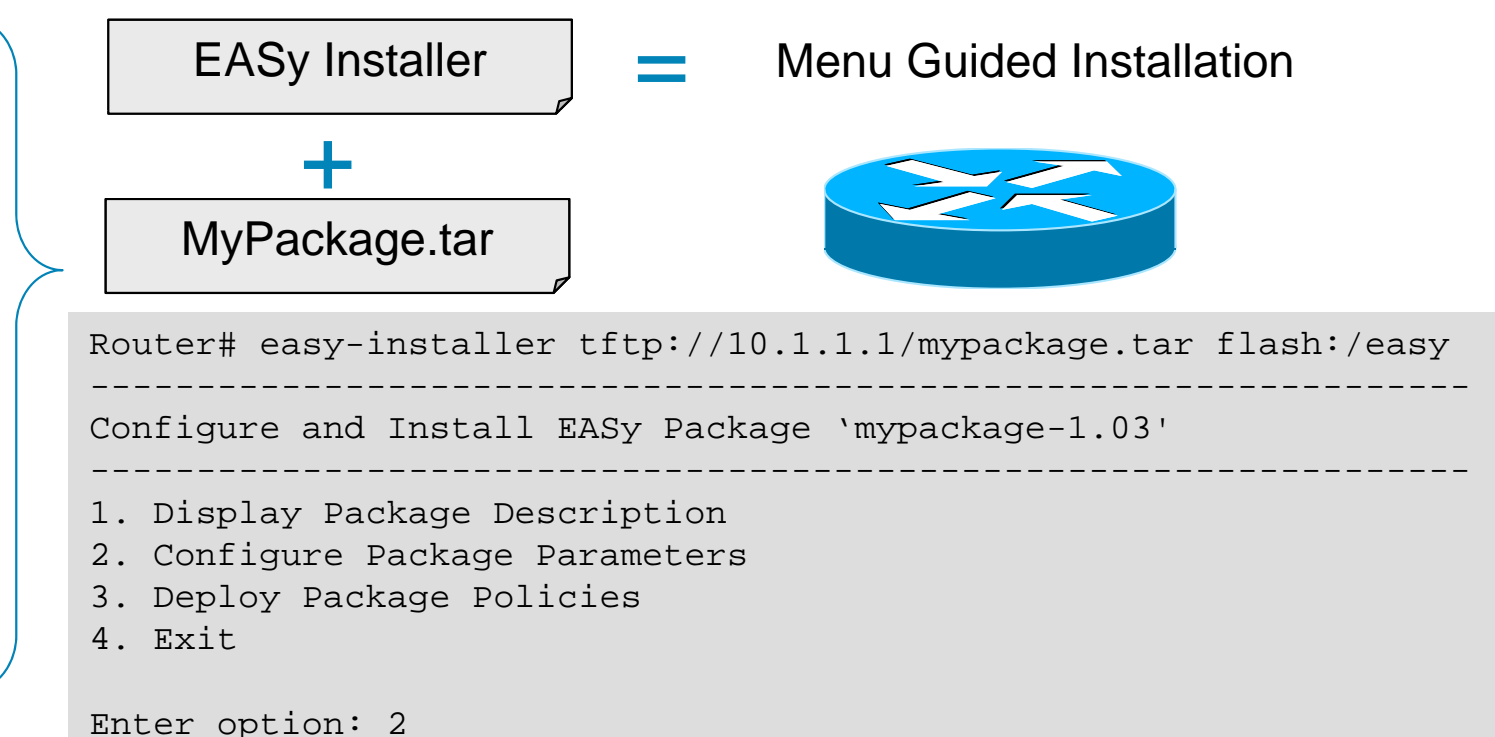

See: http://www.cisco.com/go/easy

See: http://www.cisco.com/en/US/prod/collateral/iosswrel/ps6537/ps6555/ps10777/application\_note\_c27-574650.html

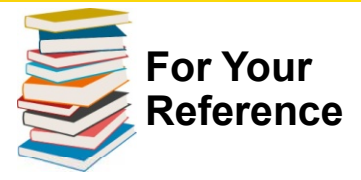

# **Embedded Automation Systems**

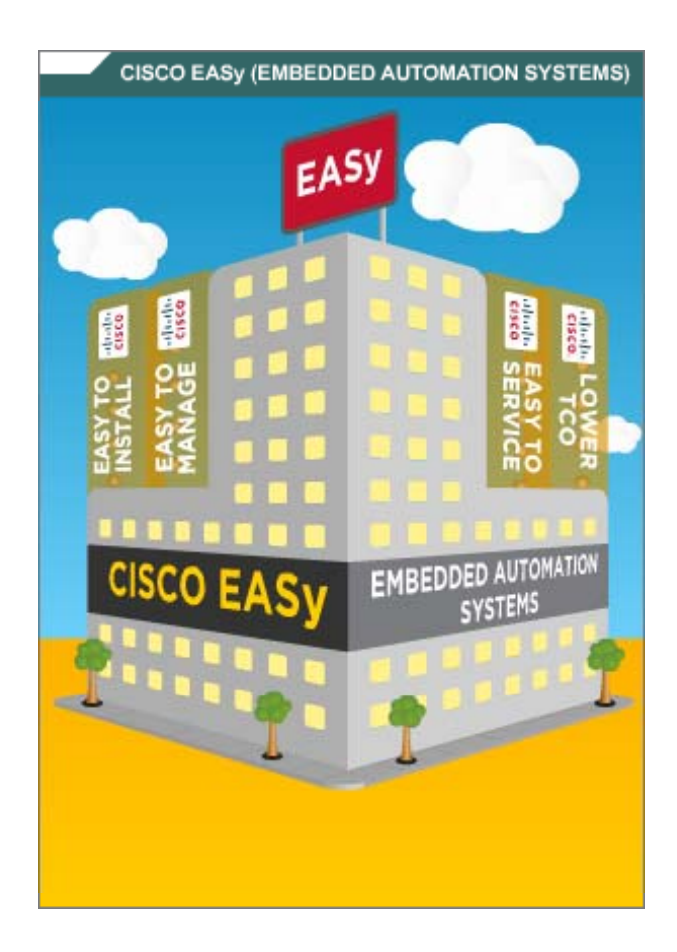

#### Embedded Automation Systems (EASy)

- 1. Browse and Download EASy Packages www.cisco.com/go/easy
- 2. Make Sure to also download EASy Installer
- 3. Browse Other Embedded Automations www.cisco.com/go/ciscobeyond
- 4. Learn About The Technology Under The Hood <u>www.cisco.com/go/instrumentation</u> <u>www.cisco.com/go/eem</u> <u>www.cisco.com/go/pec</u>
- 5. Discuss, Ask Questions, Suggest Answers supportforums.cisco.com
- 6. Upload your own Examples to CiscoBeyond www.cisco.com/go/ciscobeyond
- 7. Engage via <u>ask-easy@cisco.com</u>

# **Example: Integrating CleanAir and Security**

**Problem:** A new rogue WLAN device in sensitive areas should be detected by Cisco CleanAir and automatically focus/pan/zoom a security camera.

**Solution:** Use Network Automation based on Cisco IOS Embedded Event Manager to receive an SNMP Notification from WLC and trigger the Video Operations Manager via HTTP

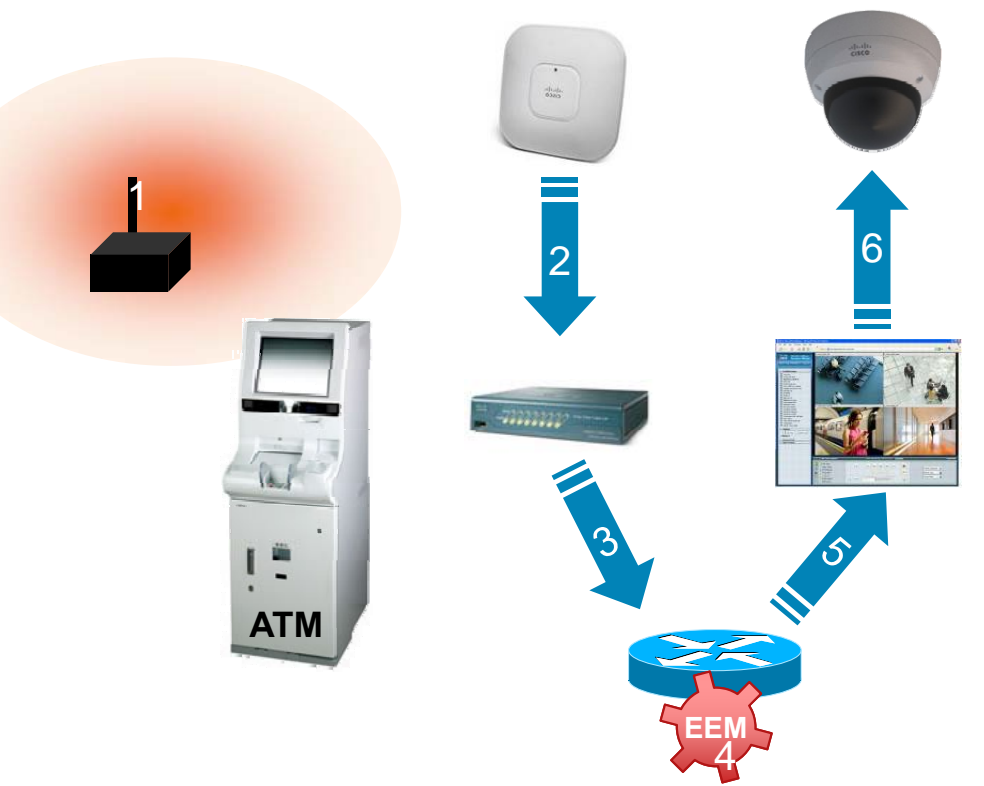

- 1. Rogue WLAN Device added
- 2. Rogue Device detected by CleanAir AP
- 3. WLC sends SNMP Notification
- 4. EEM triggers upon SNMP Notification
- 5. EEM notifies VSOM via HTTP
- 6. Security Camera Focus/Pan/Zoom

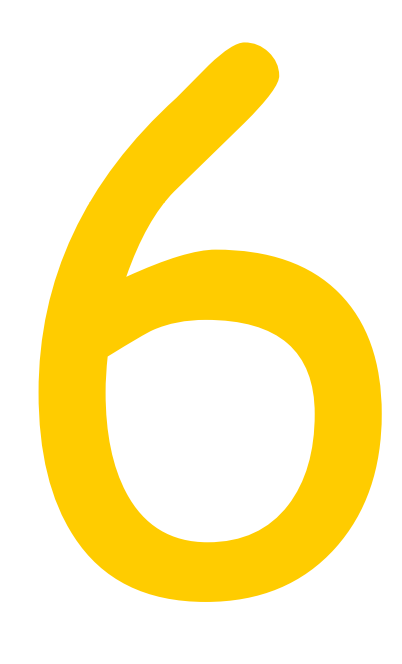

# Periodically Exporting Data

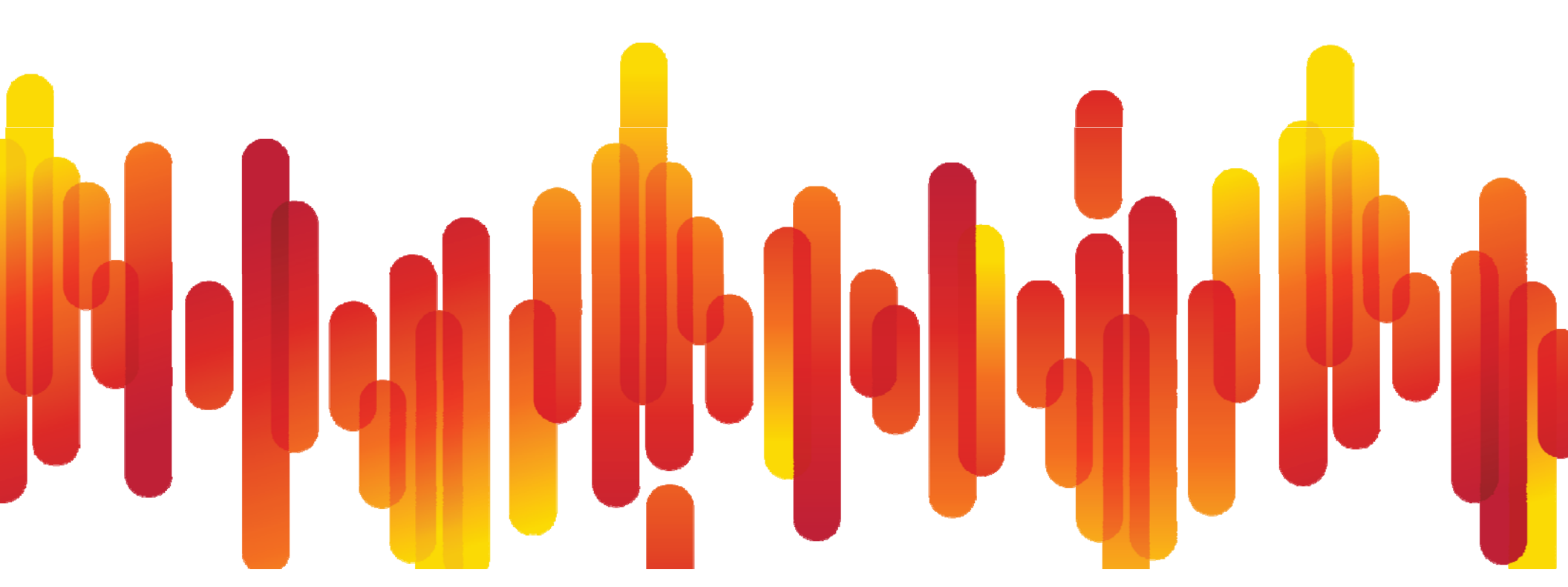

# **Quickly export SNMP Statistics?**

Problem: Sometimes we need data from one or multiple MIBs, but

- we may not want to (re-)configure an NMS
- don't want to constantly poll
- need to gather data during temporary loss of connectivity

Solution: Use Bulk File MIB to define the data we need and periodically transfer it to a convenient location

- group data from multiple MIBs
- single, common polling interval
- buffer data
- transfer using RCP, FTP, TFTP
- format ASCII or Binary

Feature Name: Periodic MIB Data Collection and Transfer Mechanism

Available from: IOS 12.0(24)S, 12.2(25)S, 12.3(2)T, IOS XE 2.1, IOS XR 3.2 Platforms: ASR1k, x8xx ISR, x900x ISR, 72xx, 73xx, 76xx, 10xxx, ME3400, C4k, C6k, ... See: http://tools.cisco.com/Support/SNMP/do/BrowseOID.do?local=en&translate=Translate&objectInput=1.3.6.1.2.1.2

# **Configuration – Example**

### 1. Define Lists of relevant OIDs (Names for IF-MIB, ASN.1 for all others)

Router(config)# snmp mib bulkstat object-list my-if-data. Router(config-bulk-objects)# add ifIndex Router(config-bulk-objects)# add ifDescr Router(config-bulk-objects)# add ifAdminStatus Router(config-bulk-objects)# add ifOperStatus Router(config-bulk-objects)# exit

#### 2. Specify Polling Schema

Router(config)# snmp mib bulkstat schema my-if-schema Router(config-bulk-sc)# object-list my-if-data Router(config-bulk-sc)# poll-interval 1 Router(config-bulk-sc)# instance exact interface FastEthernet0 Router(config-bulk-sc)# exit

#### 3. Configure the Transfer Mechanism – and enable it !

Router(config)# snmp mib bulkstat transfer my-fa0-transfer Router(config-bulk-tr)# schema my-if-schema Router(config-bulk-tr)# transfer-interval 5 Router(config-bulk-tr)# url primary tftp://10.10.10.10/folder/ Router(config-bulk-tr)# retain 30 Router(config-bulk-tr)# buffer-size 4096 Router(config-bulk-tr)# enable

# Service Level Agreements – Basics

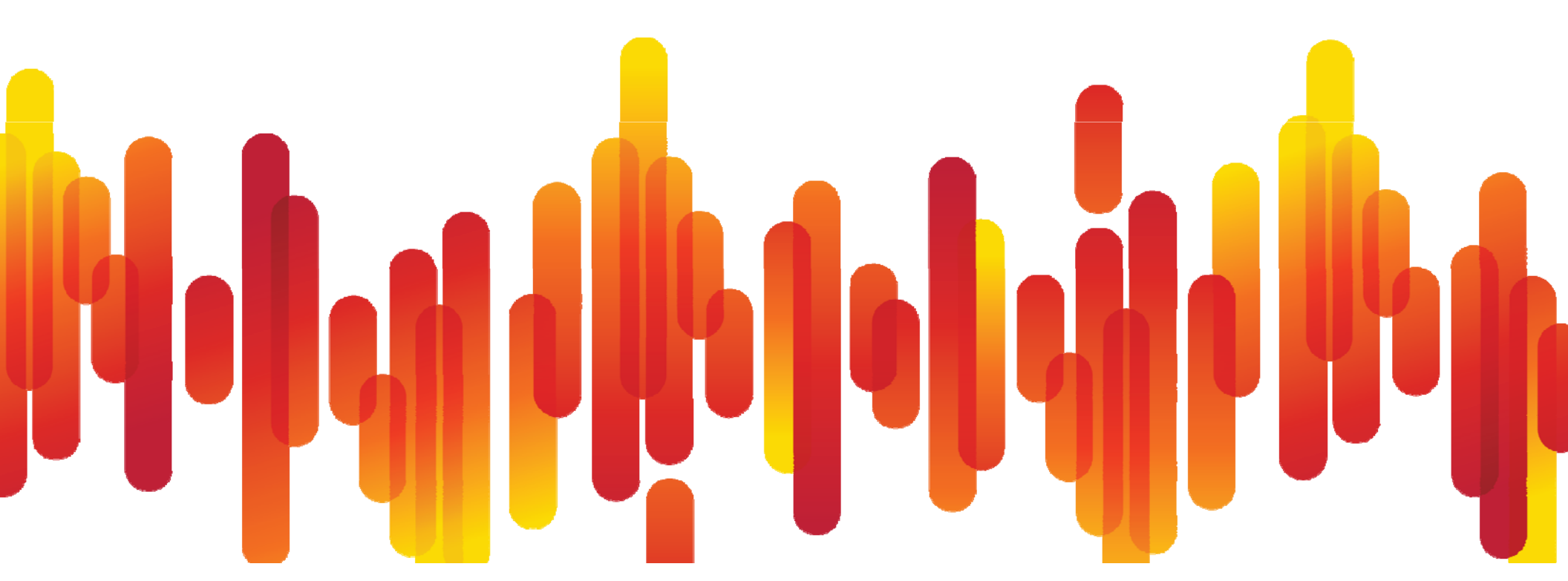
# **IP Service Level Agreements (IP SLA)**

- Active probing by injecting synthetic test traffic
- Experience and Adoption across markets and technology domains
- Vast range of Cisco and 3rd Party NMS tool support

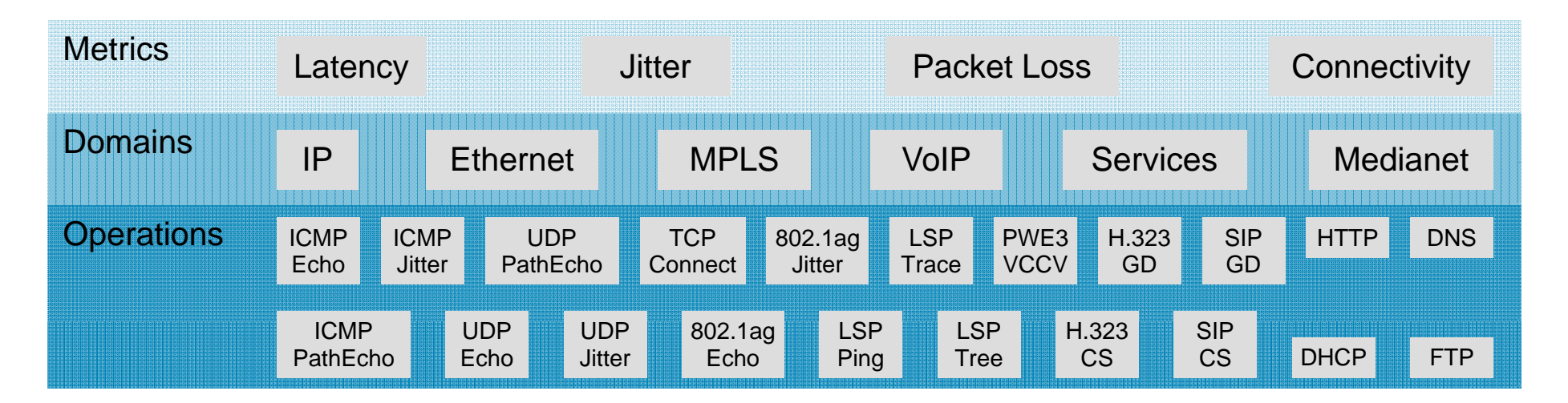

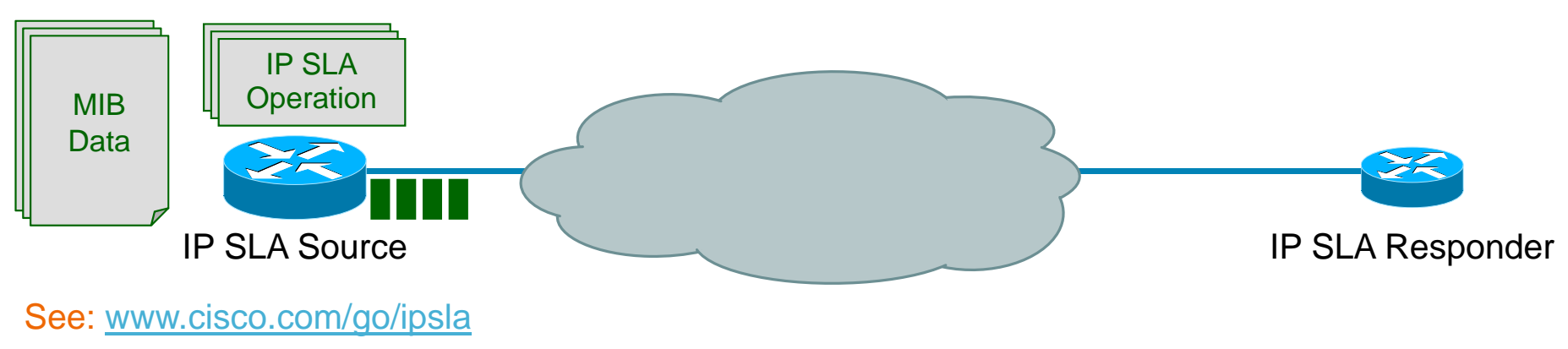

### Testing, Verification & Assurance IPSLA – ICMP and UDP Jitter Examples

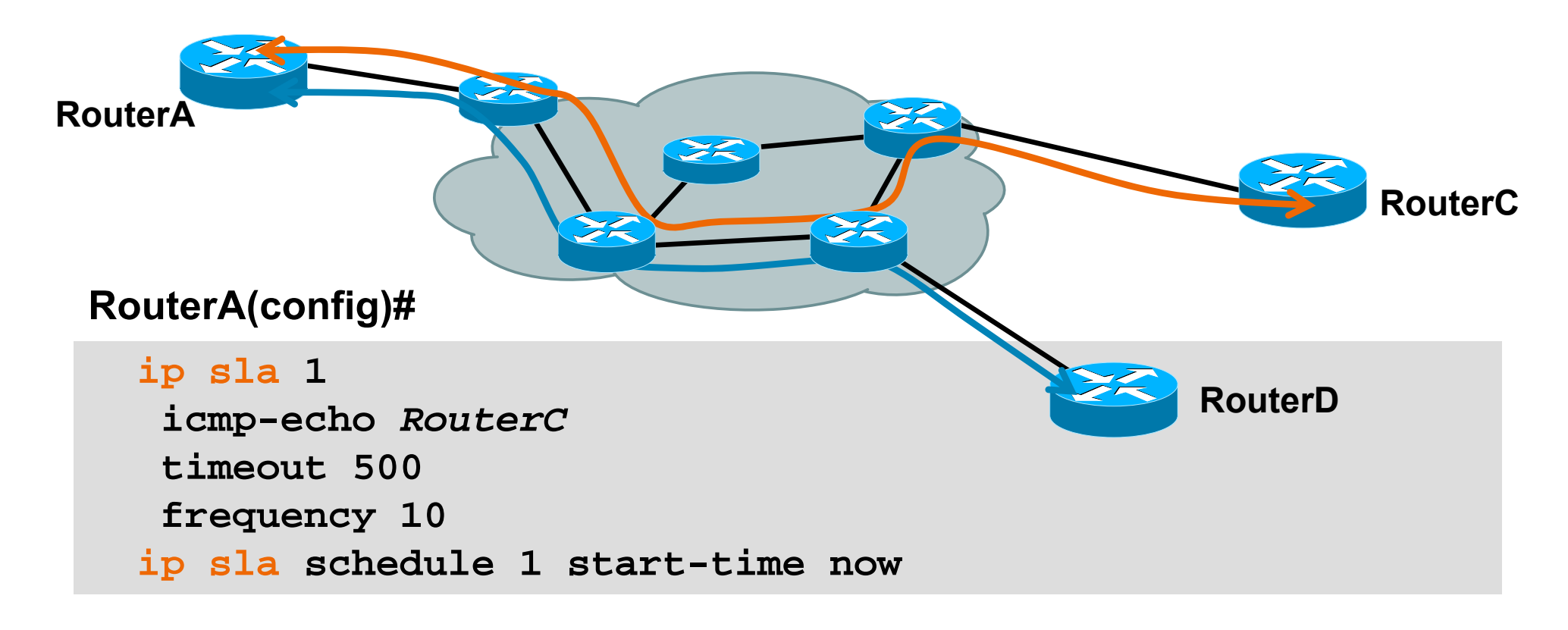

```
ip sla 10
udp-jitter RouterD 16384 num-packets 1000 interval 20
request-data-size 172
tos 20
frequency 60
ip sla schedule 10 start-time now
```

### Testing, Verification & Assurance IPSLA – ICMP Echo Operation

```
Router#show ip sla sta mon 1
Round trip time (RTT) Index 1
         Latest RTT: 1 ms
Latest operation start time: *05:26:00.226 UTC Fri Jan 4 2008
Latest operation return code: OK
Number of successes: 1
Number of failures: 0
Operation time to live: 188 sec
Router#sh ip sla sta 1 detail
Round trip time (RTT) Index 1
         Latest RTT: 1 ms
Latest operation start time: *05:26:30.224 UTC Fri Jan 4 2008
Latest operation return code: OK
Over thresholds occurred: FALSE
Number of successes: 2
Number of failures: 0
Operation time to live: 155 sec
Operational state of entry: Active
Last time this entry was reset: Never
```

### Testing, Verification & Assurance IPSLA – UDP Jitter Operation

Router#sh ip sla statistics 10 Round trip time (RTT) Index 10 Latest RTT: 1 ms Latest operation start time: \*05:43:28.720 UTC Fri Jan 4 2008 Latest operation return code: OK RTT Values Number Of RTT: 10 RTT Min/Avg/Max: 1/1/1 ms Latency one-way time milliseconds Number of one-way Samples: 0 Source to Destination one way Min/Avg/Max: 0/0/0 ms Desination to source one way Min/Avg/Max: 0/0/0 ms Jitter time milliseconds Number of Jitter Samples: 9 Source to Destination Jitter Min/Avg/Max: 20/20/23 ms Destination to Source Jitter Min/Avg/Max: 22/21/24 ms Packet Loss Values Source: 0 Loss Source to Destination: 0 Loss Destination to Arrival: 0 Out Of Sequence: 0 Tail Drop: 0 Packet Late Number of successes: 1 Number of failures: 0 Operation time to live: 3567 sec

### **Design Decisions and Factors**

- Topology
  - partial mesh based on traffic matrix
  - full mesh
  - hub and spoke
- Scheduling
  - minimize the number of concurrent operations
  - minimize resource competition
- Use the same operation across various classes of service to generate comparable metrics.

#### New 15.1T

# Auto IP SLA – Don't touch your :

Some IP SLA Topologies ...

- ... are naturally Hub and Spoke
- ... have a large number of Spokes with similar IP SLA requirements
- ... consist of dynamically joining / disappearing Spokes

```
ip sla auto template type ip udp-jitter my-ipsla-
template
  parameters
    request-data-size 64
    num-packets 1000
ip sla auto schedule my-ipsla-schedule
  frequency 45
  start-time now
ip sla auto endpoint-list type ip my-ipsla-endpoints
  discover
    ageout 36000
ip sla auto group type ip my-ipsla-group
  schedule my-ipsla-schedule
  template udp-jitter my-ipsla-template
  destination my-ipsla-endpoints
```

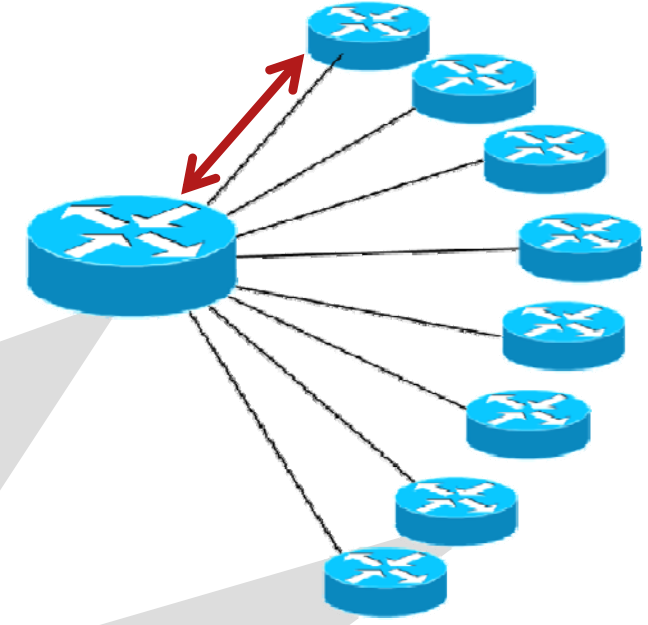

ip sla responder auto-register 10.10.10.2 endpoint-list my-ipsla-endpoints

### **Dynamic Service Level Agreements**

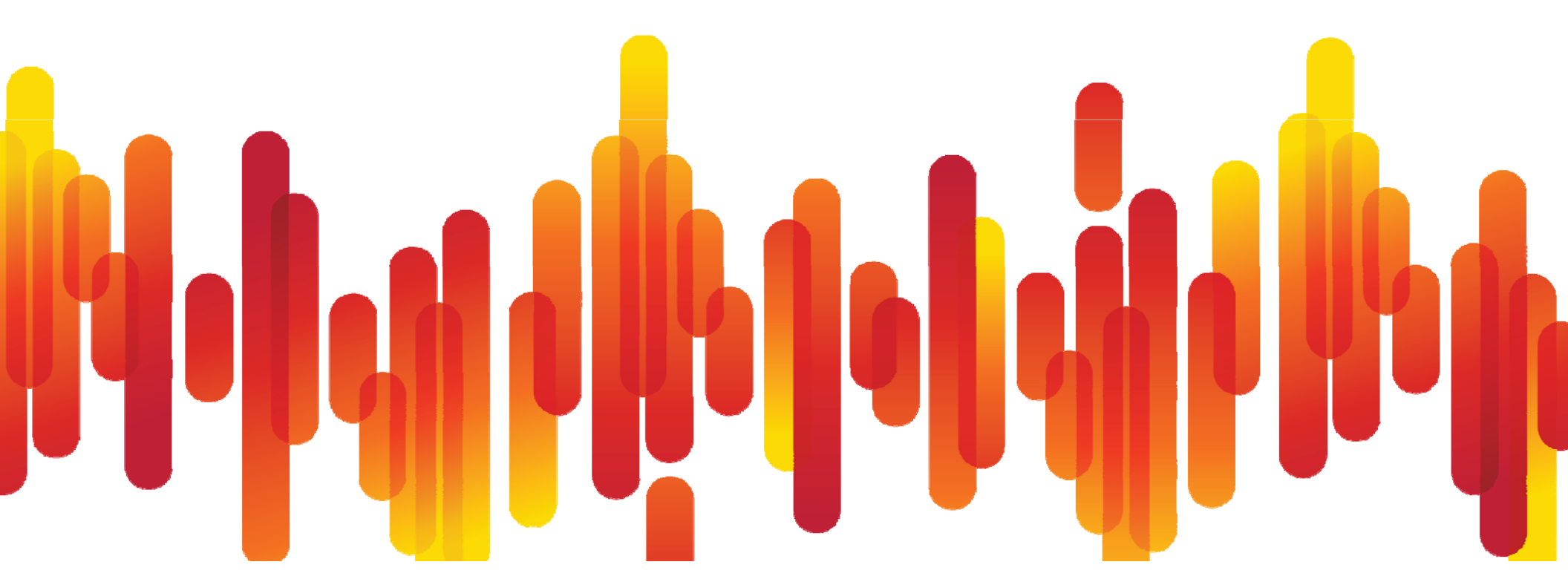

### Service Testing, Verification and Assurance Example: Network Automation with IPSLA – 1/4

### **Problem**

- Need to monitor IP SLA
- Trigger actions upon violation of SLA

### **Solutions**

- IP SLAs Thresholds
- Using EEM and the EOT Event Detector
- Using EEM 3.x and the IP SLA Event Detector

### Service Testing, Verification and Assurance Example: Network Automation with IPSLA – 2/4

### **Solution 1:** Using IP SLA reaction triggers:

| RouterA(config)#                                                                                       |  |  |  |  |
|----------------------------------------------------------------------------------------------------|--|--|--|--|
| ip sla 10                                                                                              |  |  |  |  |
| icmp-echo 3.3.3.3                                                                                      |  |  |  |  |
| frequency 10                                                                                           |  |  |  |  |
| ip sla reaction-configuration 10 react timeout threshold-type consecutive 3 action-type trapAndTrigger |  |  |  |  |
| ip sla schedule 10 life forever start-time now                                                         |  |  |  |  |
| ip sla reaction-trigger 10 20                                                                          |  |  |  |  |
|                                                                                                    |  |  |  |  |
| logging on                                                                                             |  |  |  |  |
| ip sla logging trap                                                                                    |  |  |  |  |
| snmp-server host <i>nms_server</i> version 2c public                                                   |  |  |  |  |
| snmp-server enable traps syslog                                                                        |  |  |  |  |

### Sending SNMP trap with IP SLAs embedded threshold

### Service Testing, Verification and Assurance Example: Network Automation with IPSLA – 3/4

#### IP SLA

ip sla 10 icmp-echo 3.3.3.3 timeout 500 frequency 3 ip sla schedule 10 life forever start-time now

#### **Environment Variables**

(\$\_\* variables to be defined)

### track **10** rtr **10** reachability delay down 10 up 20

Embedded Object Tracking (EOT)

**IP SLA/EOT/EEM** 

#### EEM Applet

event manager applet email\_server\_unreachable

event track 10 state down

action 1.0 syslog msg "Ping has failed, server unreachable!"

action 1.1 cli command "enable"

action 1.2 cli command "del /force flash:server\_unreachable"

action 1.3 cli command "show clock | append server\_unreachable"

action 1.4 cli command "show ip route | append server\_unreachable"

action 1.5 cli command "more flash:server\_unreachable"

action 1.6 mail server "\$\_email\_server" to "\$\_email\_to" from "\$\_email\_from" subject "Server Unreachable: ICMP-Echos Failed" body "\$\_cli\_result"

action 1.7 syslog msg "Server unreachable alert has been sent to email server!"

Cisco Public

email

3.3.3.3

### Service Testing, Verification and Assurance Example: Network Automation with IPSLA – 4/4

**Solution 3:** Using Embedded Event Manager 3.0 IP SLA Event Detector:

```
Router(config)# ip sla 10
Router(config-ip-sla)# icmp-echo 3.3.3.3
```

```
Router(config)# ip sla enable reaction-alerts
```

```
Router(config)#ip sla reaction-config 1 react Timeout
action-type none threshold-type consecutive 3
```

Router(config)# ip sla schedule 10 start now

```
Router(config}# event manager applet test
router(config-applet)# event ipsla operation-id 10 reaction-type Timeout
router(config-applet)# action 1.0 syslog priorities emergencies
msg "IP SLA operation $_ipsla_oper_id to server XYZ has timed out"
```

# Trigger an Embedded Event Manager Applet when the IP SLA operation threshold is crossed

# **EASy Package: Custom High-Availability**

**Problem:** We need a failover from primary to secondary link – but with flexibility and custom notification beyond what a simple routing protocol based solution provides

Solution: Automate based on IP SLA, EOT and Embedded Event Manager

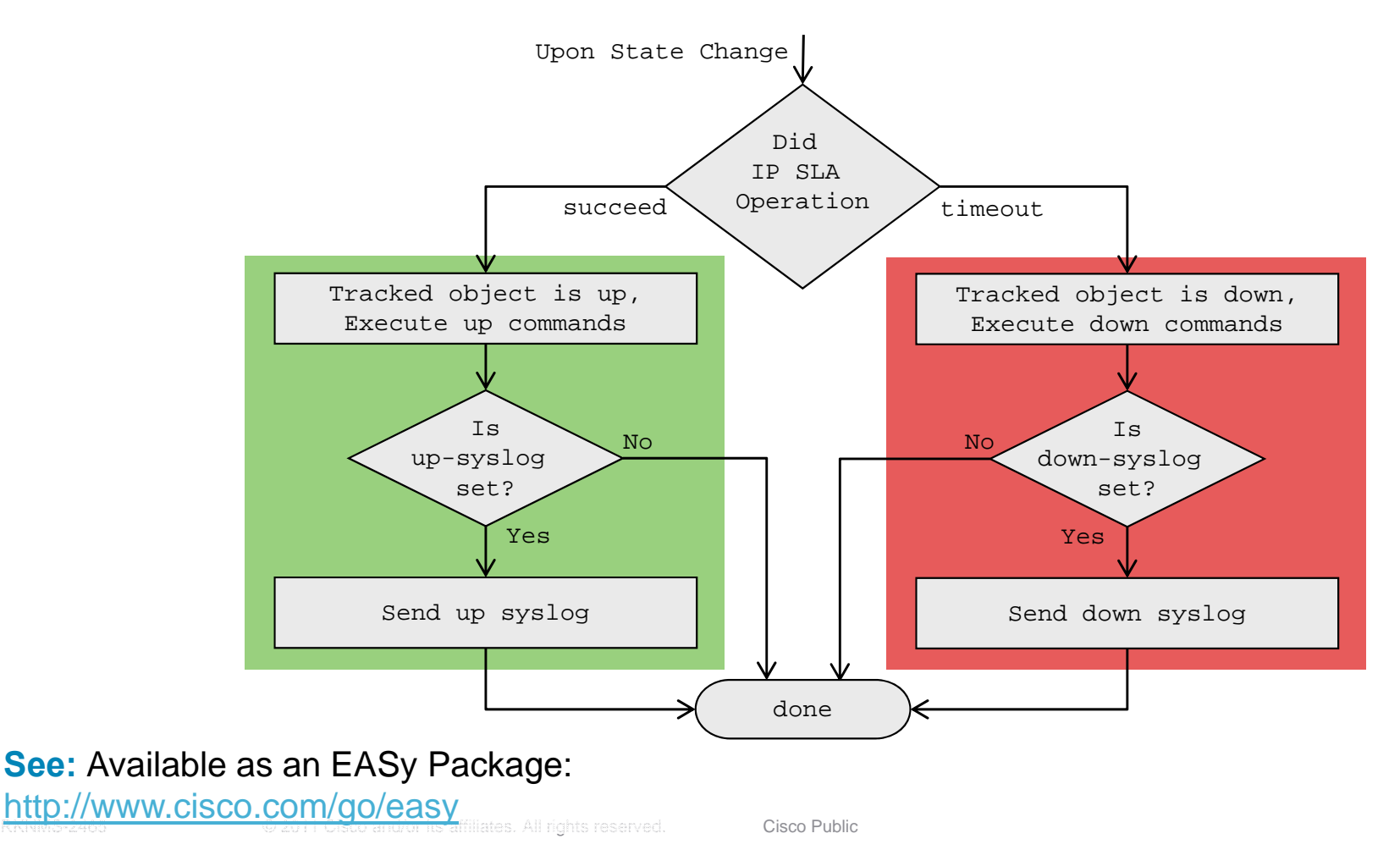

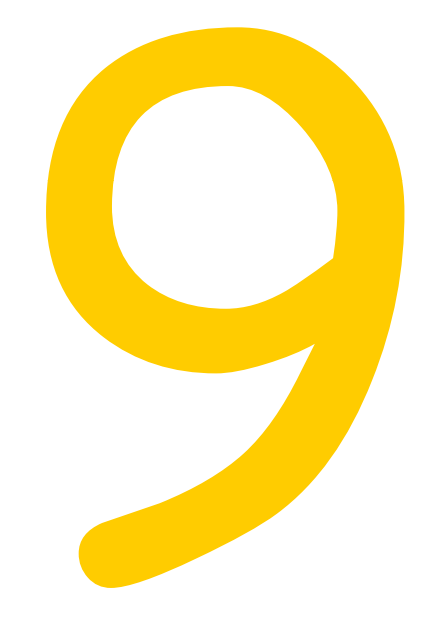

# **Application Aware Traffic Flows**

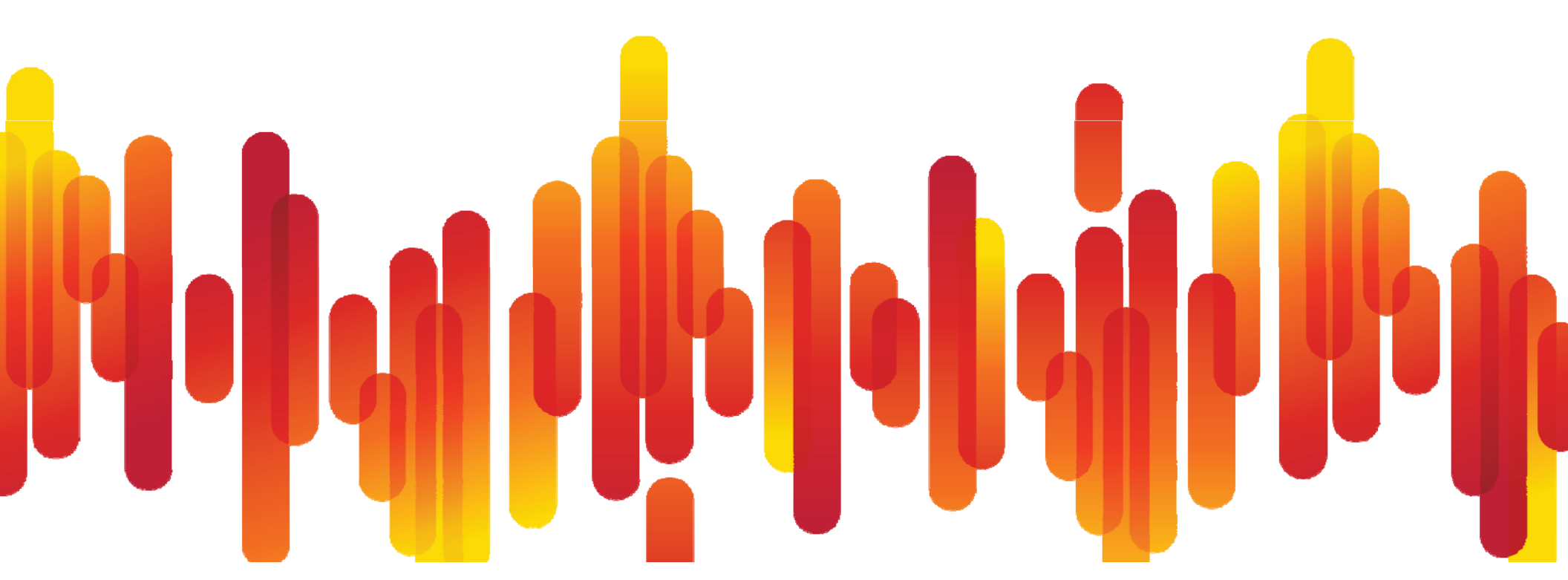

## **Flexible Netflow**

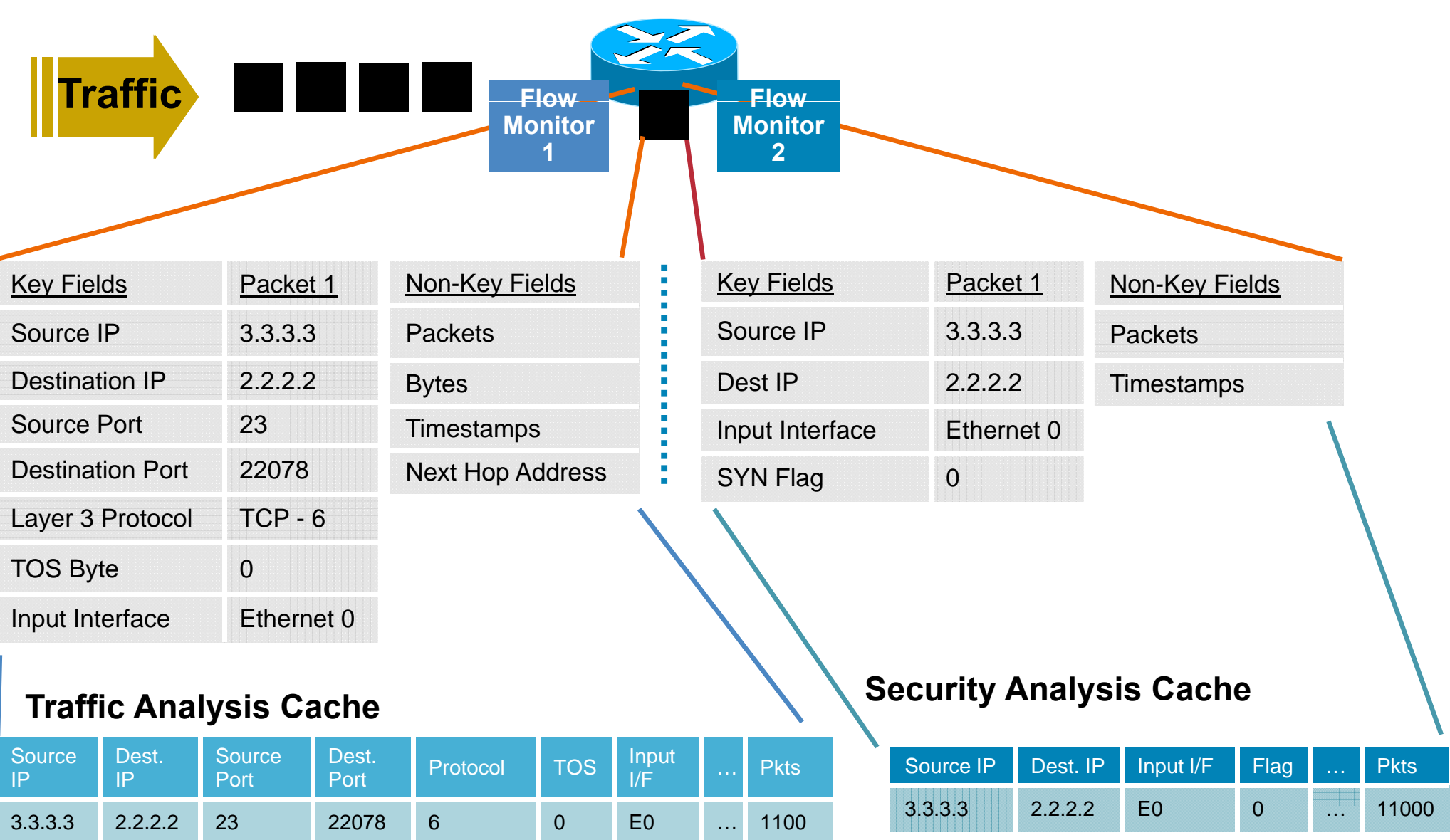

### Flexible NetFlow Configuration – Example

1. Configure the Exporter

Router(config)# flow exporter my-exporter ...

Router(config-flow-exporter)# destination 1.1.1.1

#### 2. Configure the Flow Record

```
Router(config)# flow record my-record .....
Router(config-flow-record)# match ipv4 destination address
Router(config-flow-record)# match ipv4 source address
Router(config-flow-record)# collect counter bytes
```

3. Configure the Flow Monitor

```
Router(config)# flow monitor my-monitor ....
```

```
Router(config-flow-monitor)# exporter my-exporter
```

Router(config-flow-monitor)# record my-record

4. Apply to an Interface

Router(config)# interface s3/0

Router(config-if)# ip flow monitor my-monitor input

## **Flexible Flow Record: Key Fields**

|     | Flow                       | IPv4                                       |                             | IPv6                                       |                            |
|-----|----------------------------|--------------------------------------------|-----------------------------|--------------------------------------------|----------------------------|
|     | Sampler ID<br>Direction    | IP (Source or Destination)                 | Payload Size                | IP (Source or<br>Destination)              | Payload Size               |
| NEW | Interface                  | Prefix (Source or Destination)             | Packet Section<br>(Header)  | Prefix (Source or Destination)             | Packet Section<br>(Header) |
|     | Input<br>Output            | Mask (Source or Destination)               | Packet Section<br>(Payload) | Mask (Source or Destination)               | Packet Section (Payload)   |
|     | Layer 2                    | Minimum-Mask<br>(Source or<br>Destination) | TTL                         | Minimum-Mask<br>(Source or<br>Destination) | DSCP                       |
|     | Dest VLAN                  | Protocol                                   | Options<br>bitmap           | Protocol                                   | Extension Headers          |
|     | Dot1q VLAN                 | Fragmentation<br>Flags                     | Version                     | Traffic Class                              | Hop-Limit                  |
|     | Dot1q priority             | Fragmentation                              | Precedence                  | Flow Label                                 | Length                     |
|     | Source MAC                 | Identification                             | DSCP                        | Option Header                              | Next-header                |
|     | Destination<br>MAC address | Header Length                              | TOS                         | Header Length                              | Version                    |
|     |                            | Total Length                               |                             | Payload Length                             |                            |

## **Flexible Flow Record: Key Fields**

NEW

|   | Routing         | Transport            |                      | Application       |
|---|-----------------|----------------------|----------------------|-------------------|
|   | src or dest AS  | Destination Port     | TCP Flag: ACK        | Application ID*   |
|   | Peer AS         | Source Port          | TCP Flag: CWR        |                   |
|   | Traffic Index   | ICMP Code            | TCP Flag: ECE        | Multionat         |
|   | Forwarding      | ІСМР Туре            | TCP Flag: FIN        | Multicast         |
|   | Status          | IGMP Type*           | TCP Flag: PSH        | Replication       |
|   | IGP Next Hop    | TCP ACK Number       | TCP Flag: RST        | Factor            |
|   | BGP Next Hop    | TCP Header Length    | TCP Flag: SYN        | RPF Check         |
| ( | Input VRF       | TCP Sequence Number  | TCP Flag: URG        |                   |
|   | TCP Window-Size | UDP Message Length   | IS-MUITICAST         |                   |
|   | - • •           | TCP Source Port      | UDP Source Port      |                   |
|   |                 | TCP Destination Port | UDP Destination Port |                   |
|   |                 | TCP Urgent Pointer   |                      | *: IPv4 Flow only |

### **Network Based Application Recognition**

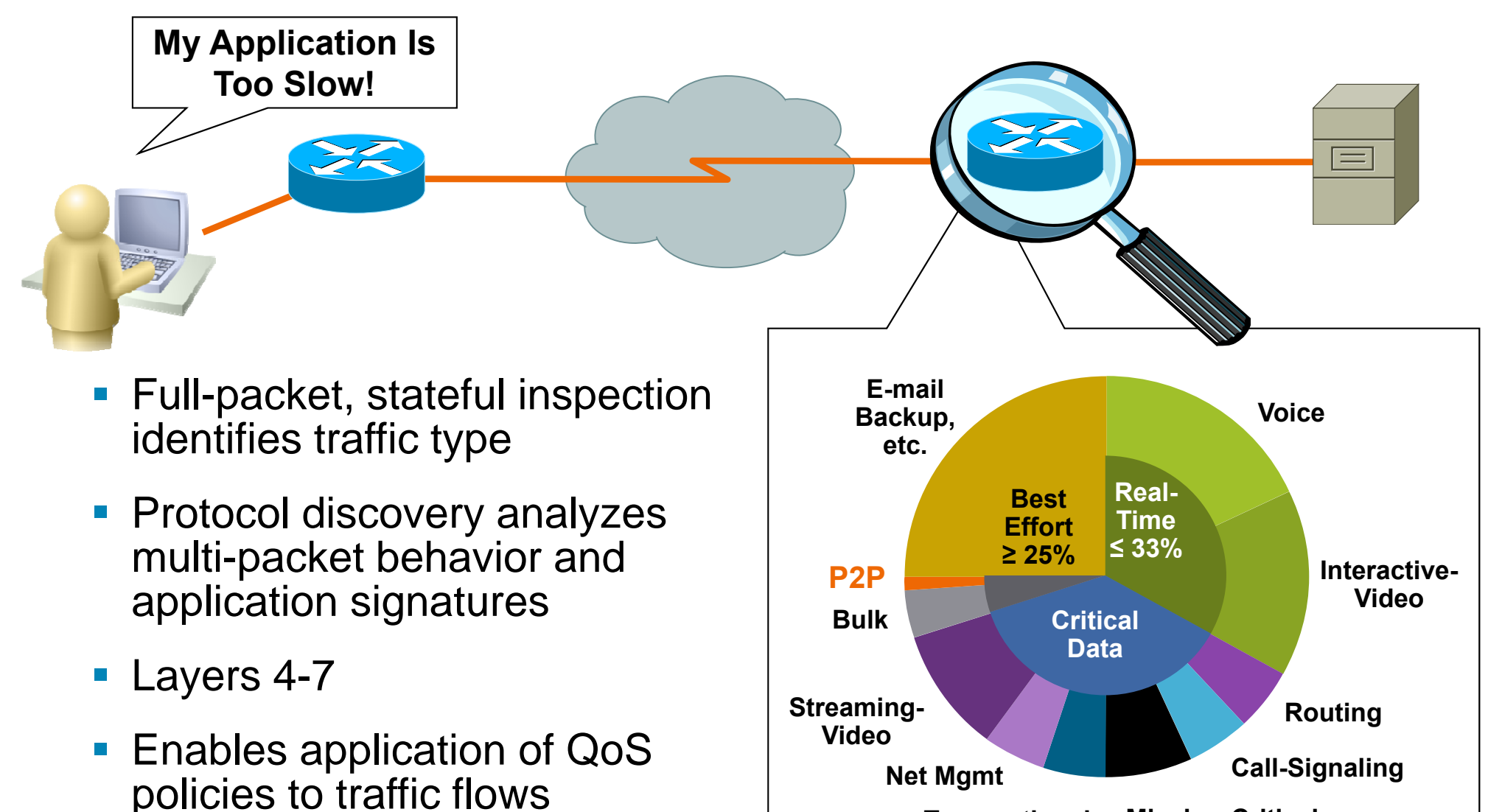

Transactional Mission-Critical

Link Utilization

# **NBAR – Supported Protocols**

| Enterprise Applications | Security and Tunneling | Network Mail Services | Internet       |
|-------------------------|------------------------|-----------------------|----------------|
| Citrix ICA              | GRE                    | IMAP                  | FTP            |
| PCAnywhere              | IPINIP                 | POP3                  | Gopher         |
| Novadigm                | IPsec                  | Exchange              | HTTP           |
| SAP                     | L2TP                   | Notes                 | IRC            |
| Routing Protocols       | MS-PPTP                | SMTP                  | Telnet         |
| BGP                     | SFTP                   | Directory             | TFTP           |
| EGP                     | SHTTP                  | DHCP/BOOTP            | NNTP           |
| EIGRP                   | SIMAP                  | Finger                | NetBIOS        |
| OSPF                    | SIRC                   | DNS                   | NTP            |
| RIP                     | SLDAP                  | Kerberos              | Print          |
| Network Management      | SNNTP                  | LDAP                  | X-Windows      |
| ICMP                    | SPOP3                  | Streaming Media       | Peer-to-Peer   |
| SNMP                    | STELNET                | CU-SeeMe              | BitTorrent     |
| Syslog                  | SOCKS                  | Netshow               | Direct Connect |
| RPC                     | SSH                    | Real Audio            | eDonkey/eMule  |
| NFS                     | Voice                  | StreamWorks           | FastTrack      |
| SUN-RPC                 | H.323                  | VDOLive               | Gnutella       |
| Database                | RTCP                   | RTSP                  | KaZaA          |
| SQL*NET                 | RTP                    | MGCP                  | WinMX 2.0      |
| MS SQL Server           | SIP                    | Signaling             |                |
|                         | SCCP/Skinny            | RSVP                  |                |
|                         | Skype                  |                       |                |

# **NetFlow and NBAR**

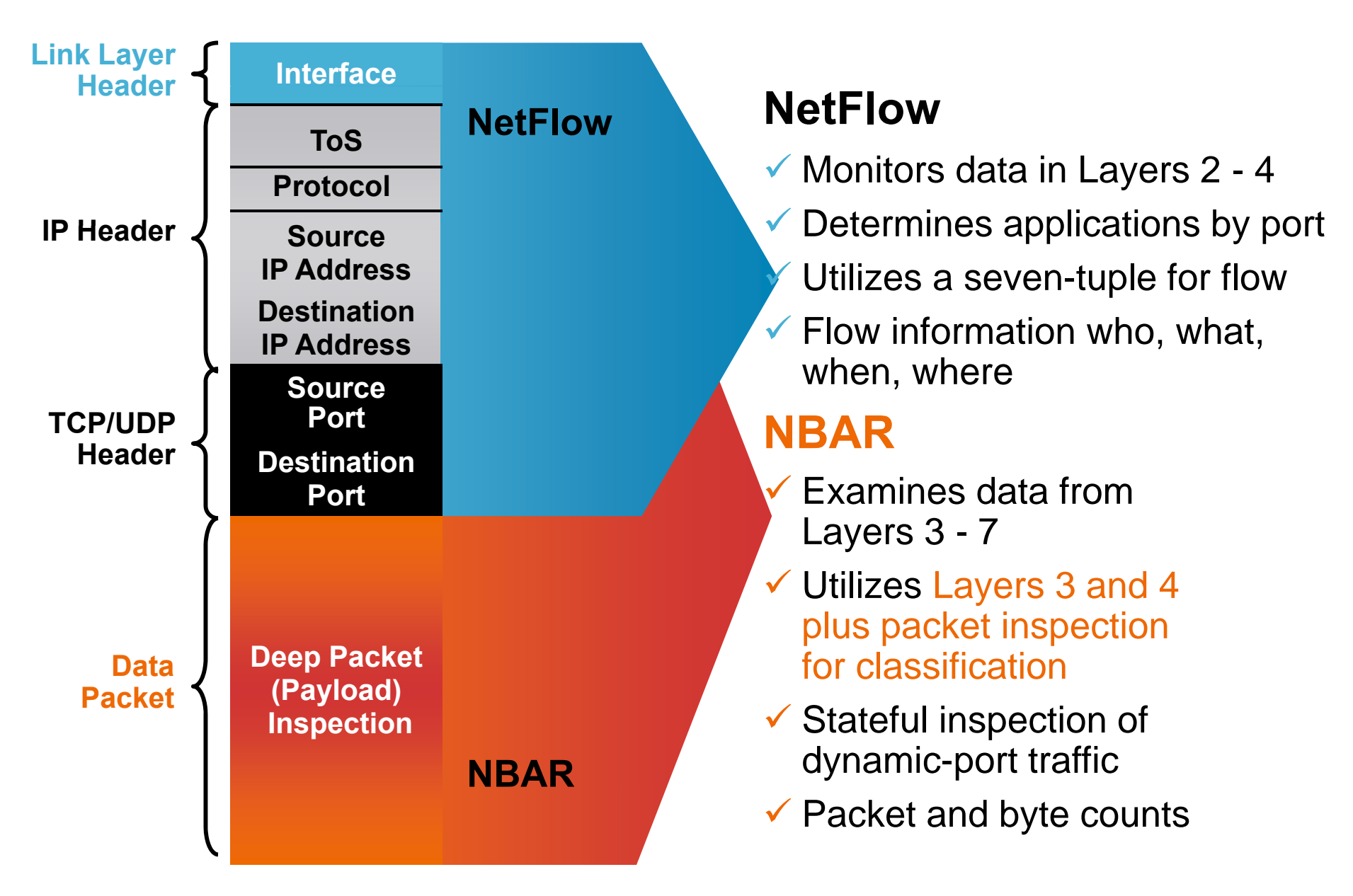

# **Example: Application Flow Aware – 1/4**

Problem: We want to be aware of application traffic flows (ie.: who, when, where, what)

**Solution**: Use Flexible Netflow and NBAR Integration

1. Configure flexible Netflow to match Application Name, Source- and Destination Address

```
flow exporter <my-exporter>
    destination 10.10.10.1
:
flow record <my-record>
    match ipv4 source address
    match ipv4 destination address
    match application name
    collect counter bytes
:
flow monitor <my-monitor>
    record <my-record>
    exporter <my-exporter>
:
interface <my-interface>
    ip flow monitor <my-monitor> input
:
```

### **Example: Application Flow Aware – 2/4**

2. Then either handle within IOS and/or ...

| router# show flow      | w monitor | <my-mon< th=""><th>itor&gt; cache</th><th></th><th></th></my-mon<> | itor> cache |         |         |
|------------------------|-----------|--------------------------------------------------------------------|-------------|---------|---------|
| Cache type:            |           |                                                                    |             | Normal  |         |
| Cache size:            |           |                                                                    |             | 4096    |         |
| Current entries        | 5:        |                                                                    |             | 2       |         |
| High Watermark         | :         |                                                                    |             | 9       |         |
| Flows added:           |           |                                                                    |             | 4464    |         |
| Flows aged:            |           |                                                                    |             | 4463    |         |
| - Active time          | eout      | ( 1800                                                             | secs)       | 0       |         |
| - Inactive timeout ( 1 |           |                                                                    | secs)       | 4463    |         |
| - Event aged           |           |                                                                    |             | 0       |         |
| - Watermark aged       |           |                                                                    |             | 0       |         |
| - Emergency a          | aged      |                                                                    |             | 0       |         |
| IPV4 SRC ADDR          | IPV4 DST  | ADDR                                                               | APP NAME    |         | bytes   |
|                        | ========  |                                                                    |             | ======= | ======= |
| 10.55.146.53           | 10.51.89. | 177                                                                | nbar ssh    |         | 10484   |
| 10.51.81.117           | 10.51.89. | .177                                                               | nbar icmp   |         | 1000    |

## **Example: Application Flow Aware – 3/4**

3. Export to your favorite Reporting System (Screenshot courtesy of Plixer)

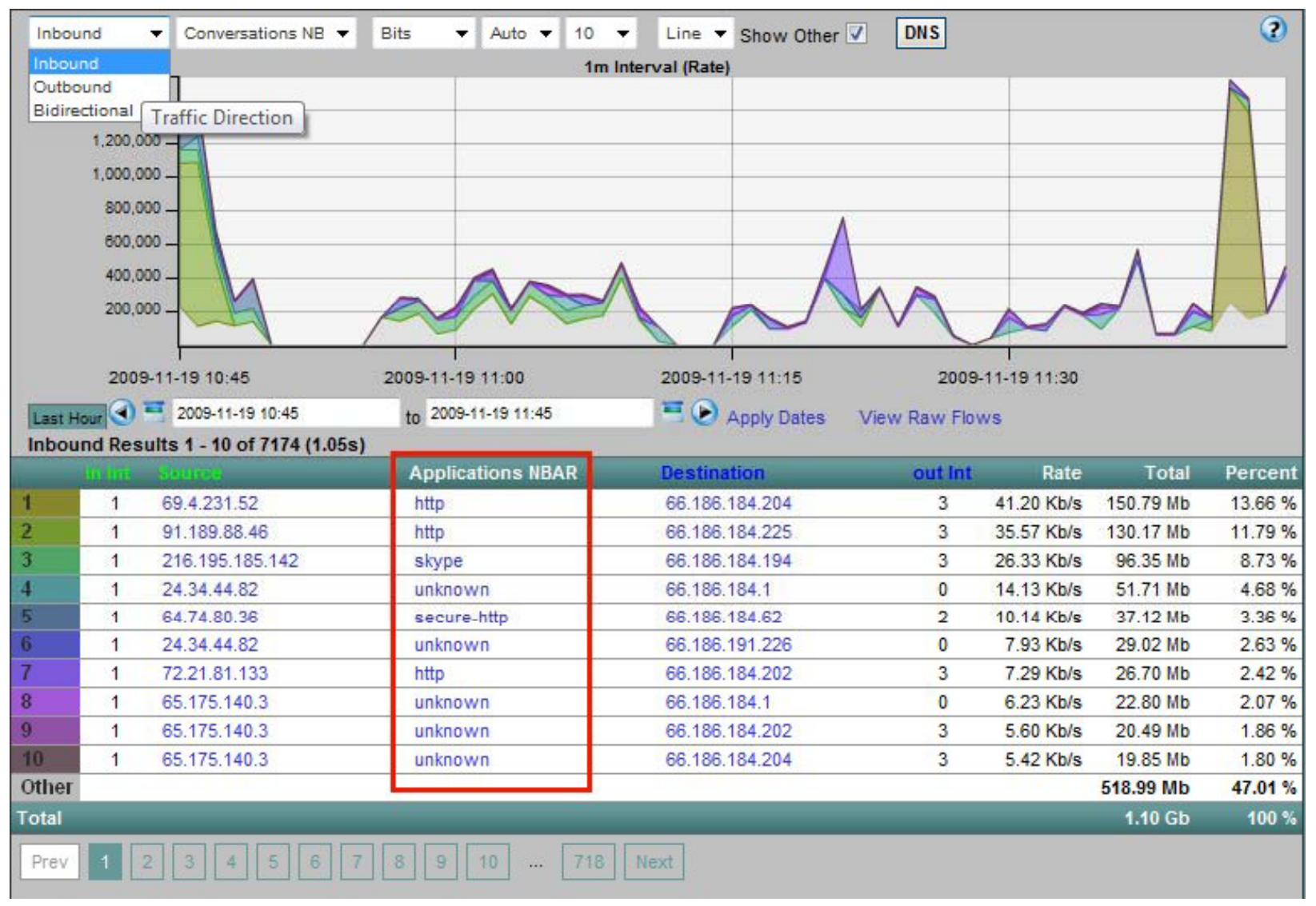

### **Example: Application Flow Aware – 4/4**

3. Export to your favorite Reporting System (Screenshots from Cisco NME-NAM)

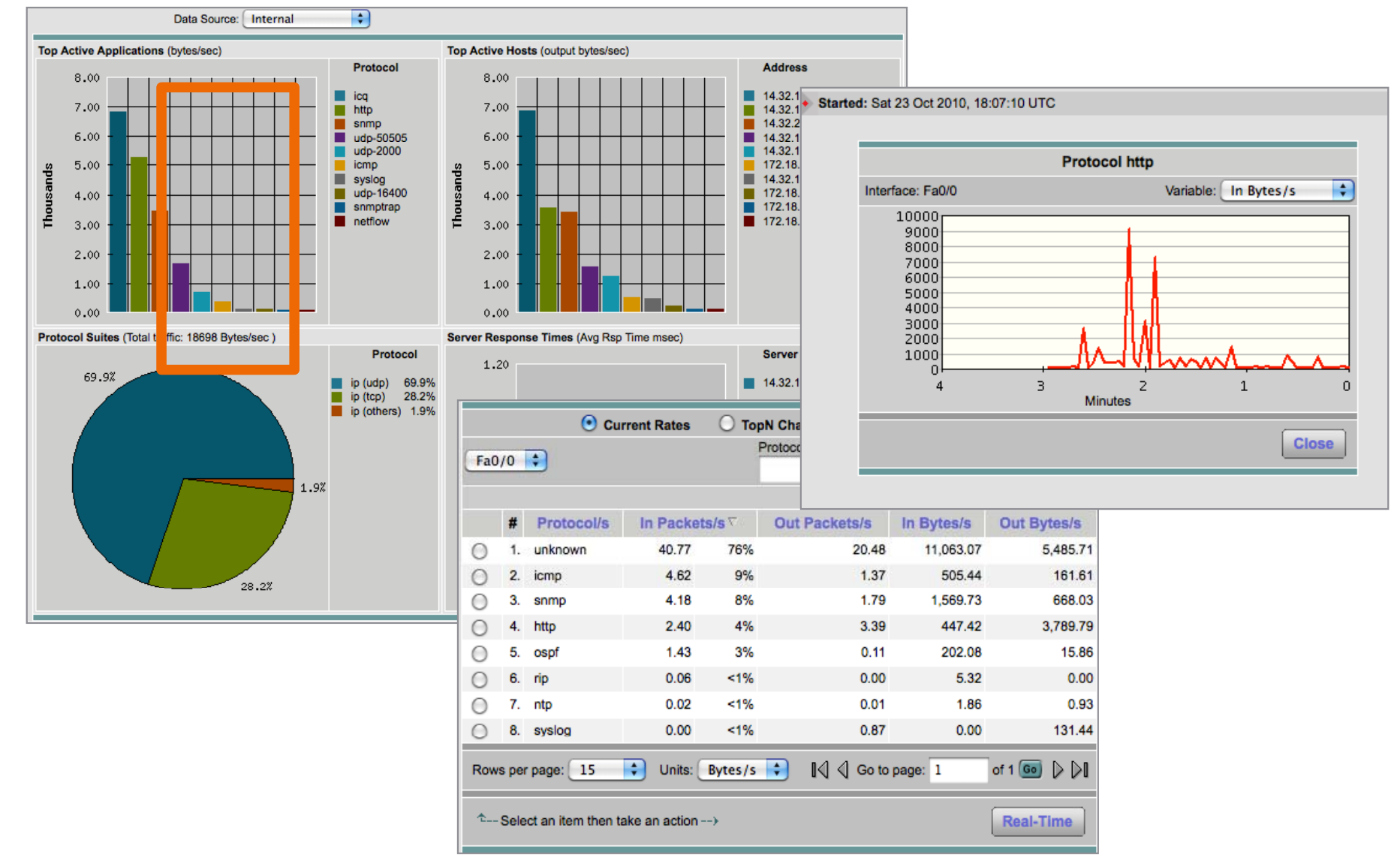

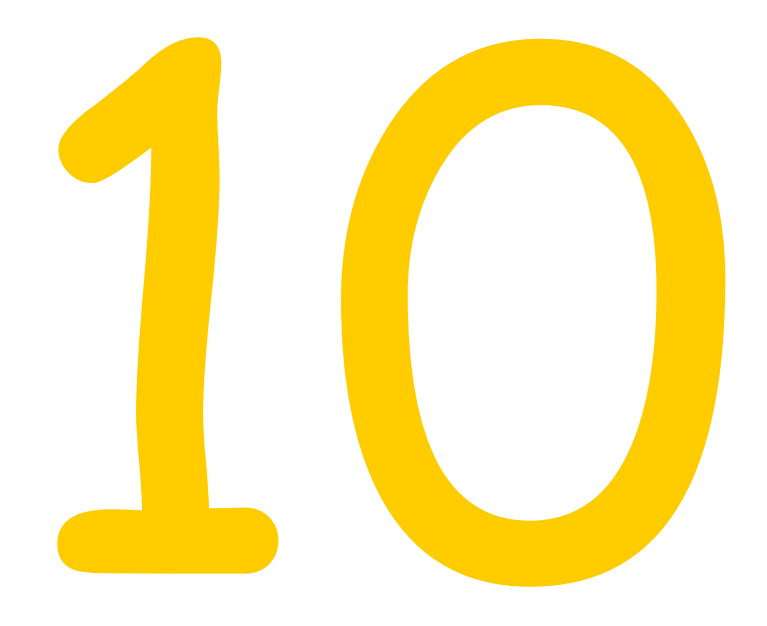

# **Trending and Forecasting**

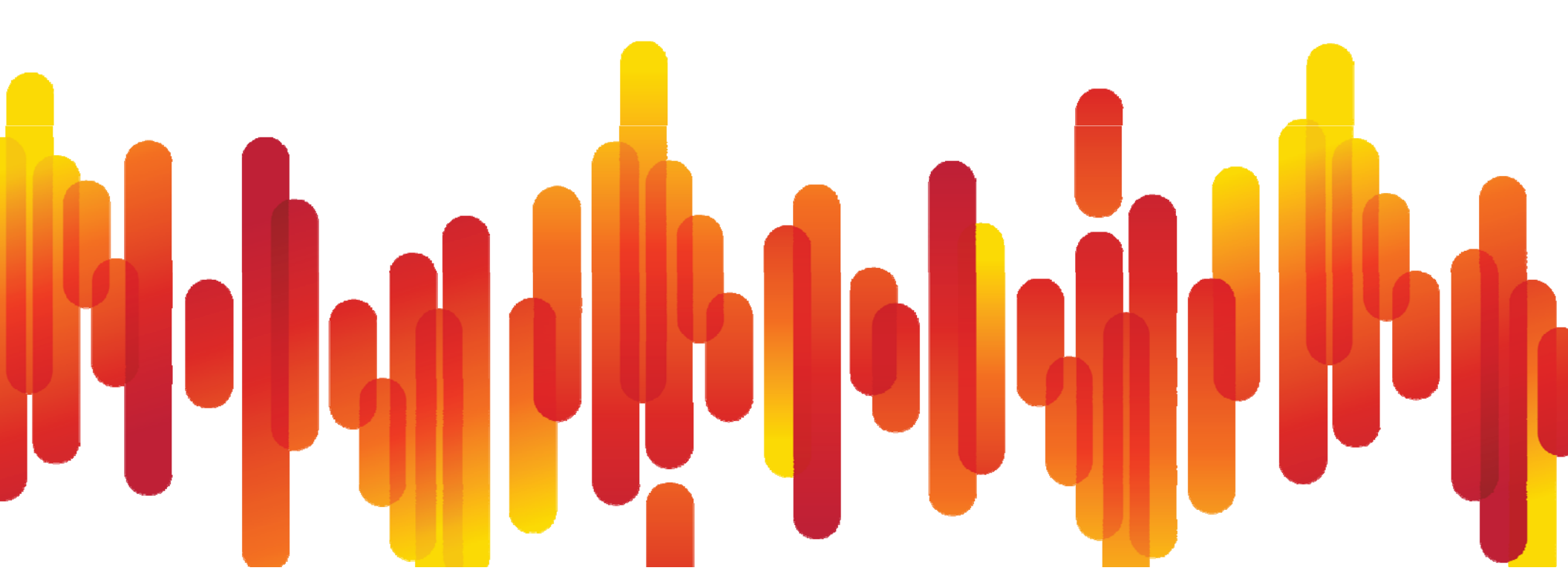

### NAM 5.0 Interactive Reports Analyze Performance/Usage Trends and r

New Jan 2011

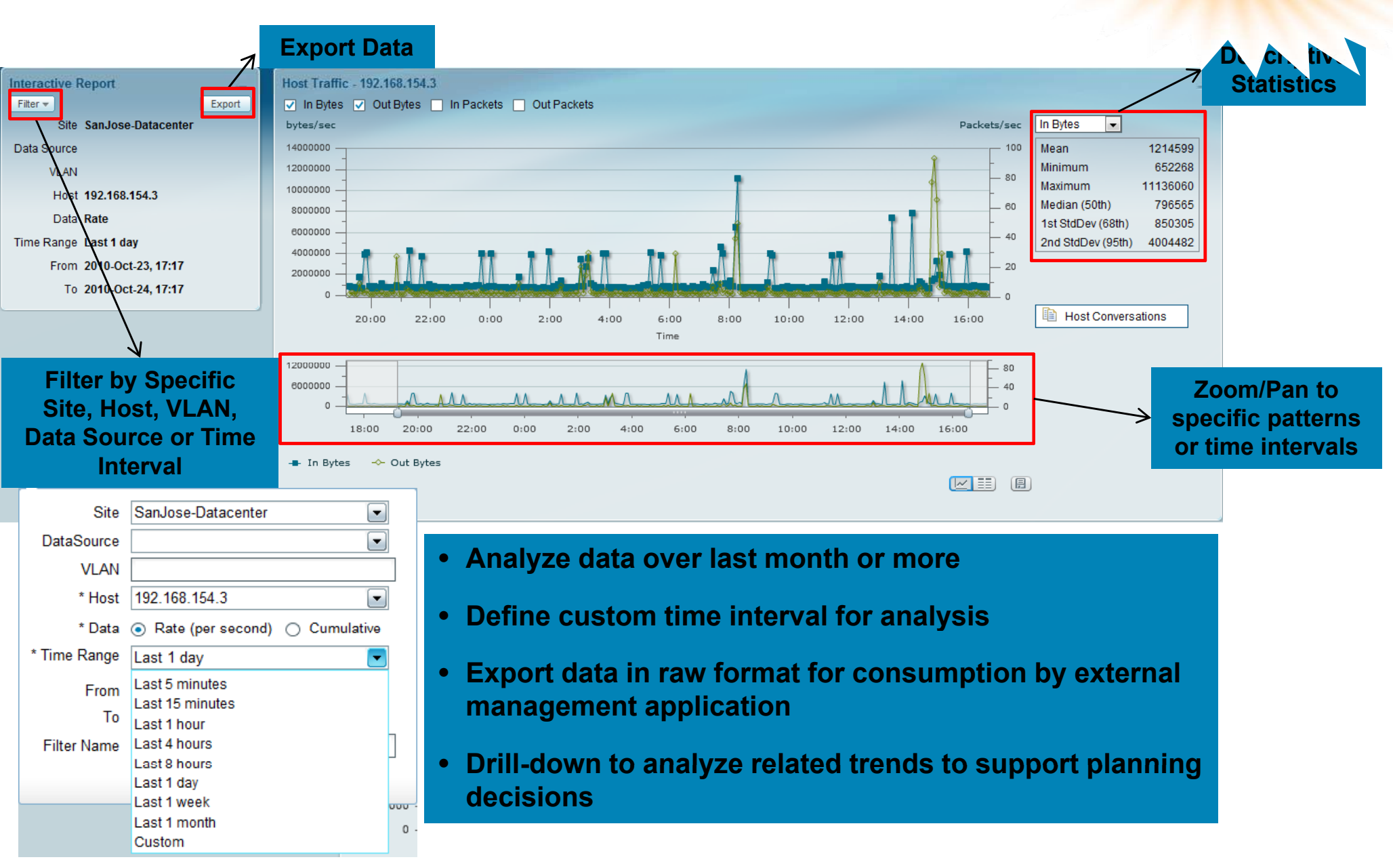

New

# **Cisco Visual Networking Indc**

Problem: Sometimes we need trending and forecasting info beyond our current reach and/or where there is no IOS-based network yet

**Solution:** Visual Networking Index

- Global initiative to analyze and forecast IP network growth
- Mobile and PC-based data collection
- Graphical data summaries publicly available
- Individual network usage reports available to service provider participants

See: www.ciscovnipulse.com

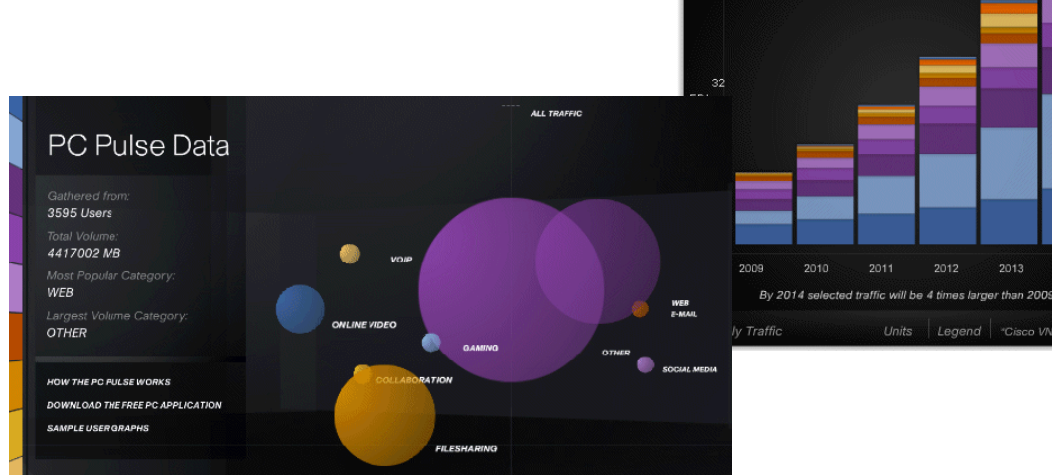

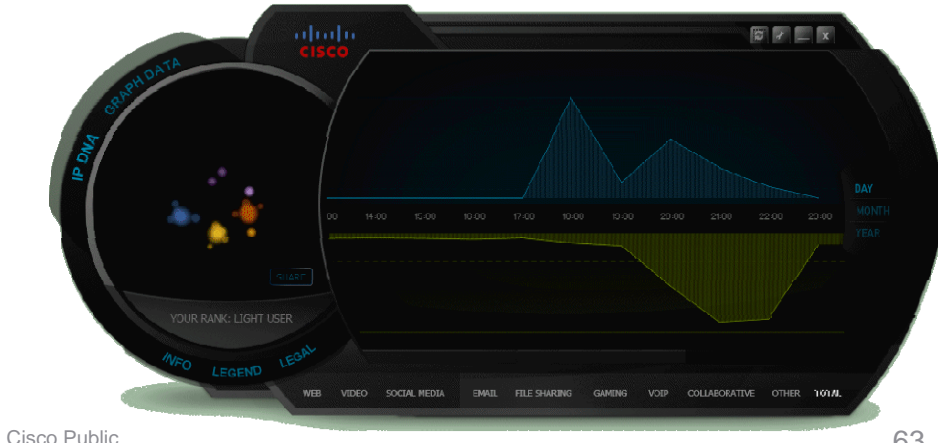

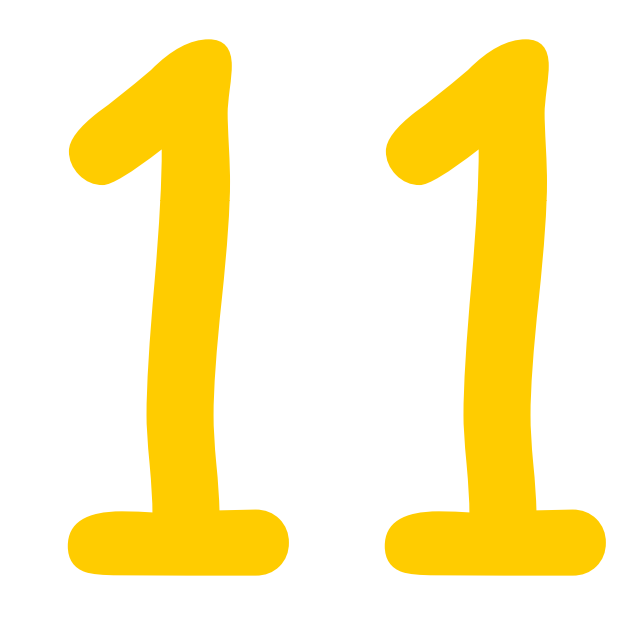

# **Test Your Monitoring**

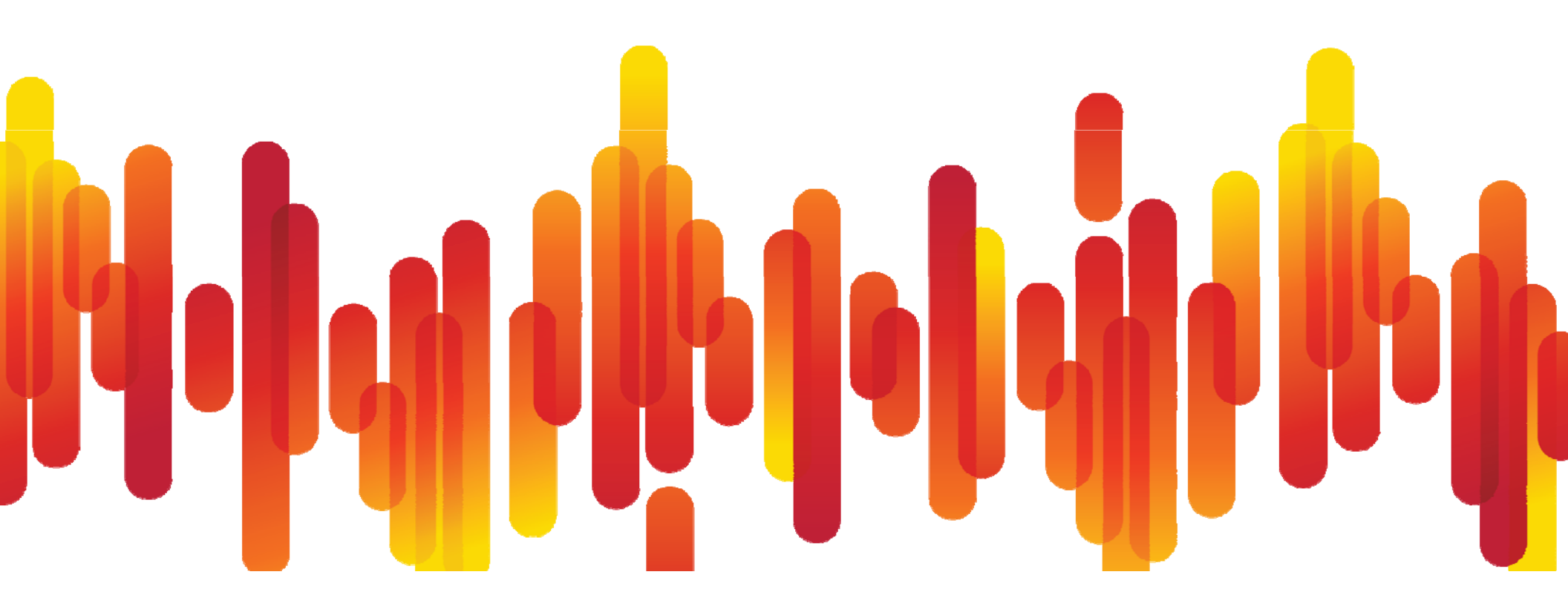

# Is Monitoring Actually Working?

**Problem:** Monitoring relies on a number of protocols to be configured and functional end-to-end, not just on the local node.

**Solution:** Use the EASy NMS Tester Package – which generates test messages for each configured monitoring protocol

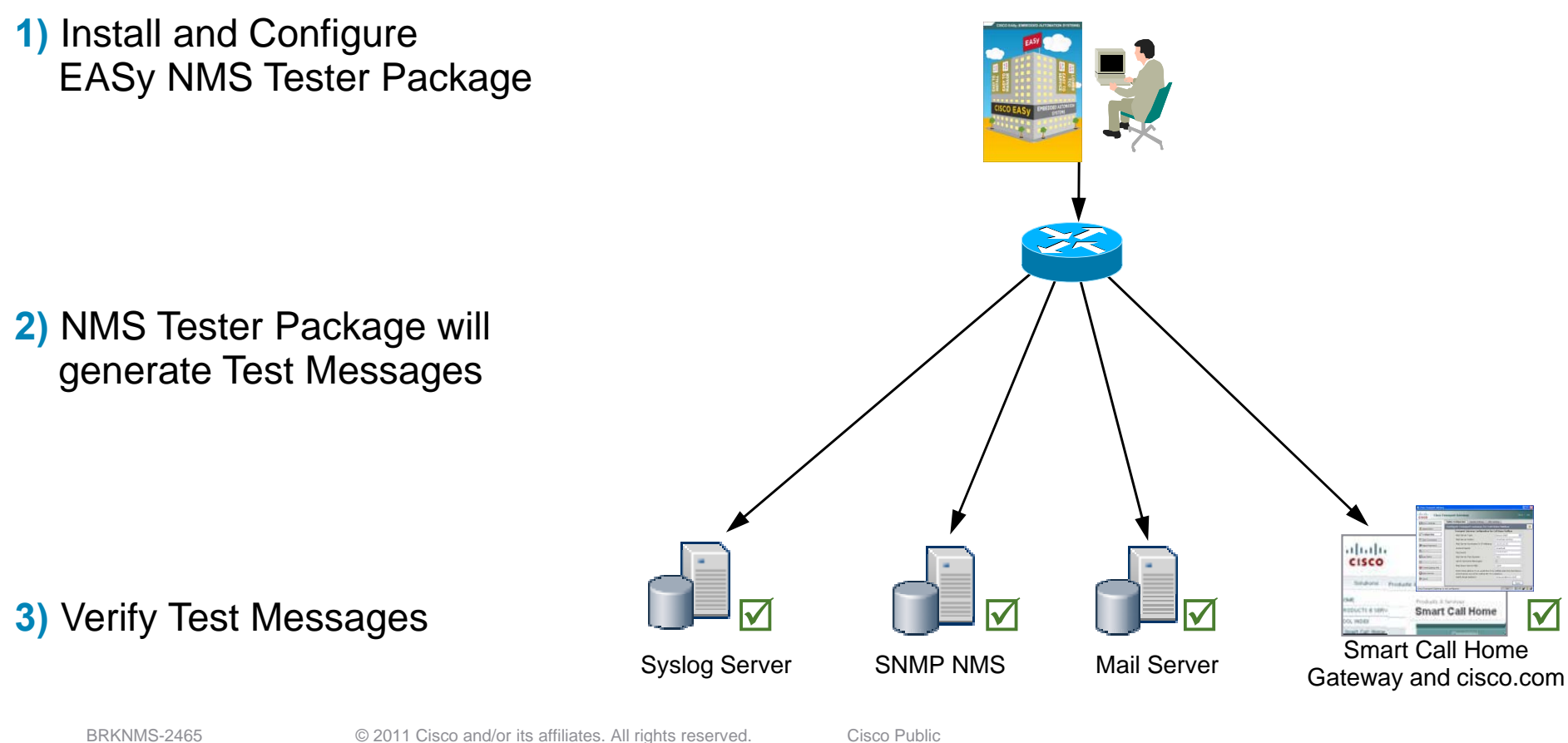

65

### **NMS Tester – EASy Package**

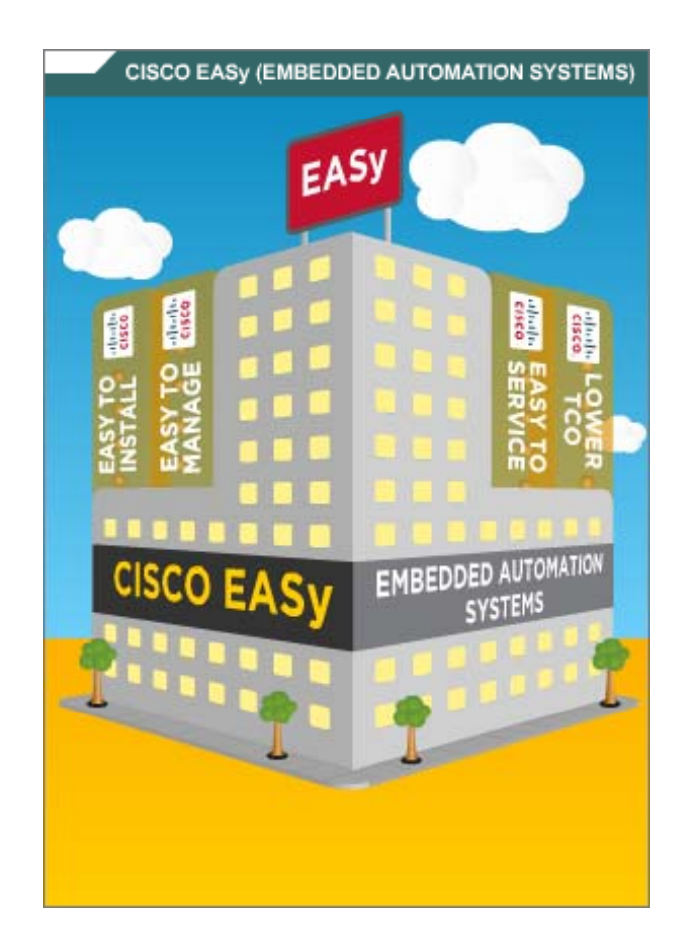

Embedded Automation Systems (EASy) NMS Tester EASy Package can validate:

- Syslog
- SNMP
- Email
- Smart Call Home

#### To use the Package:

- 1. Browse and Download EASy Package www.cisco.com/go/easy
- 2. Make Sure to also download EASy Installer
- 3. Watch VOD and/or read documentation www.cisco.com/go/easy
- 4. Customize and tailor to your needs
- 5. Install and Use

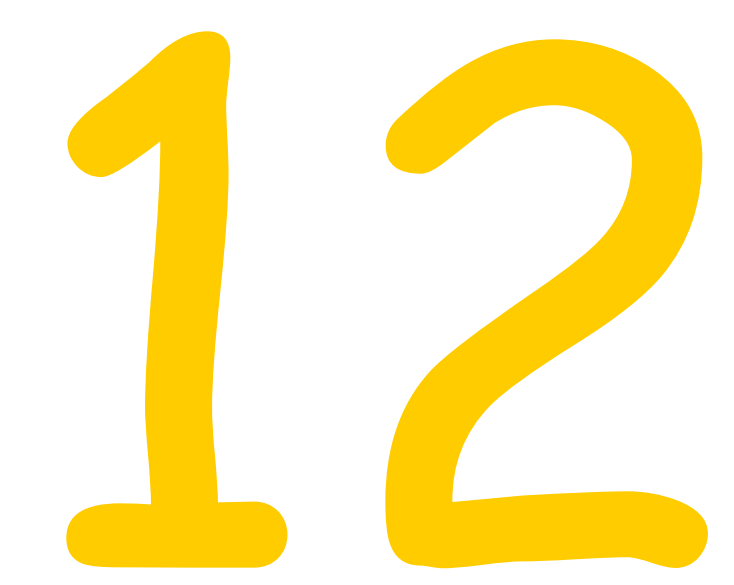

# Validating Design Assumptions

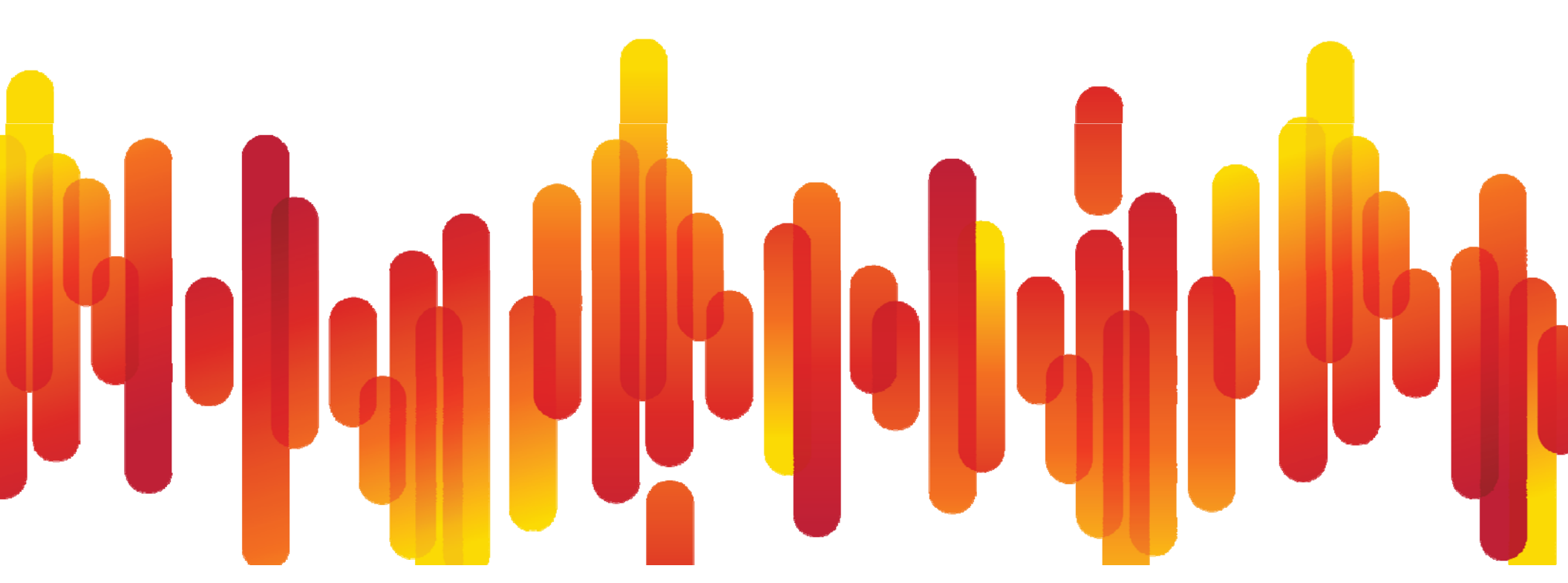

# Where do YOU Document Design Assumptions?

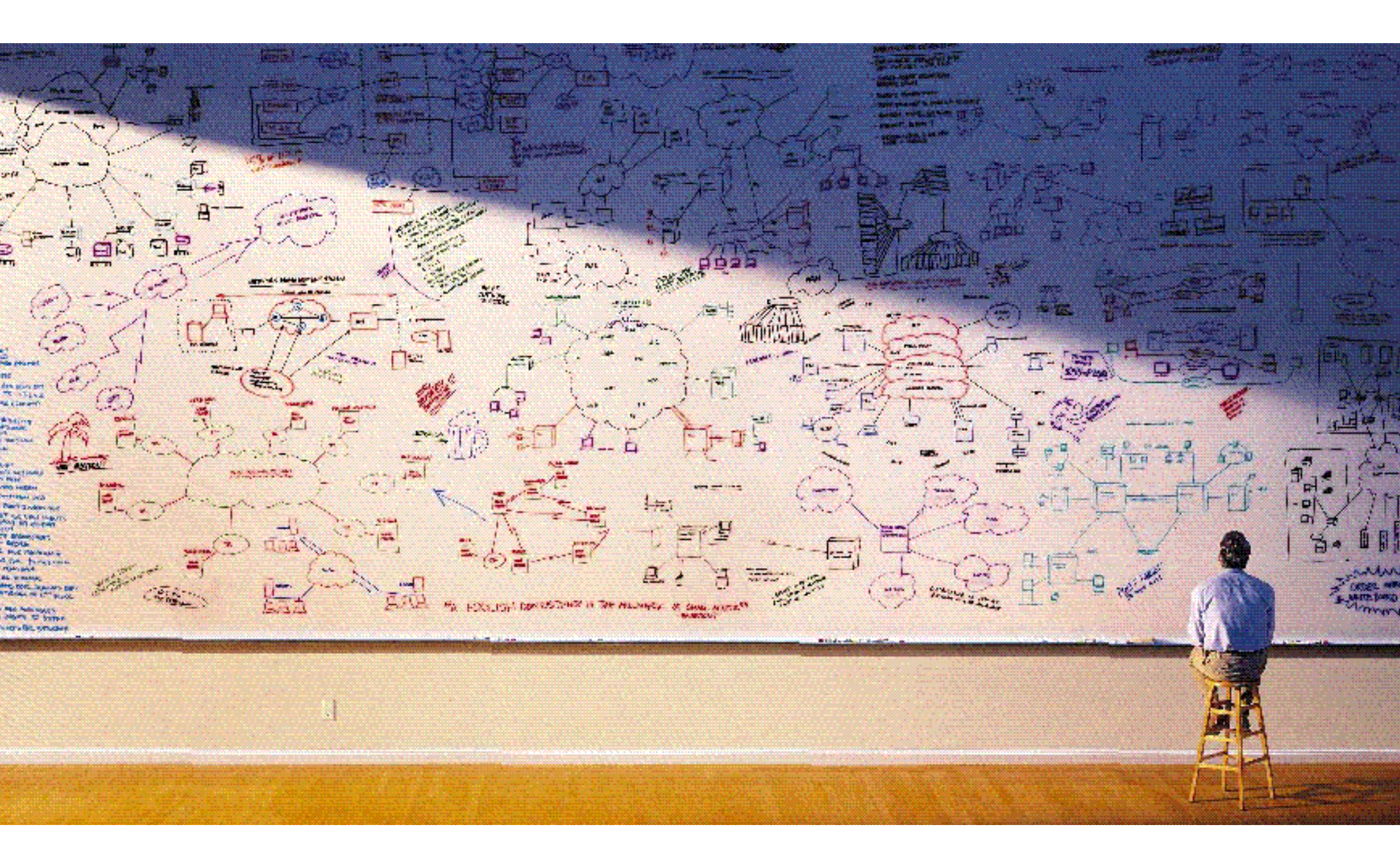

# **Example: Low-TTL Traffic Monitoring**

**Problem:** How much and what Low-TTL traffic do we actually have?

- **Solution:** Use Flexible Netflow and Embedded Event Manager 3.0 to detect traffic flows with TTL < 5
- 1. Configure flexible Netflow to match on TTL, Source- and Destination Address

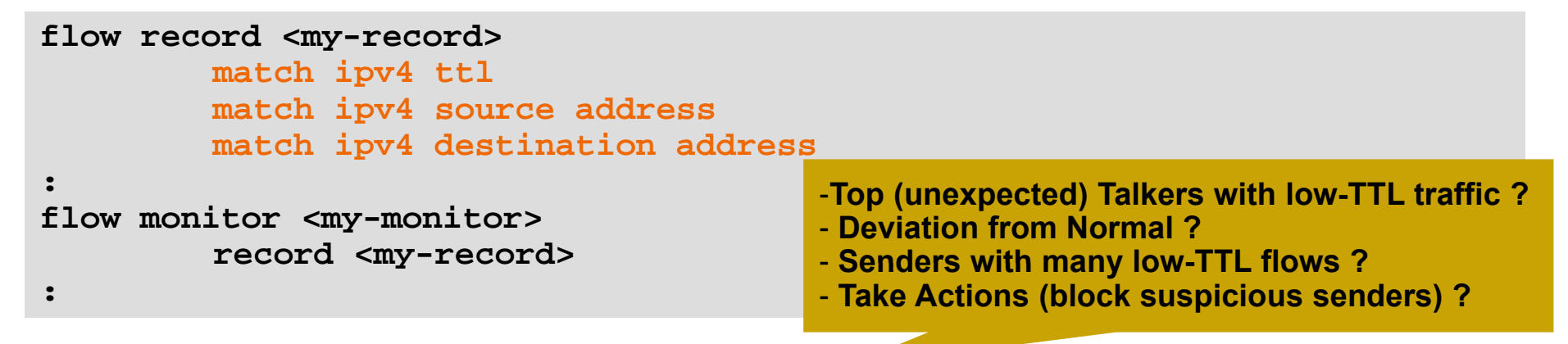

2. Configure the Netflow Event Detector in EEM to notify upon a new flow record

event manager applet my-ttl-applet event nf monitor-name "my-ttl-monitor" event-type create event1 entry-value "5" field ipv4 ttl entry-op lt action 1.0 syslog msg "Low-TTL flow from \$ nf source address"

3. Syslog message and/or use show flow monitor <my-monitor> cache command

2 17:39:31.221: %HA EM-6-LOG: my-ttl-applet: Low-TTL flow from 192.168.2.248 \*Dec

# **Example: NBAR Effectiveness Monitoring**

**Problem:** Application protocols as well as user behavior are changing, hence the traffic mix changes too. We need to periodically assess how effective the NBAR deployment is – especially when using CBQoS with match protocol.

Solution: Automate the comparison between 'unknown' versus 'total' traffic

| Router# Show | ip libar prococol-discover | y cop-n 3 seriai0/0 |         |
|--------------|----------------------------|---------------------|---------|
|              | Input                      | Output              |         |
| Protocol     | Packet Count               | Packet Count        |         |
|              | Byte Count                 | Byte Count          |         |
|              | 5 minute bit rate (bps)    | 5 minute bit rate ( | bps)    |
|              |                            |                     |         |
| :            | :                          | :                   |         |
| unknown      | 205                        |                     | 204     |
|              | 14976                      |                     | 10404   |
|              | 0                          |                     | 0       |
| Total        | 41304                      |                     | 40944   |
|              | 2649809                    |                     | 2619839 |
|              | 3000                       |                     | 3000    |
|              |                            |                     |         |

Upon low % of traffic recognized by NBAR, it's time to check for new PDLMs ...

| NBARrecognized(%) = | $[(total - unknown) \times 100]$ |
|---------------------|----------------------------------|
|                     | [total]                          |

See: Available as an EASy Package:

http://www.cisco.com/go/easy

See: Scripts available from CiscoBeyond:

http://forums.cisco.com/eforum/servlet/EEM?page=eem&fn=script&scriptId=2101

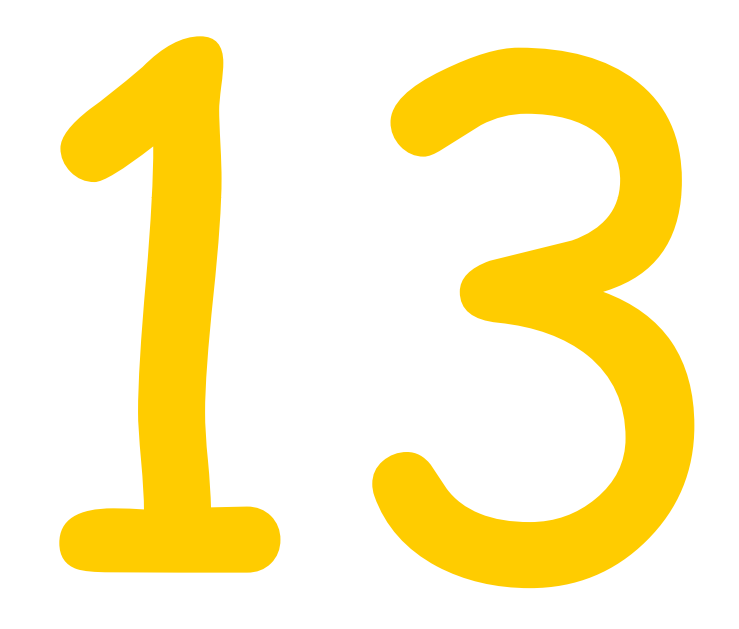

### **Preventive Maintenance**

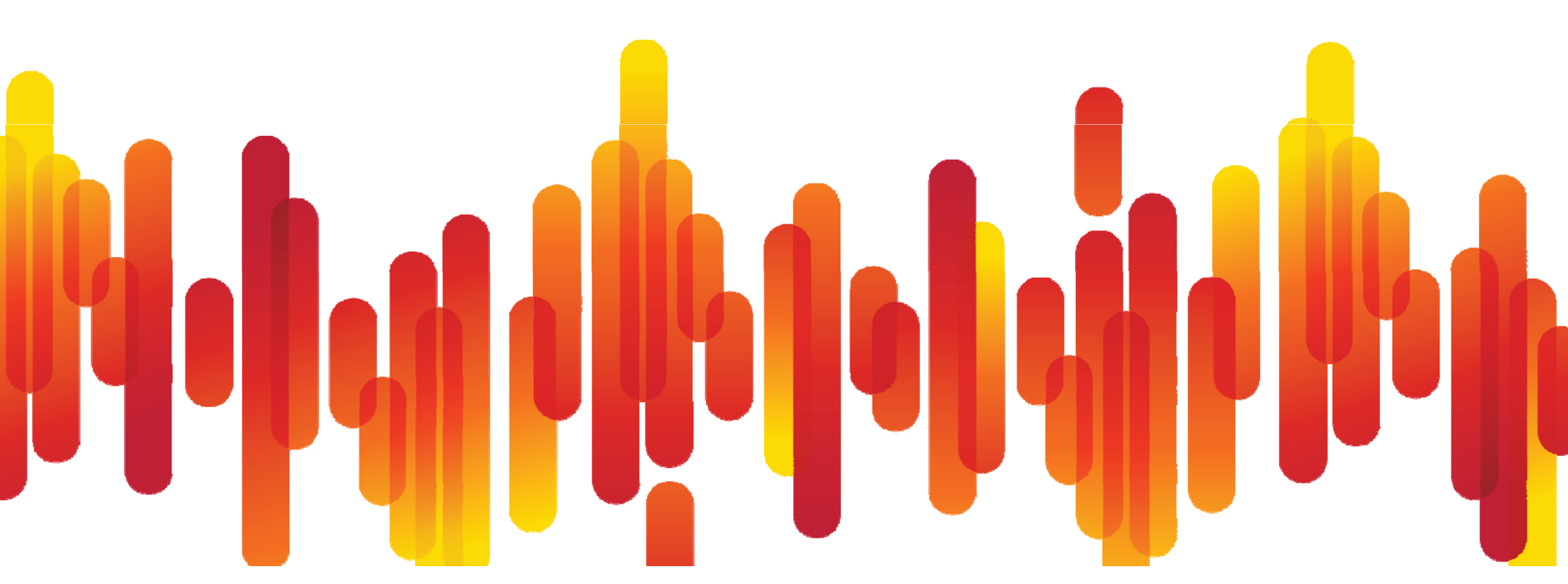

\*\*\* STOP: 0x000007B (0xF201B84C,0xC0000034,0x00000000,0x00000000) INACCESSIBLE\_BOOT\_DEVICE

If this is the first time you've seen this Stop error screen, restart your computer. If this screen appears again, follow these steps:

Check for viruses on your contained drives or hard drive contained to be to be

Refer to your Getting Started troubleshooting Stop errors.

ter. Remove any newly installed llers. Check your hard drive gured and terminated. ive corruption, and then

for more information on

**POST (Power-On Self-Test) is a great thing ...** 

... but some errors you prefer to know while the system is still running ...

... and: can you afford to power-cycle a box after OIR just for POST to run ?
# **Generic OnLine Diagnostics (GOLD)**

#### CLI and scheduling for Functional Runtime Diagnostics

- Bootup Diagnostics (upon bootup and OIR)
- Periodic Health Monitoring (during operation)
- OnDemand (from CLI)
- Scheduled Testing (from CLI)
- Test Types include:
  - Packet switching tests
    - Are supervisor control plane & forwarding plane functioning properly?
    - Is the standby supervisor ready to take over?
    - Are linecards forwarding packets properly?
    - Are all ports working?
    - Is the backplane connection working?
  - Memory Tests
  - Error Correlation Tests
- Complementary to POST

#### Available from: CatOS 8.5(1), IOS 12.2(14)SX Platforms: CBS 3xxx, Cat 3560, 3750, 6500, ME6524, 72xx, 10k, CRS

BRKNMS-2465

Cisco Public

Good Practice: schedule all non-disruptive tests periodically

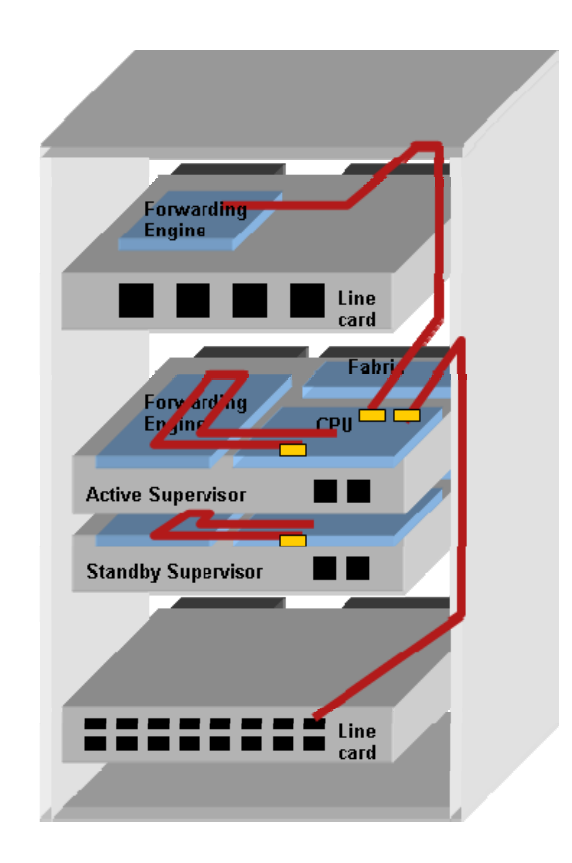

# **Example: The effect of wear and tear – 1/2**

**Problem:** Repeated insertion and removal of Modules can lead to wear and tear damage on connectors. This in turn can cause failures ... how do you find out during operation, without power-cycling the box ?

#### Solution: Use GOLD to verify functionality of a mis-behaving module

1) Let's see which GOLD tests are available and scheduled for our Module:

```
Router# show diagnostic content module 3
Module 3:
  Diagnostics test suite attributes:
   M/C/* - Minimal level test / Complete level test / Not applicable
     B/* - Bypass bootup test / Not applicable
     P/* - Per port test / Not applicable
    D/N/* - Disruptive test / Non-disruptive test/ Not applicable
      S/* - Only applicable to standby unit / Not applicable
     X/* - Not a health monitoring test / Not applicable
     F/* - Fixed monitoring interval test / Not applicable
     E/* - Always enabled monitoring test / Not applicable
     A/I - Monitoring is active / Monitoring is inactive
                                        Attributes
                                                     (day hh:mm:ss.ms)
  TD
       Test Name
    1) TestScratchRegister ----> *B*N****A
                                                     000 00:00:30.00
    2) TestSPRPInbandPing -----> *B*N***A
                                                     000 00:00:15.00
  :
  18) TestL3VlanMet -----> M**N***I
                                                     not configured
```

See: http://www.cisco.com/en/US/docs/switches/lan/catalyst6500/ios/12.2SX/configuration/guide/diagtest.html

#### Example: The effect of wear and tear – 2/2

2) Now let's run TestL3VlanMet on-demand for Module 3:

```
Router# diagnostic start module 3 test 18

:

00:09:59: %DIAG-SP-3-MINOR: Module 3: Online Diagnostics detected a

Minor Error. Please use 'show diagnostic result <target>' to see

test results.
```

show diagnostics result module 3 detail

3) Then check the test results:

Router# show diagnostic result module 3 Module 3: CEF720 48 port 1000mb SFP SerialNo : xxxxxxxx Overall Diagnostic Result for Module 3 : MINOR ERROR Diagnostic level at card bootup: minimal Test results: (. = Pass, F = Fail, U = Untested) 1) TestTransceiverIntegrity: Port 1 2 3 4 5 6 7 8 9 10 11 12 13 14 15 16 17 18 19 20 21 22 23 24 Port 25 26 27 28 29 30 31 32 33 34 35 36 37 38 39 40 41 42 43 44 45 46 47 48 τι τι υυυυυυυ U U UU TT TT TT TT TT TT U ппп TT

```
18) TestL3VlanMet ---->
```

:

## **GOLD and Embedded Event Manager**

Combine GOLD and

**Embedded Event Manager** 

- GOLD Event Detector: to trigger EEM actions based on GOLD test results (custom alerts, failover, diagnostics, ...)
- OIR or CLI Event Detector: to trigger an on-demand GOLD test as post-validation of deployment or maintenance work

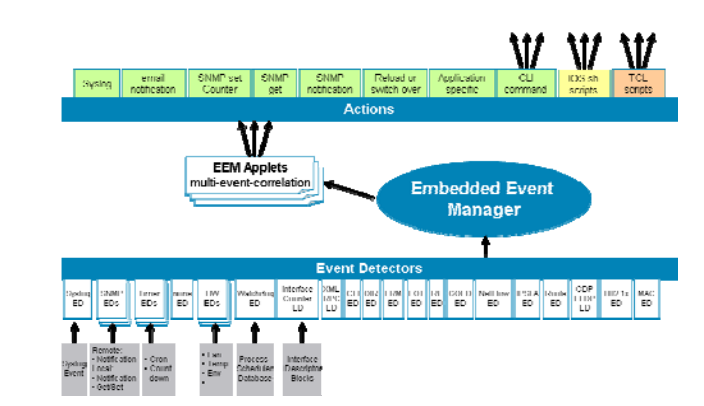

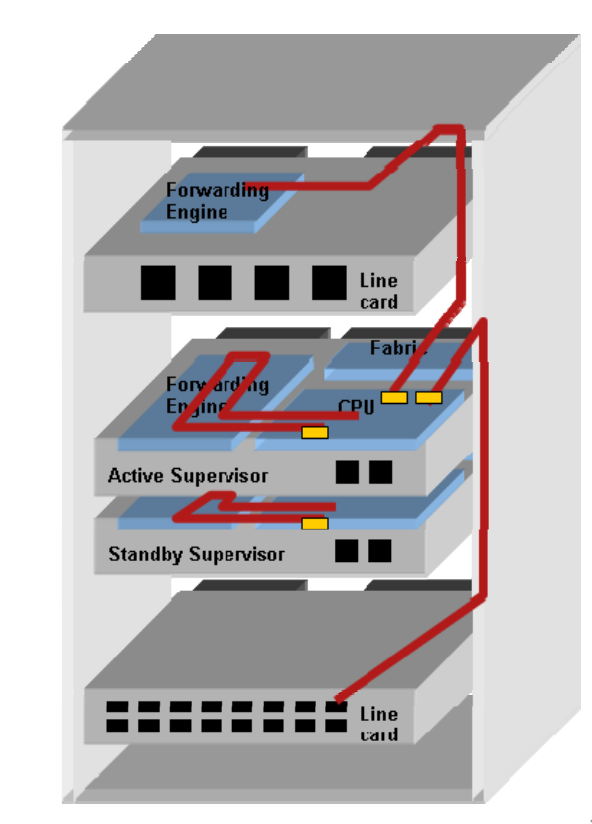

# **GOLD and Smart Call Home**

#### Personalized Reports

- Messages, diagnostics and recommendations
- Inventory and configuration for all Call Home devices
- Security alerts, Field notices, and End-of-Life notices
- Configuration Sanity Analysis
- PDF and XLS Export

Recommendation

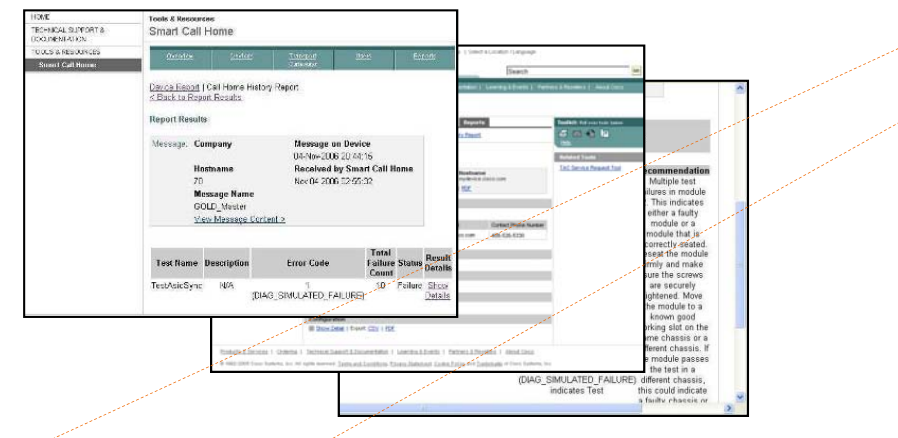

#### Smart Call Home Device Report | Call Home History Report | Global Summary Report | Registration Summary Report < Back to Report Results Message Details Message: Company Generated on device at CISCO SYSTEMS, INC. 04-Jan-2007 06:07:43 AM (Local Time Zone) Hostname Processed by Smart Call Home at Prod -Cat6503-01 01-Mar-2009 10:36:29 AM(PST) Message Name Diagnostic View Message Header > View Device Output > Overall Results within Analysis Period Service Request Technology Sub-Technology Problem Code 610856247 for Other Smart Call Home Demo Only - Do Not Use HARDWARE FAILURE USI1149012H Problem Details WS-C6509-E with Host Name Prod\_-Cat6503-01 and Supervisor WS-SUP720-3BXL reported GOLD Diagnostics test failure TestL3VIanMet on module WS-X6548-RJ-45 in slot 2 in USI1149012H TestIngressSpan on module WS-X6548-RJ-45 in slot 2 in USI1149012H TestEgressSpan on module WS-X6548-RJ-45 in slot 2 in USI1149012H TestFirmwareDiagStatus on module WS-X6548-RJ-45 in slot 2 in USI1149012H TestLoopback on module WS-X6548-RJ-45 in slot 2 in USI1149012H Recommendation There were multiple test failures in module 2 that very possibly have a single root cause. Take the following steps to resolve the failure: - Multiple test failures in module 2. This indicates either a faulty module or a module that is incorrectly seated. - Reseat module 2 firmly and make sure the screws are securely tightened. - Move the module to a known good working slot on the same chassis or a different chassis. If the module passes the test in a c could indicate a faulty chassis or a module that is inserting an indirect fault. - Rerun the test using the 'diagnostic start' command to ensure that the test continues to fail - If the problem continues to occur, replace module 2 The recommendation for each individual test failure is listed in the individual result below in case further troubleshooting is requ Individual Results within Analysis Period Recommendation Count Device Test Name USI1149012H TestLoopback Show Details Show Recommendation USI1149012H TestL3VIanMet There were multiple test failures in module 2 that very possibly have a single root cause. Take the following steps to resolve the failure:

#### **Smart Call Home – Proactive Engagement**

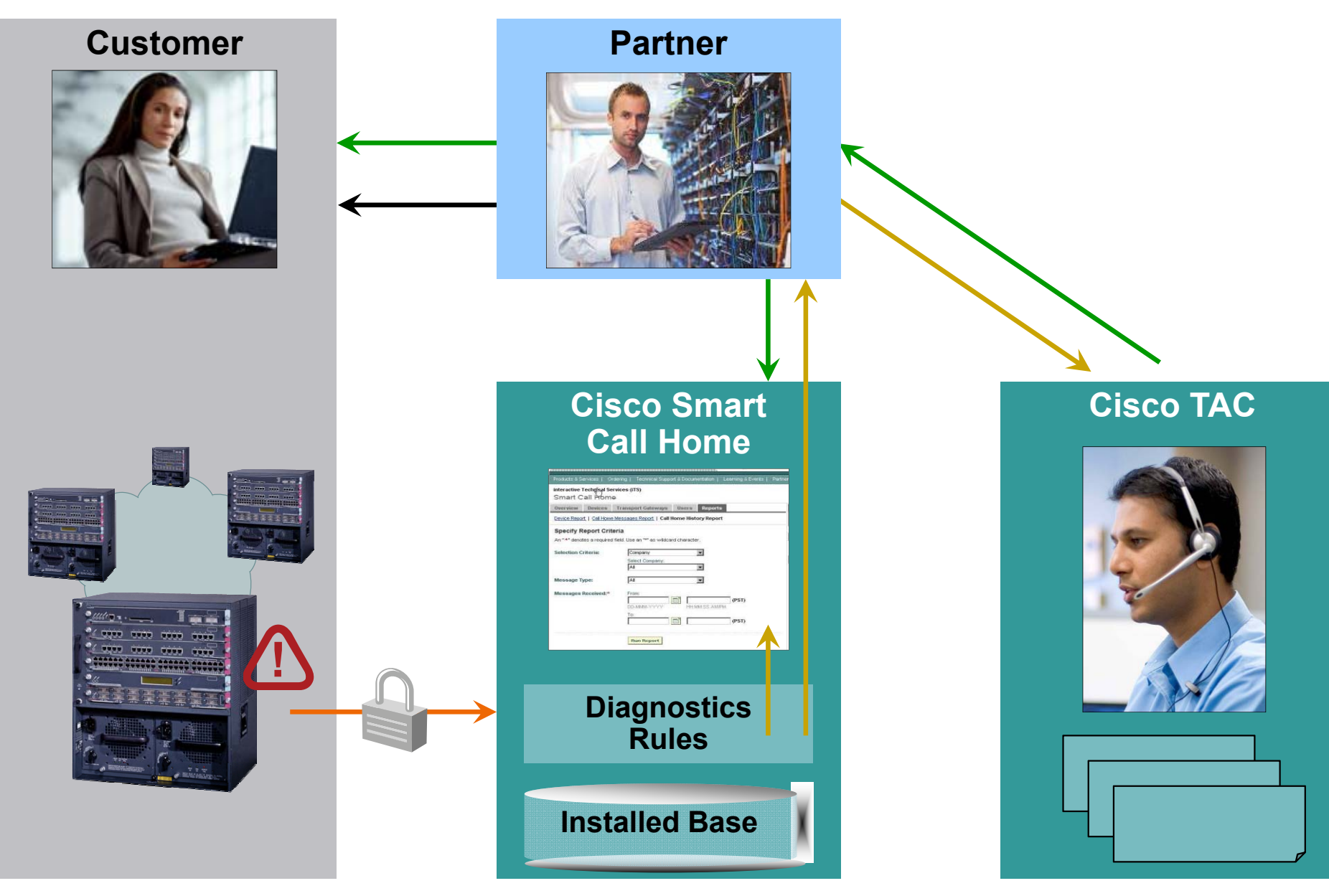

#### **Smart Call Home – Proactive Engagement**

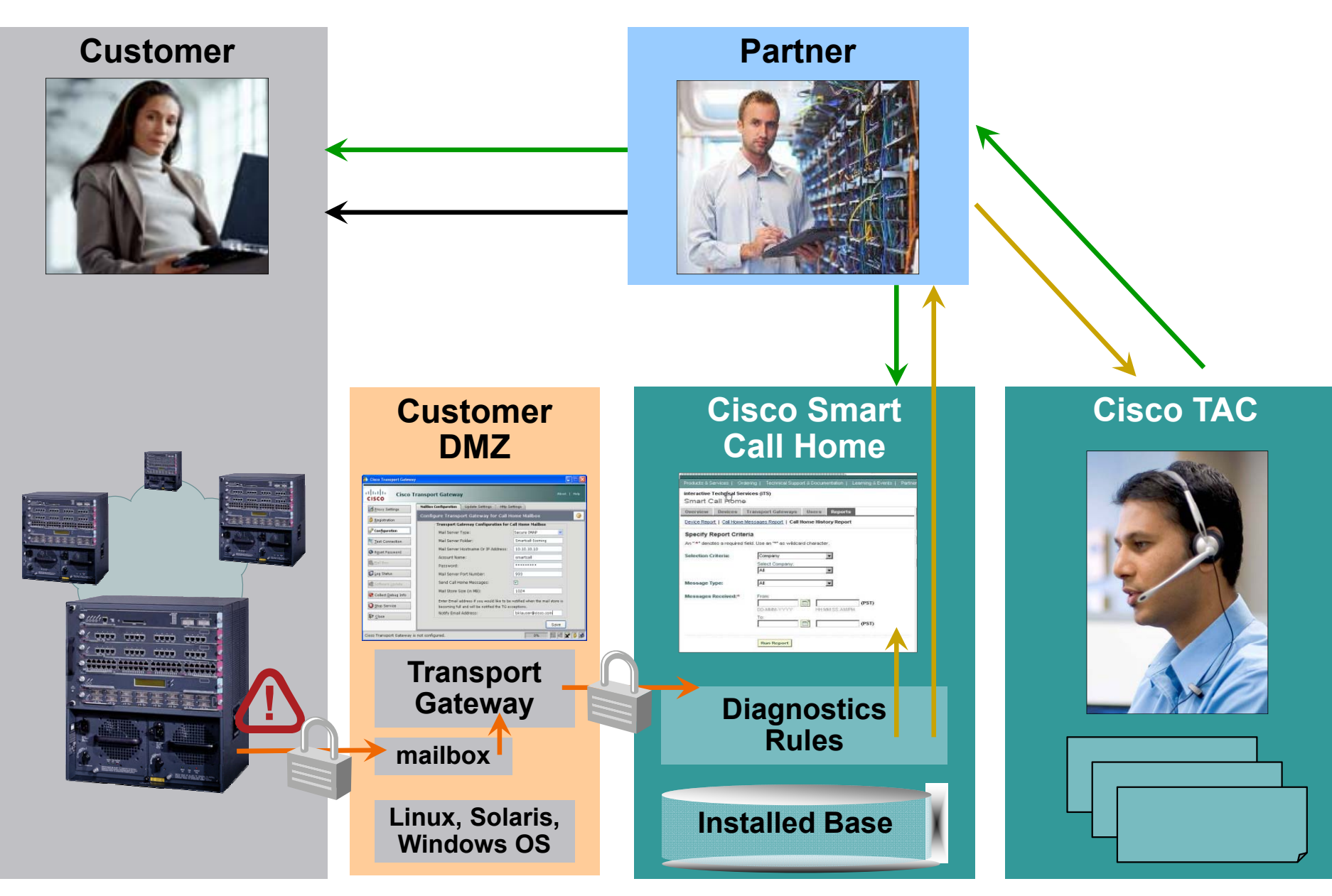

# Smart Call Home – Transport Gateway

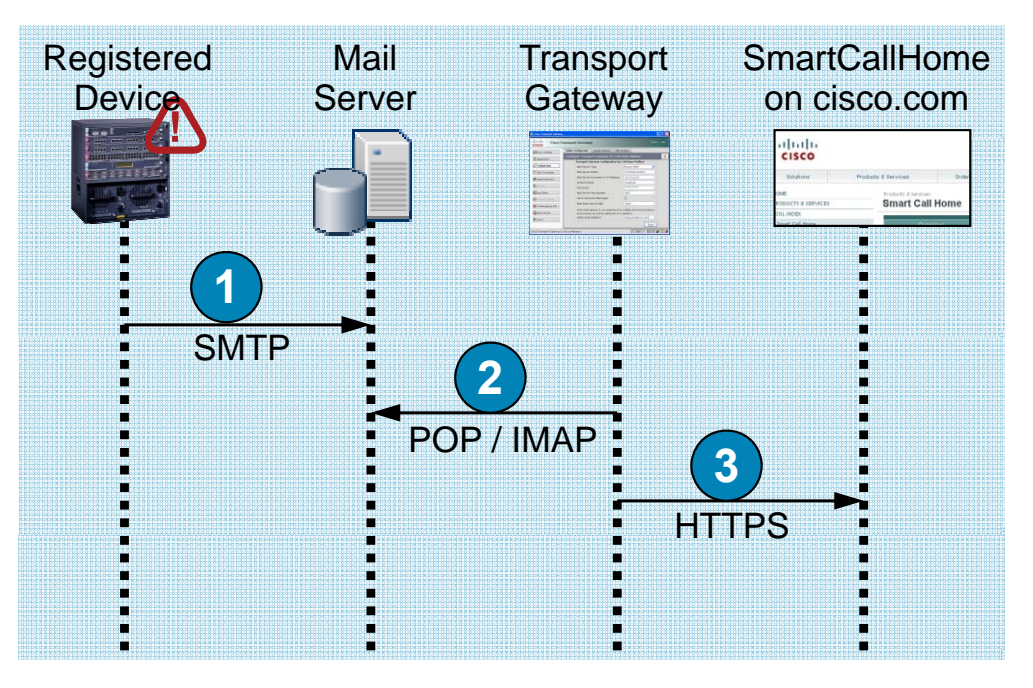

- **Platform Support** 
  - Redhat Linux
  - Solaris
  - Microsoft Windows
- Free Download and Install Guide

#### www.cisco.com/go/smartcall

| CISCO              | insport dateway                              |                                  |
|--------------------|----------------------------------------------|----------------------------------|
| Proxy Settings     | MailBox Configuration Update Settings Http S | Settings                         |
| Registration       | Configure Transport Gateway for Call I       | Home Mailbox                     |
|                    | Transport Gateway Configuration for          | Call Home Mailbox                |
| Configuration      | Mail Server Type:                            | Secure IMAP 🛛 🎽                  |
| 🕅 Test Connection  | Mail Server Folder:                          | Smartcall-Icoming                |
|                    | Mail Server Hostname Or IP Address:          | 10.10.10.10                      |
| Keset Password     | Account Name:                                | smartcall                        |
| Mail Box           | Password:                                    | ****                             |
| 🗊 Log Status       | Mail Server Port Number:                     | 993                              |
| Software Update    | Send Call Home Messages:                     |                                  |
|                    | Mail Store Size (in MB):                     | 1024                             |
| Collect Debug Info | Enter Email address if you would like to b   | e notified when the mail store i |
| Stop Service       | becoming full and will be notified the TG e  | exceptions.                      |
| ₽ <u>C</u> lose    | Notify Email Address:                        | bklauser@cisco.com               |
| ·                  |                                              | Save                             |

| Poniet         | Overview<br>and Devices L Devices Pending                | Registration   Transport Gat                              | R<br>Reways I Reg                | egistration Management                             |
|----------------|----------------------------------------------------------|-----------------------------------------------------------|----------------------------------|----------------------------------------------------|
| Tran:<br>Manag | sport Gateway Registra<br>e your Transport Gateway Regis | tions<br>trations below. Mouse over                       | the <u>InfoP</u> icc             | on to view additional information such as the desc |
| Searc          | h List:                                                  | Transport Gateway Name<br>Transport Gateway Id:<br>Search | E.                               | Co                                                 |
|                | Name<br>Transport Gateway ID                             | Туре                                                      | Info 🗘                           | Company                                            |
|                | Bruno-NW09<br>SC273                                      | Transport Gateway                                         | Info <sup>©</sup>                | Company info updates on first message from de      |
| Delete         | brontitall<br>SC325<br>Registration                      | Transport Gateway                                         | Descript<br>TG2.3 or<br>Administ | ion<br>brontitall.splab-zrh.cisco.com<br>trators   |

# **Smart Call Home**

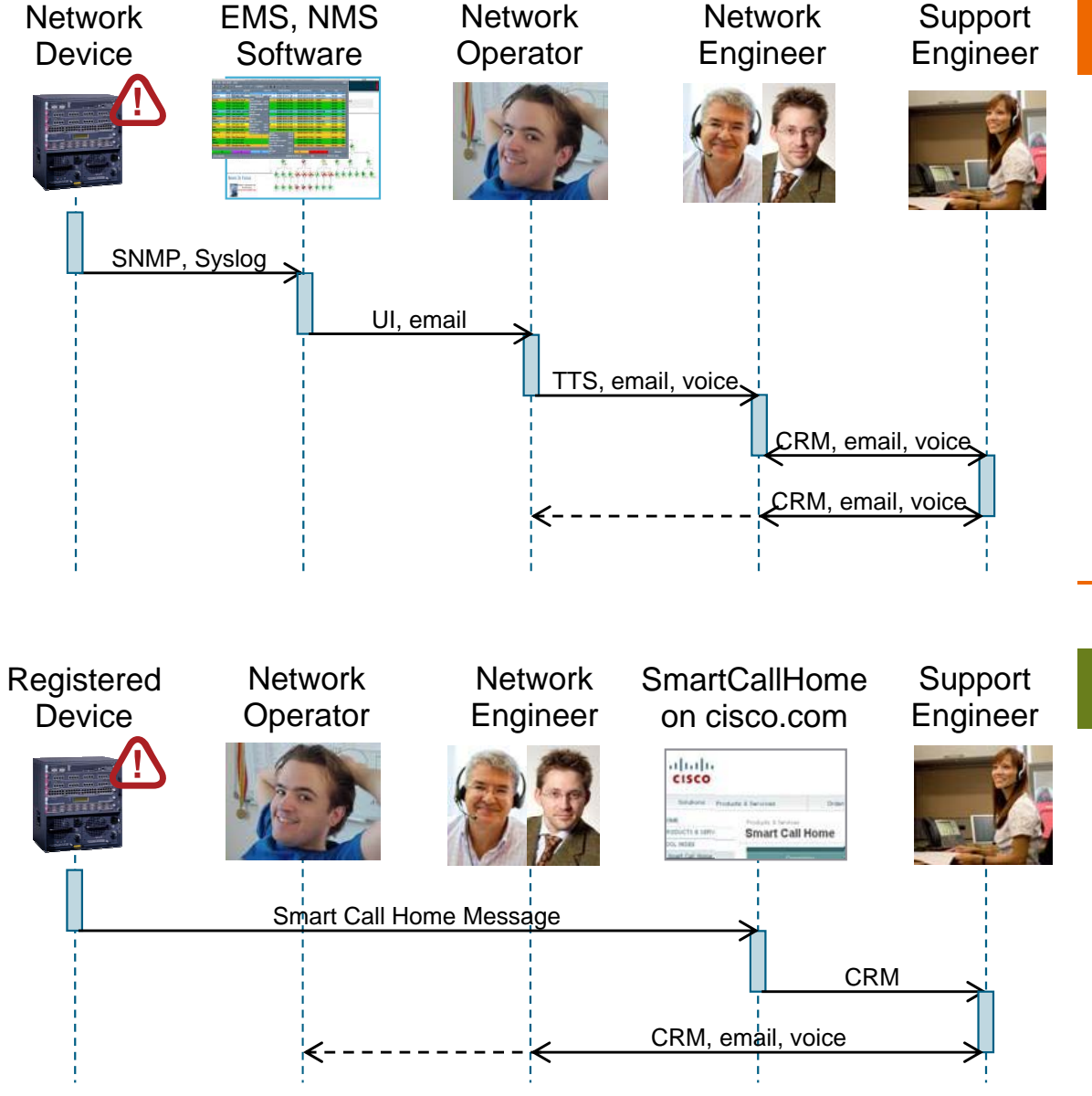

#### From

- Late Surprises
- Multiple Manual Escalation Steps
- Iterative Problem Isolation
- Phone, Email based
   Data Exchange

#### То

- Early Warnings
- Automated Flow
- Pinpoint Detailed Events
- Reporting and Exports

## In Summary ...

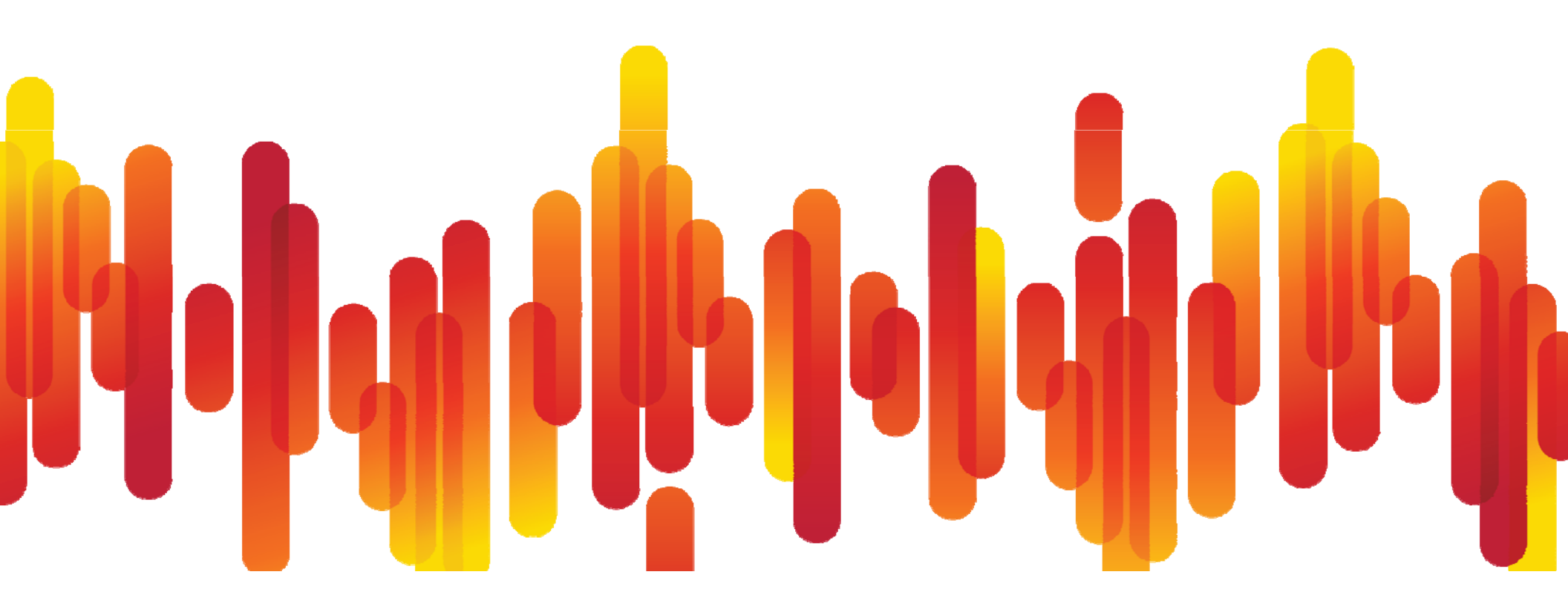

## **Recap – Automations to Monitor**

| 1  | SNMP Basics – Where to Start                                            |
|----|-------------------------------------------------------------------------|
| 2  | Monitoring Local Resources – Embedded Resource Manager (ERM)            |
| 3  | What if there is no MIB – Event- and Expression MIB                     |
| 4  | What if there is no MIB – Custom MIB                                    |
| 5  | Events and Automations – EASy and Embedded Event Manager (EEM)          |
| 6  | Periodically Exporting Data – Bulk Statistics                           |
| 7  | Service Level Agreements Basics – IP SLA and Auto IP SLA                |
| 8  | Dynamic Service Level Agreements – IP SLA and Events                    |
| 9  | Application Aware Traffic Flows – Flexible Netflow and NBAR Integration |
| 10 | Trending and Forecasting – NAM and Visual Networking Index (VNI)        |
| 11 | Is It All Working? – EASy NMS Tester Package                            |
| 12 | Validating Design Assumptions                                           |
| 13 | Preventive Maintenance – GOLD and Smart Call Home                       |

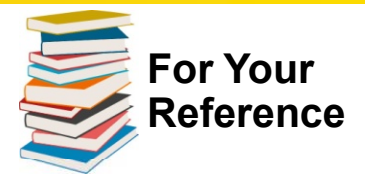

## Instrumentation

#### Device Manageability Instrumentation (DMI) www.cisco.com/go/instrumentation

- Embedded Event Manager (EEM): <u>www.cisco.com/go/eem</u>
- Cisco Beyond EEM Community: <u>www.cisco.com/go/ciscobeyond</u>
- Embedded Menu Manager (EMM): <u>http://tinyurl.com/emm-in-124t</u>
- Embedded Packet Capture (EPC): <u>www.cisco.com/go/epc</u>
- Flexible NetFlow: <u>www.cisco.com/go/netflow</u> and <u>www.cisco.com/go/fnf</u>
- GOLD: <u>http://www.cisco.com/en/US/products/ps7081/products\_ios\_protocol\_group\_home.html</u>
- IPSLA (formerly SAA, formerly RTR): <u>www.cisco.com/go/ipsla</u>
- Network Analysis Module: <u>http://www.cisco.com/go/nam</u>
- Network Based Application Recognition (NBAR): <u>www.cisco.com/go/nbar</u>
- Security Device Manager (SDM): <u>http://www.cisco.com/go/sdm</u>
- Smart Call Home: <u>www.cisco.com/go/smartcall</u>
- Web Services Management Agents (WSMA): <u>http://tinyurl.com/wsma-in-150M</u>
- Cisco Configuration Engine (CCE): <u>www.cisco.com/go/ciscoce</u>
- Feature Navigator: <u>www.cisco.com/go/fn</u>
- MIB Locator: <u>www.cisco.com/go/mibs</u>

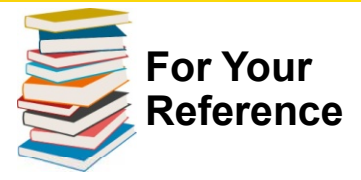

## **Embedded Automation Systems**

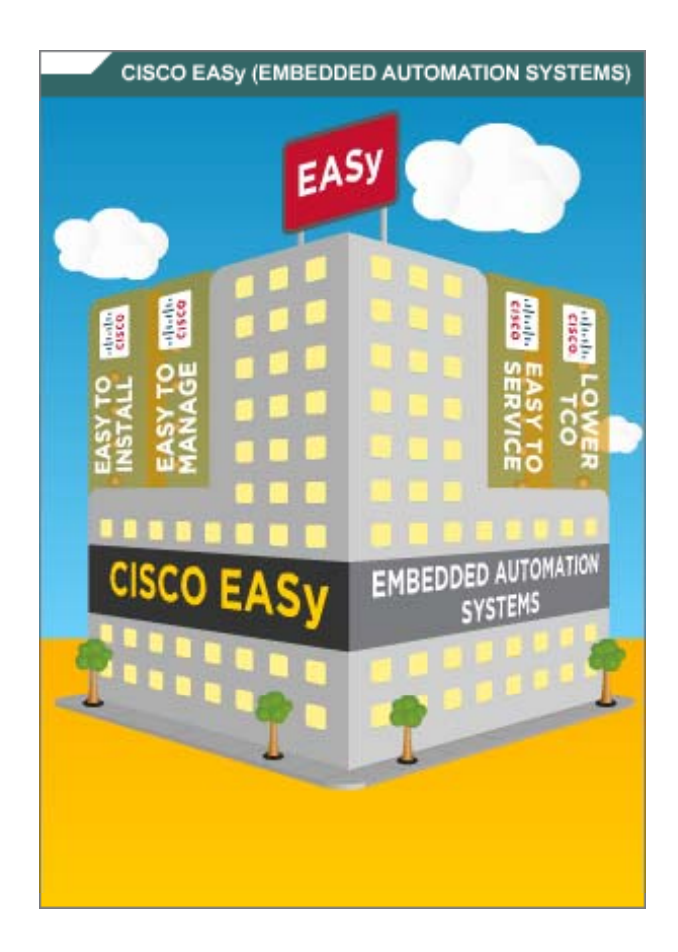

#### Embedded Automation Systems (EASy)

- 1. Browse and Download EASy Packages www.cisco.com/go/easy
- 2. Make Sure to also download EASy Installer
- 3. Browse Other Embedded Automations www.cisco.com/go/ciscobeyond
- 4. Learn About The Technology Under The Hood <u>www.cisco.com/go/instrumentation</u> <u>www.cisco.com/go/eem</u> <u>www.cisco.com/go/pec</u>
- 5. Discuss, Ask Questions, Suggest Answers supportforums.cisco.com
- 6. Upload your own Examples to CiscoBeyond www.cisco.com/go/ciscobeyond
- 7. Engage via <u>ask-easy@cisco.com</u>

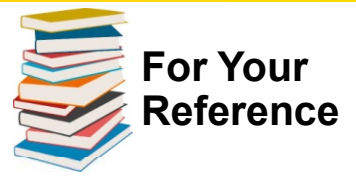

## **Embedded Automation Systems**

#### www.cisco.com/go/easy

| 1000                                                         |                                                                 |                                                                                                    |                                                                                             |                                                                                                    |                                                                         | ogin Account Rogister My                                                                    |
|--------------------------------------------------------------|-----------------------------------------------------------------|----------------------------------------------------------------------------------------------------|---------------------------------------------------------------------------------------------|----------------------------------------------------------------------------------------------------|-------------------------------------------------------------------------|---------------------------------------------------------------------------------------------|
| cisco                                                        | Products & Services                                             | Support                                                                                                    | How to Buy                                                                                  | Training & Events                                                                                                    | Partners                                                                |                                                                                             |
| Cisco Embedded Ar<br>Cisco Em<br>10ME                        | utomation Systems<br>Ibedded Aut                                | omation Sy                                                                                                    | edded automation to                                                                         |                                                                                                    | Solutions                                                               | Downloads                                                                                   |
| CISCO IOS AND NX.                                            | - E                                                             | mbedded Evenl klanager (                                                                                                    | EEM)                                                                                        |                                                                                                    |                                                                         |                                                                                             |
| SOFTWARE                                                     | • 0                                                             | isco IP Service Level Agree                                                                                                    | ements (IP SLAs)                                                                            |                                                                                                    |                                                                         |                                                                                             |
| CISCO IOS TECHNO                                             | ILOGIES · E                                                     | pression MIB                                                                                                    |                                                                                             |                                                                                                    |                                                                         |                                                                                             |
| MANAGEMENT<br>INSTRUMENTATION                                | • N                                                             | etwork-Based Application I                                                                                                    | Recognition (NBAR)                                                                          |                                                                                                    |                                                                         |                                                                                             |
| CISCO EMBEDDED                                               | - E                                                             | nhanced Object Tracking                                                                                                    |                                                                                             |                                                                                                    |                                                                         |                                                                                             |
| Cisco Embedde<br>Automation Sy<br>Customized So<br>Downloads | ed stoms -<br>stoms -<br>platforms Price<br>platform<br>All the | see IOS Shell (OS sho<br>ity available on various Cis<br>oms for providing customic<br>following solutions use the<br>e solutions require the Cis | co routing and switc<br>zed solutions that ar<br>ise powerful technol<br>ico Embedded Autor | ning devices, these powerful te<br>rully integrated into their oper<br>ogies. They can be used as is o<br>nation Systems Installer.     | chnologies make Cisc<br>stonal environment.<br>or further customized to | co devices flexible and adaptable<br>a address operational challenges.                      |
|                                                              | Insta                                                           | iller                                                                                                    | Paradolian                                                                                  |                                                                                                    |                                                                         | Descente a de                                                                               |
|                                                              | Cit                                                             | see Embedded Automation<br>stems Installer                                                                                                    | installer tool is<br>tolsh envronm<br>Automation Sy<br>interface. Insta                     | s a Tcl script designed to run w<br>wint. Provides a framework to in<br>stems packages using a menu<br>alter is required to run package | thin the Cisco IOS<br>Istall Embedded<br>I-driven, data driven<br>5.    | Download Installer (TCL - 34<br>K8)<br>Cisco Embedded Automation<br>Systems Installor Guide |
|                                                              |                                                                 |                                                                                                    |                                                                                             |                                                                                                    |                                                                         |                                                                                             |
|                                                              | Diag                                                            | inestics                                                                                                    |                                                                                             |                                                                                                    |                                                                         |                                                                                             |
|                                                              | Diag                                                            | nostics<br>:kage Name                                                                                                    | Description                                                                                 |                                                                                                    |                                                                         | Downloads                                                                                   |
|                                                              | Diag<br>Par<br>En                                               | gnostics<br>ckage Name<br>ibedded Packet Capture                                                                                                  | Description<br>Automate the<br>Embedded Fa                                                  | configuration and capture of pa<br>cket Capture.                                                                                        | ckel data using                                                         | Downloads<br>Download Package (TAR - 48<br>KB)<br>Download Documentation (PD<br>- 490 KB)   |

| HOME                                    | Cisco IOS Software provides a rich set of features that enable                                                                                                    | Technical Support and<br>Documentation                                                                                    |  |
|-----------------------------------------|----------------------------------------------------------------------------------------------------|----------------------------------------------------------------------------------------------------|--|
| PRODUCTS & SERVICES                     | customers to efficiently manage their networks. Benefits of this                                                                                                    |                                                                                                    |  |
| CISCO IOS AND NX-OS<br>SOFTWARE         | embedded instrumentation functionality include: lowered<br>operating and maintenance costs, rapid incorporation of new<br>network services and devices, management of the network as an | Review additional information<br>about <u>Management</u><br><u>Instrumentation</u> in the Technical<br>Support site area, |  |
| CISCO IOS TECHNOLOGIES                  | integrated system, reduced downtime by adaptive fault                                                                                                    |                                                                                                    |  |
| Broadband                               | services.                                                                                                    |                                                                                                    |  |
| Cisco IOS IP Mobility                   | Product Literature                                                                                                    |                                                                                                    |  |
| Cisco IOS Security                      |                                                                                                    | Latest Cisco IOS Management<br>Instrumentation Documentation                                                              |  |
| Cisco IOS Software<br>Activation        | Cisco Embedded Automation Systems<br>Cisco Enhanced Device Interface                                                                                                    | Cisco IOS Service Diagnostics -                                                                                           |  |
| High Availability                       | Cisco Generic Online Diagnostics (GOLD)                                                                                                    | Shortest Path First and Quality of                                                                                        |  |
| IP Multicast                            | Cisco IOS Diagnostic Tools for Commercial                                                                                                    | Service Scripts Users Guide                                                                                               |  |
| IP Routing and Services                 | Cisco IOS Embedded Packet Canture                                                                                                    | Manager Data Sheet                                                                                                    |  |
| IPv6                                    | Cisco IOS IP Service Level Agreements (SLAs)                                                                                                    | Cisco IOS Flexible NetFlow                                                                                                |  |
| Management<br>Instrumentation           | Cisco IOS NetFlow<br>Cisco IOS Service Diagnostics                                                                                                    | Cisco IOS Flexible NetFlow<br>Datasheet                                                                                   |  |
| Multiprotocol Label<br>Switching (MPLS) | Product Literature (2)                                                                                                    | Cisco IOS Embedded Packet<br>Capture Datasheet                                                                            |  |
| Quality of Service (QoS)                | White Papers                                                                                                    | Cisco IOS Flexible NetFlow<br>Technology White Paper                                                                      |  |

#### www.cisco.com/go/instrumentation

#### Cisco Public

#### www.cisco.com/go/ciscobeyond

| CISCO                                           |                                    |                                                                                                    |                    |                             | Search             | G                                                                                                    |
|-------------------------------------------------|------------------------------------|----------------------------------------------------------------------------------------------------|--------------------|-----------------------------|--------------------|----------------------------------------------------------------------------------------------------|
| Solutions                                       | Products & Services                | Ordering Support                                                                                                    | Training & Events  | Partner C                   | lentral            |                                                                                                    |
| ONE<br>SCO BEYOND<br>MARCOPO PUPINT BANAGER     | Browse Script                      | (B) torpling Community<br>S                                                                                                    |                    |                             |                    |                                                                                                    |
| Broose Borpts<br>Top Dovelopts<br>Latert Borpts | Search                             | A V                                                                                                    | learch             |                             |                    | Probled Lines<br>NO-OS ESH Configuration Grain for Norma 10<br>NO-OS ESH Configuration Grain 100<br>C 100 COS (Decoded Chart Manager Viet Data)<br>Decoded Configuration (Section 2016) |
| Upload Script                                   | <b></b>                            |                                                                                                    | 9h                 | wing 1 - 20 of 112   < 1    | revious 1 💌 Next > | Circo Disfenite Disportiz 046                                                                                                    |
|                                                 | Script Title                       | Summary                                                                                                    | Category           | Date Posted -               | Bating             | Particle Content Centres ( Parts Print Land Constitution<br>the table Society, West Centre                                                                                              |
|                                                 | Trevel. (com. ID.B                 | Tweet information from 10% using EBM<br>and Teitter's API                                                                                                    | User InterTace     | Nov 10,<br>2009.05.42am PST | ****               | C ROD ROS D BREAM THE THOU RECOMMENDED OF<br>THE REAL PROCESSING OF THE RECOMMENDED BY<br>MERICAL FILMENTICS                                                                            |
|                                                 | NDAR, Stractivateur,<br>Minitating | Sorge combines an EDM policy based in<br>ED Timer and Expression<br>MIR/RF C2002(1.5.6.1.4.1.9.10.22<br>A11.2.0.2.1.0931c editoriate the<br>Recognized traffic by NB/R feature. | Netsofk Management | Ort 29,<br>2009.12 54em P37 | ***                | Chron CO 2010 Frankrit Jaumen<br>Britechies Frankritikasi Constituti (Heffen)<br>Presidinik on Class Depresi<br>Class Econolision Rectory                                               |
|                                                 | Crash TFTP. DAVIL                  | Simple script to capture show tech into                                                                                                    | High Availability  | Oct 10,<br>2009.10:13am PST |                    |                                                                                                    |
|                                                 | System & Ernet 811<br>Calls        | Overerates a sysleg 8 sends an email<br>when 911 is called                                                                                                    | Security           | Sep 11,<br>2009,12:40pm PST | ****               |                                                                                                    |
|                                                 | TCP Socket State<br>Mender         | This EBM policy detects, sends a syslog<br>message, and optionally clears. TCP<br>sockets hung in certain states.                                                               | Security           | Aig 04,<br>2009,11:23an PST |                    |                                                                                                    |
|                                                 | showkeensetast                     | Quick and easy show command output into the server.                                                                                                    | Network Management | Jul 14,<br>2009,02 48am PST |                    |                                                                                                    |
|                                                 | CU., XML transform<br>specifie     | ell - uni transformation space on the box                                                                                                    | User Interface     | May 28,<br>2009.03:40pm PST |                    |                                                                                                    |
|                                                 | HTTP recorded. CGI tolepid.        | MTTP server with CGI support                                                                                                    | Network Management | Apr 02,<br>2002,10 Miam PST |                    |                                                                                                    |
|                                                 | ion 6 tunnel sandate               | automates groß tunnel update with<br>dynamic groß tunnel endpoint                                                                                                    | Reuting            | Aur 81,<br>2009,10:48am PST |                    |                                                                                                    |

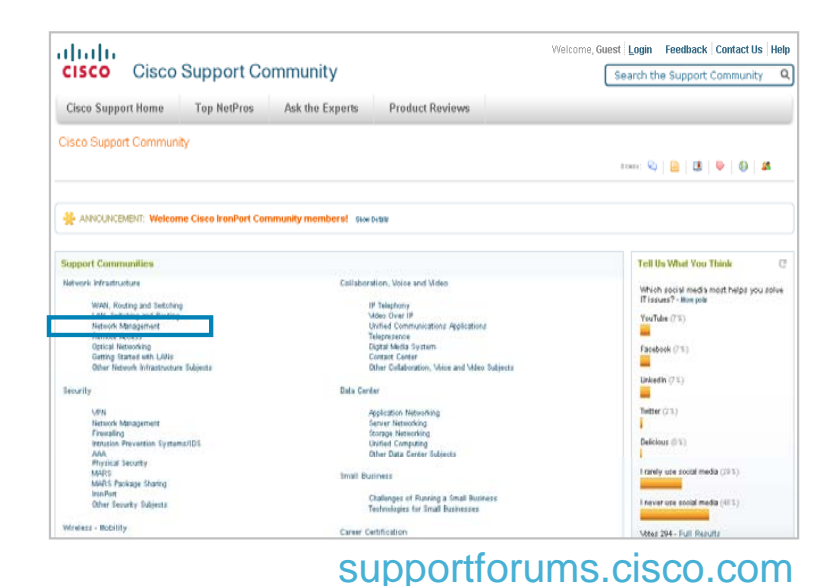

86

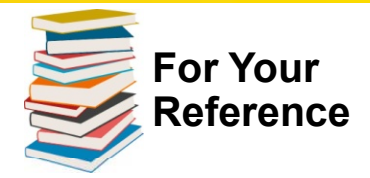

#### **TechWise TV Episode 73**

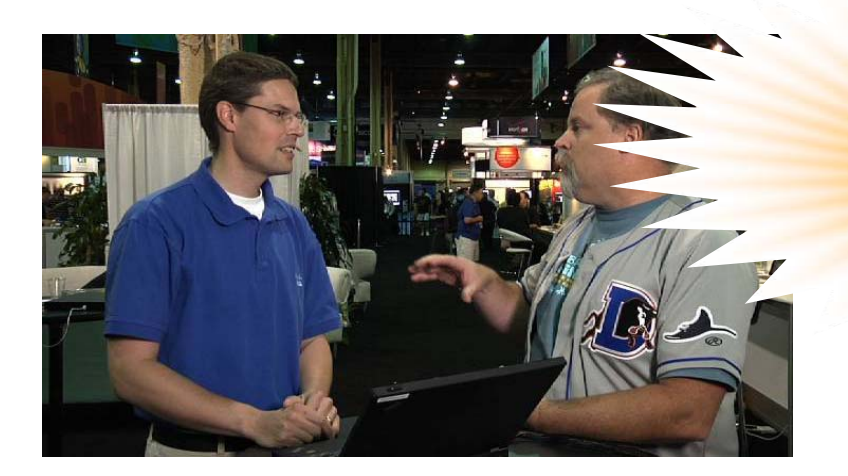

Best Of 2010

Recorded at CiscoLive 2010 For Geeks from Geeks Small, real, practical, engaging examples

Cult Status of Robb and Jimmy Ray ©

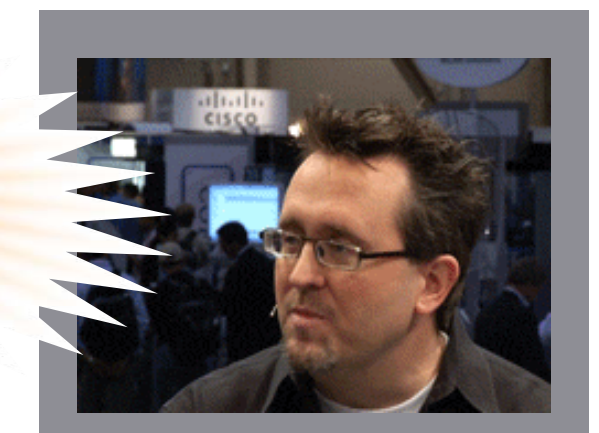

Featuring Cisco Solutions Experts Robb Boyd and Jimmy Ray Purser and Borderless Networks Host Jennifer Geisler

Special Guests: Joe Clarke Tracy Jiang Matt Lambert Bruno Klauser David Lin

See: http://www.cisco.com/en/US/solutions/ns340/ns339/ns638/ns914/html\_TWTV/twtv\_episode\_73.html

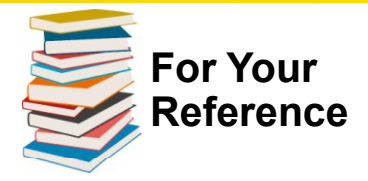

Blogs

Video

Discussions

# **Join Cisco Support Communities!**

- Free for anyone with Cisco.com registration
- Get timely answers to your technical questions
- Find relevant technical documentation
- Engage with over 200,000 top technical experts
- Seamless transition from discussion to TAC Service Request (Cisco customers and partners only)
- Visit the Cisco Support Community booth in the World of Solutions for more information

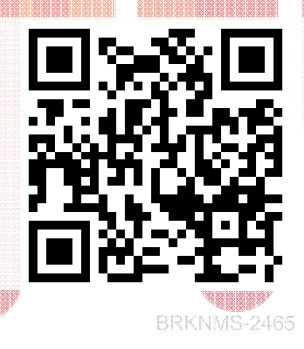

supportforums.cisco.com supportforums.cisco.mobi The Cisco Support Community is your one-stop community destination from Cisco for sharing current, real-world technical support knowledge with peers and experts.

**Documents** 

Ask the Expert

Mobile

## **Network Automation @ CiscoLive 2011**

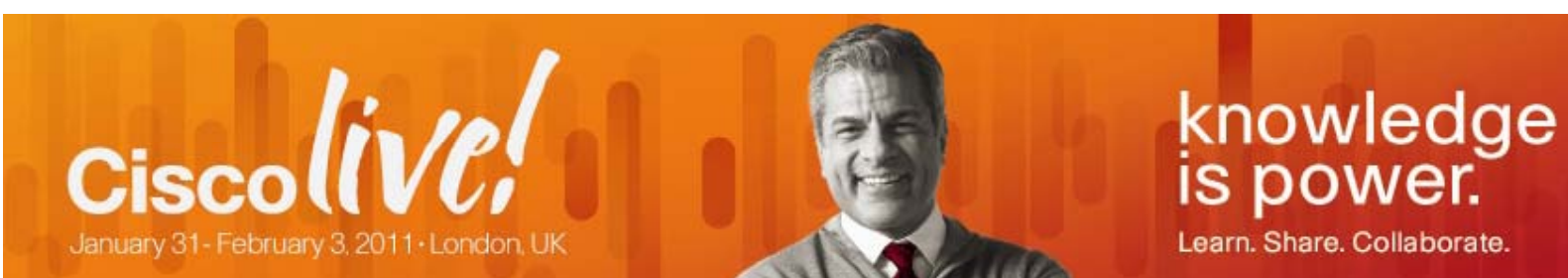

#### cisco

#### Session Catalogue

The content catalogue is a preliminary guide to the sessions taking place at Cisco Live 2011, London and are therefore subject to change. Please refer to schedule builder for the full session listing and schedule.

|                              |                                             |   | Switch to Basic Search |
|------------------------------|---------------------------------------------|---|------------------------|
| Search for items containing: | Automation                                  |   |                        |
|                              | Leave search field blank to see all records |   |                        |
| in the                       | Title 💙                                     |   |                        |
| Туре                         | Show All                                    |   |                        |
| Level                        | Show All                                    |   |                        |
| Session Group:               | Show All                                    | * |                        |
|                              | Search                                      |   |                        |

#### 1. Navigate to http://bit.ly/cSMV3N

- 2. Search for ,Automation'
- 3. Enjoy !
- All Туре **Technical Level** Session Group: Day ▼ Session ID Title Туре BRKCDN-2005 Building Innovative Solutions with Embedded Automation Technologies Cisco Developers Program - 2 hour BRKCRS-2929 Industrial Automation Switching Technical Breakout - 90 mins BRKIPM-2090 Implementing Network Automations Technical Breakout - 90 mins BRKNMS-2464 13 Smart Automations to Configure Your Cisco IOS Network Technical Breakout - 2 hours BRKNMS-2465 13 Smart Automations to Monitor Your Cisco IOS Network Technical Breakout - 2 hours BRKNMS-2466 13 Smart Automations to Troubleshoot Your Cisco IOS Network Technical Breakout - 2 hours LABNMS-1262 Lab: Self-Paced Implementing Network Automation Mobule 0 - Basics LABNMS-1263 Implementing Network Automation Module 1 - Planning Lab: Self-Paced Lab: Self-Paced LABNMS-1264 Implementing Network Automation Module 2 - Deployment Lab: Self-Paced LABNMS-1265 Implementing Network Automation Module 3 - Monitoring LABNMS-1266 Implementing Network Automation Module 4 - Troubleshooting Lab: Self-Paced LABNMS-1422 Network Automation Solutions using Cisco IOS EEM Lab: Self-Paced LABNMS-2001 Advanced Network Automation and Solutions using Cisco IOS EEM Lab: Instructor Led - 2 hours TECNMS-2234 Designing and Implementing Network Automation Technical Seminar - 8 hours
- BRKNMS-2465

© 2011 Cisco and/or its affiliates. All rights reserved.

Show Descriptions | Print View

## Network Management and Operations Sessions

| Session ID  | Session                                                                           | Day       |
|-------------|-----------------------------------------------------------------------------------|-----------|
| LABNMS-2001 | Network Automation and Solutions using Cisco IOS EEM                              | Tuesday   |
| BRKMPL-3004 | Advanced Network Management for MPLS & Carrier Ethernet Networks                  | Tuesday   |
| BRKNMS-2840 | Managing the Security in Borderless Networks                                      | Tuesday   |
| BRKNMS-2006 | Energy Management                                                                 | Tuesday   |
| BRKNMS-2008 | Service Assurance in an Enterprise Environment                                    | Tuesday   |
| BRKNMS-2003 | CiscoWorks LMS                                                                    | Tuesday   |
| BRKNMS-2464 | 13 Smart Automations to Configure Your Cisco IOS Network                          | Tuesday   |
| BRKNMS-2002 | IOS strategy and evolution                                                        | Wednesday |
| BRKNMS-2007 | Monitoring, Troubleshooting and Diagnosing Real-Time Video Collaboration Services | Wednesday |
| BRKNMS-2009 | Simplify the Deployment of Cisco Platforms and Technologies                       | Wednesday |
| PNLNMS-1196 | Introduction to Enterprise Network Management                                     | Wednesday |
| BRKNMS-2005 | DataCenter & Virtualization Management Overview                                   | Wednesday |
| BRKNMS-2465 | 13 Smart Automations to Monitor Your Cisco IOS Network                            | Wednesday |
| BRKNMS-2658 | Securely Managing Your Networks and SNMPv3                                        | Wednesday |
| BRKNMS-2031 | SYSLOG Design, Methodology and Best Practices                                     | Wednesday |
| BRKNMS-2466 | 13 Smart Automations to Troubleshoot Your Cisco IOS Network                       | Wednesday |
| BRKNMS-3132 | Advanced NetFlow                                                                  | Thursday  |
| LABNMS-2001 | Network Automation and Solutions using Cisco IOS EEM                              | Thursday  |
| LABNMS-1145 | Introduction to IOS Software Activation Lab (aka Licensing)                       | Walk In   |
| LABNMS-1262 | Introduction to Implementing Network Automation Mobule 0 - Basics                 | Walk In   |
| LABNMS-1263 | Introduction to Implementing Network Automation Module 1 - Planning               | Walk In   |
| LABNMS-1264 | Introduction to Implementing Network Automation Module 2 - Deployment             | Walk In   |
| LABNMS-1265 | Introduction to Implementing Network Automation Module 3 - Monitoring             | Walk In   |
| LABNMS-1266 | Introduction to Implementing Network Automation Module 4 - Troubleshooting        | Walk In   |
| LABNMS-1422 | Introduction to Network Automation Solutions using Cisco IOS EEM                  | Walk In   |
| LABNMS-2011 | Flexible NetFlow Quickstart                                                       | Walk In   |

## Conclusion

- Not all Monitoring Tasks are Equal
- Network Automation ...
  - ... is a Paradigm Change
  - ... offers opportunities far beyond OPEX savings
  - ... is EASy to adopt now

# How will You use Network Automation?

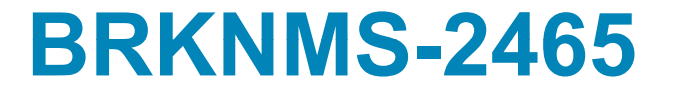

#### **Recommended Reading**

#### Please browse on-site Cisco Store for suitable reading.

## **Please complete your Session Survey**

- We value your feedback don't forget to complete your online session evaluations after each session. Complete 4 session evaluations & the Overall Conference Evaluation (available from Thursday) to receive your Cisco Networkers 20<sup>th</sup> Anniversary t-shirt.
- All surveys can be found on our onsite portal and mobile website: <u>www.ciscoliveeurope.com/connect/mobi/login.ww</u>
- You can also access our mobile site and complete your evaluation from your mobile phone:
  - 1. Scan the Access Code (See <u>http://tinyurl.com/qrmelist</u> for software, alternatively type in the access URL)
  - 2. Login
  - 3. Complete and Submit the evaluation

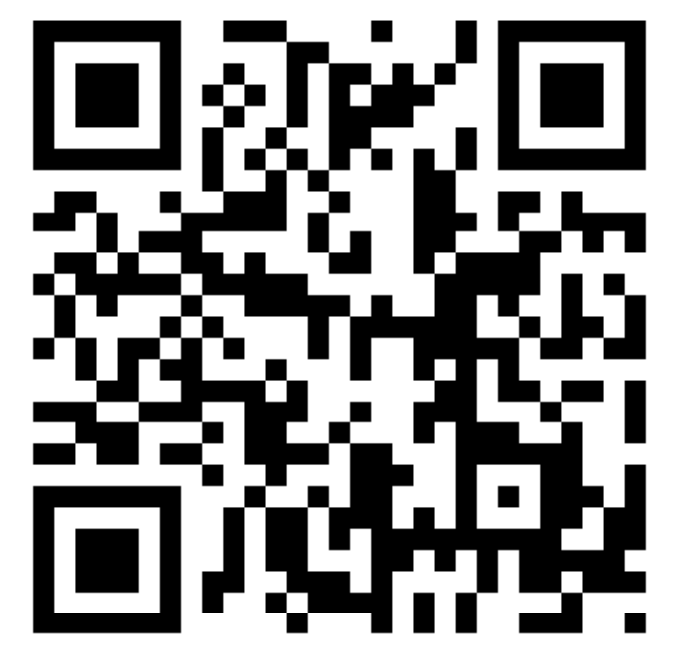

# 

**Please Complete Your Session Evaluation** 

... thank you ...

bklauser@cisco.com

#